**Embedded Studio PRO for Cortex-M** 

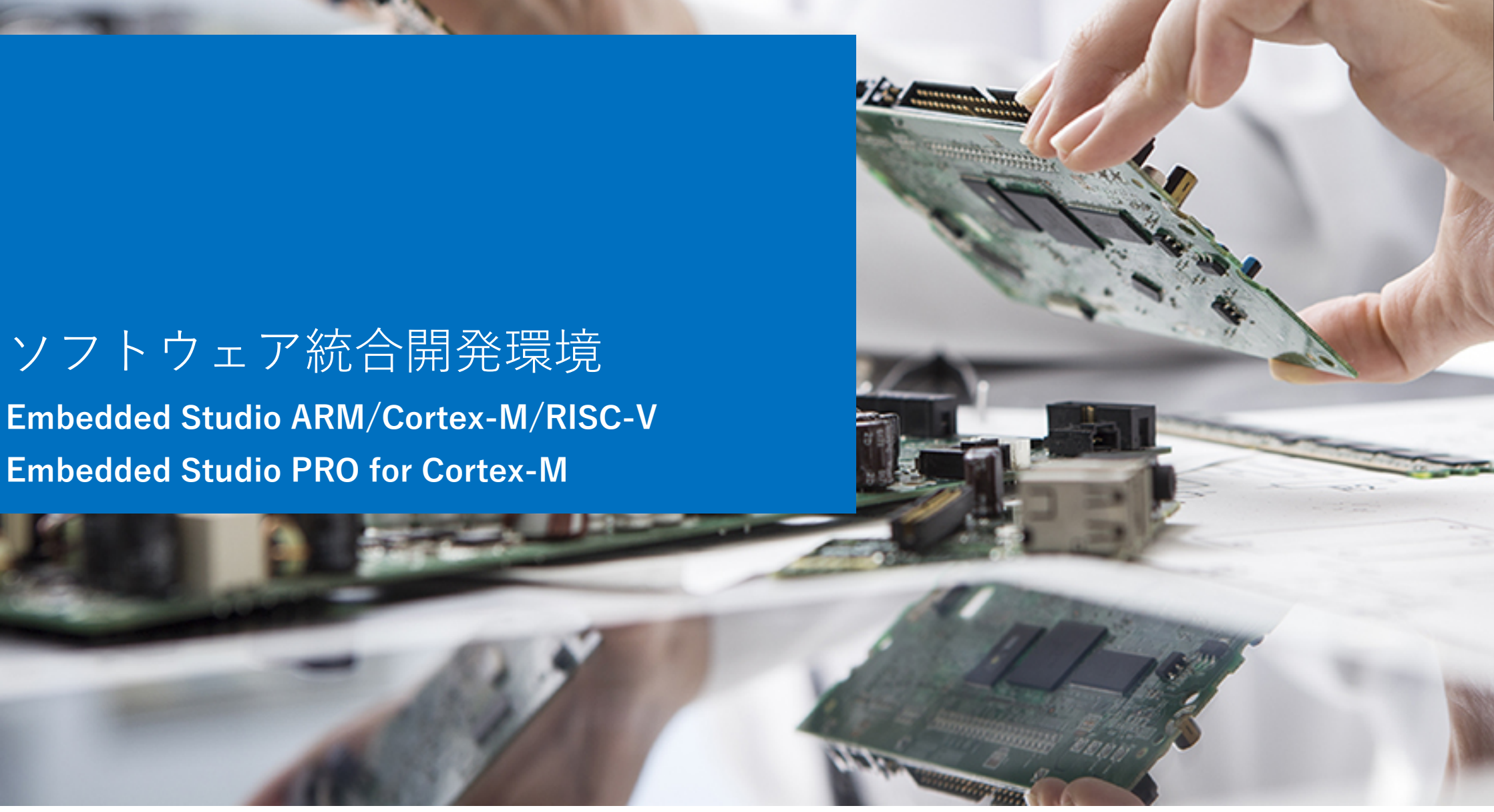

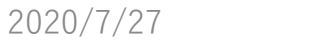

Copyright © 2019 EmbITeK Co., Ltd. All Rights Reserved.

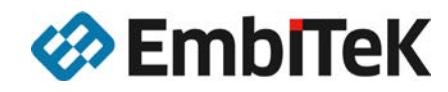

**Embedded Studio** 

C

### **Embedded Studio**

### マイコン性能を引き出し、コストパフォーマンスに優れた統合開発環境

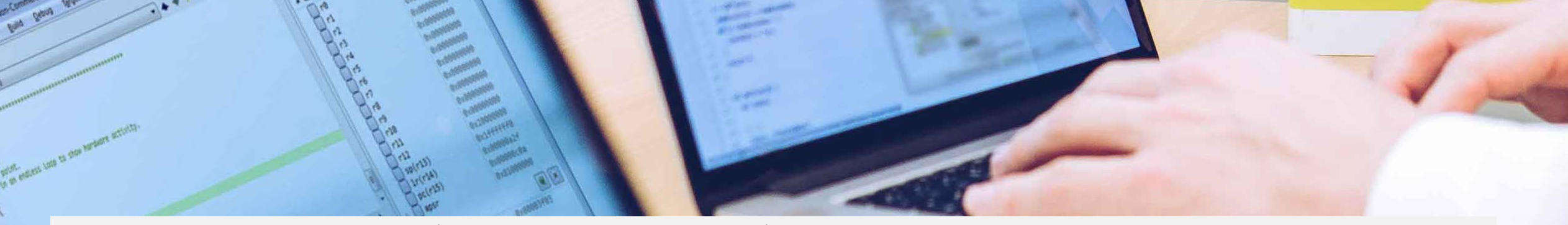

Embedded Studioは商用統合開発環境に求められる全てを低コストに実現します。標準的なコンパイラで ある「GCC/LLVM」とSEGGER社独自のコンパイラの3つのコンパイラを同梱しています。この独自コン パイラと同じくSEGGER社が開発したリンカにより、お客様アプリケーションのパフォーマンスを最大限 に発揮することができます。

またArm開発におけるデファクトスタンダードデバッガ「J-Link」の性能・機能を引き出し、ソフトウェ ア開発の効率性を上げ、品質を向上させます。商用統合開発環境の利点である「マイコンベンダーに依存 することのない開発プラットフォーム」ツールとして、基本性能・使いやすさ・ソフトウェア解析ツール としての付加価値をコストバランス良く開発者様へ提供します。

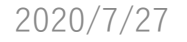

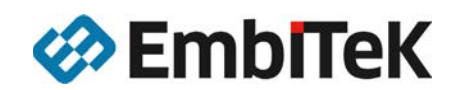

### **Embedded Studio**

### 開発プラットフォームとしての実力

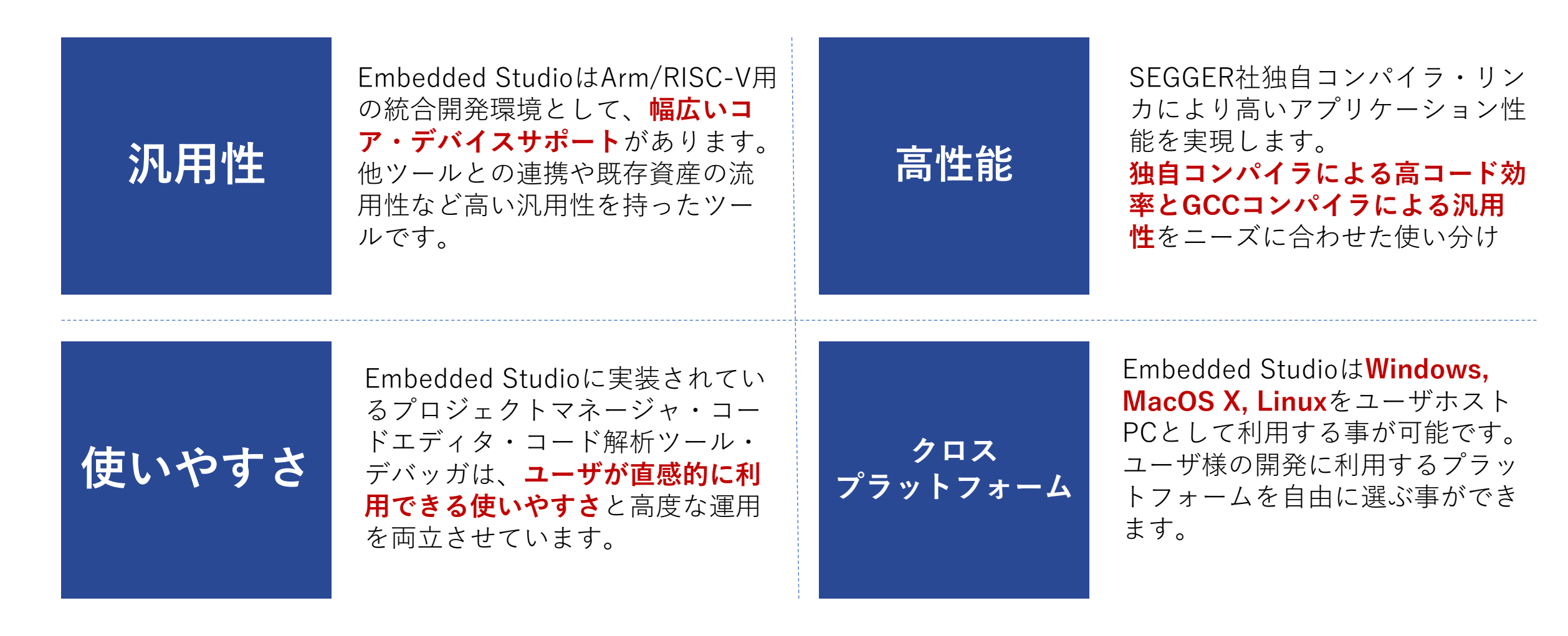

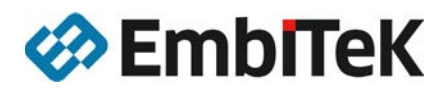

### 汎用性の高いソフトウェア開発プラットフォーム

#### 幅広いコア・マイコン対応

汎用性

Arm、RISC-Vそれぞれのコアのほとんどをサポートしています。 マイコンデバイスは、パッケージマネージャによって、必要なサポートパッ ケージファイルをインストールし利用頂きます。

#### Arm版対応 コア

ARM7、ARM9、Cortex-M0/M0+/M1/M3/M4/M7/M23/M33、Cortex-A、Cortex-R

#### RISC-V版対応マイコン

RV32I、RV32IMA、RV32IMAC、RV32IMAF、RV32IMAFC、RV32G、RV32GC

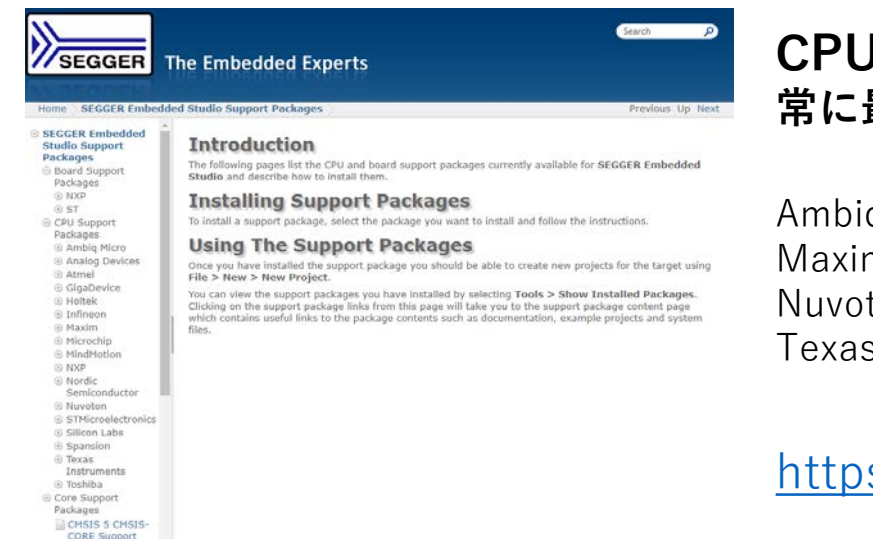

#### CPUサポートパッケージ対応デバイスメーカ 常に最新のデバイス対応をインターネットで提供

Ambiq Micro / Analog Devices / Atmel / GigaDevice / Holtek / Infineon Maxim / Microchip / MindMotion / NXP / Nordic Semiconductor Nuvoton / STMicroelectronics / Silicon Labs / Spansion Texas Instruments

https://studio.segger.com/packages/

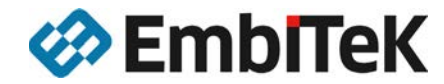

| Version | Туре         | Status                | Action                 |              |
|---------|--------------|-----------------------|------------------------|--------------|
| 4.00    | lawbaint     |                       |                        | 1            |
| 1.04    | Core Support | installed<br>tostafed | Na Action<br>Na Action |              |
|         |              |                       |                        | ٠            |
| 43      |              |                       |                        |              |
| 7       |              |                       |                        | 10           |
| 0       |              |                       |                        |              |
|         | 43<br>7<br>0 | 43<br>7<br>0          | 43<br>7<br>0           | 43<br>7<br>0 |

### 使いやすい開発ツール

#### ソフトウェア開発に必要なツールをすべて一つに統合し、提供します。

### 新規プロジェクト立ち上げと導入

Embedded Studioの導入から新規プロジェクト作成と ターゲットデバイスでのデバッグ操作をサポート

| <u>File Edit View Sea</u>                                                                                                    | rch <u>N</u> avigate <u>P</u> roject <u>B</u> uild <u>D</u> ebug T <u>a</u> rget                                                          | » |
|----------------------------------------------------------------------------------------------------|----------------------------------------------------------------------------------------------------|---|
| Project Explorer                                                                                                    |                                                                                                    | × |
| Project Items<br>Solution 'Hello'<br>Project 'Hello'<br>Project 'Hello'<br>RTT Files<br>Comparison of the second second seco | <pre>30 for (i = 0; i &lt; 100; i++) {     printf("Hello World %d!\n", i);     }     do {         i++;         } while (i);     } }</pre> |   |
| System Files                                                                                                    | ٠ 📄                                                                                                    | • |
| Dutput Files                                                                                                    | Output                                                                                                    | , |
|                                                                                                    | SEGGER Embedded Studio                                                                                                    | : |

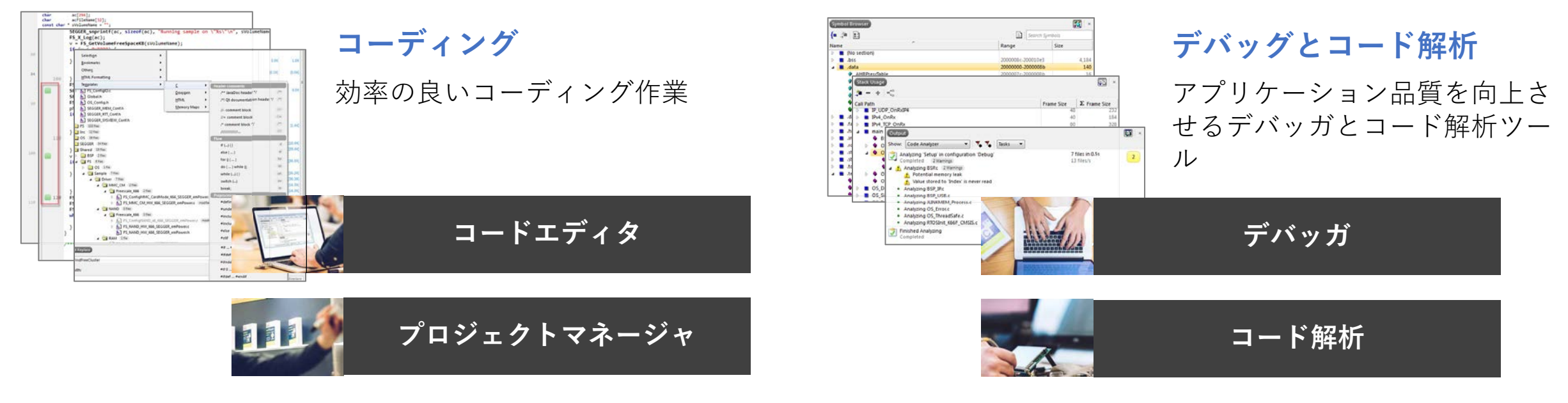

使いやすさ

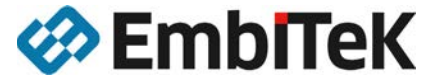

### お客様アプリケーションの品質を上げるビルドツール

コード汎用性の高いGCCと高性能なSEGGERコンパイラを同梱

### 高性能

#### 高性能コンパイラ・リンカ・ライブラリ

SEGGER社独自のコンパイラ・リンカとSEGGER社の開発した CライブラリによってGPLによる開示義務のないコード生成と 高性能で信頼性の高いコード生成を提供します。

|     |                                     | Ŧ                                                                                |
|-----|-------------------------------------|----------------------------------------------------------------------------------|
| se' | 8 targets in 0.2s<br>29 targets/s   | ОК                                                                               |
|     |                                     | ОК                                                                               |
| RAM | Summary<br>3,004 FLASH<br>1,676 RAM | 09<br>19                                                                         |
|     | RAM                                 | se' 8 targets in 0.2s<br>29 targets/s<br>RAM Summary<br>3,004 FLASH<br>1,676 RAM |

Initialization

Data

#### ■ SEGGERリンカによる最適化

#### GCCコンパイラ提供開発ツールで一般的に利用されているGNUリンカより、 大幅な最適化効率改善とリンク動作スピードを確保

- ・アプリケーションで利用されているものを解析し、自動的にリンクします。
- ・入力フラグメント(関数とデータ)をさまざまな方法でパッキングを改善し、 ROM/RAMの無駄を減らしてトータルの使用量を減らすことができます。
- ・圧縮オプションは、RAM内の初期化されたデータとコードを最小化します。

#### 柔軟なメモリレイアウトのサポート お客様で分析しやすいマップファイルを提供

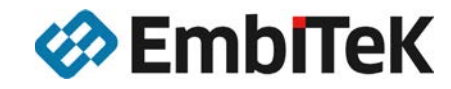

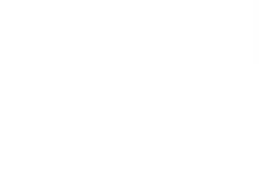

RAM

### 利用環境を選べる

利用するホストPC環境を選択する事が可能

#### クロス プラットフォーム

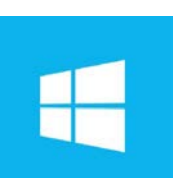

利用可能ホストOS

Windows 10 (x86 and x64)、Windows 8 (x86 and x64)、 Windows 7 (x86 and x64)、Vista (x86 and x64)

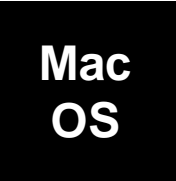

10.14 Mojave、10.13 High Sierra、10.12 Sierra、10.11 El Capitan 10.10 Yosemite、10.9 Mavericks

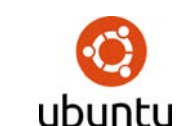

Linux(x86/x64) kernel 3.4以降 J Ubuntu 12.04 LTS ~ 18.04 LTSで動作確認済み

利用可能ホストPCハードウェアスペック

**CPU:** クロックスピード1GHz以上 **RAM:** 1GB以上 **HDD:** 空き容量1GB以上 **USB:** 2.0 (J-Linkシリーズの接続が可能)

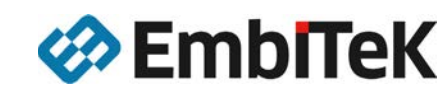

## 「Embedded Studio」各種コンポーネント

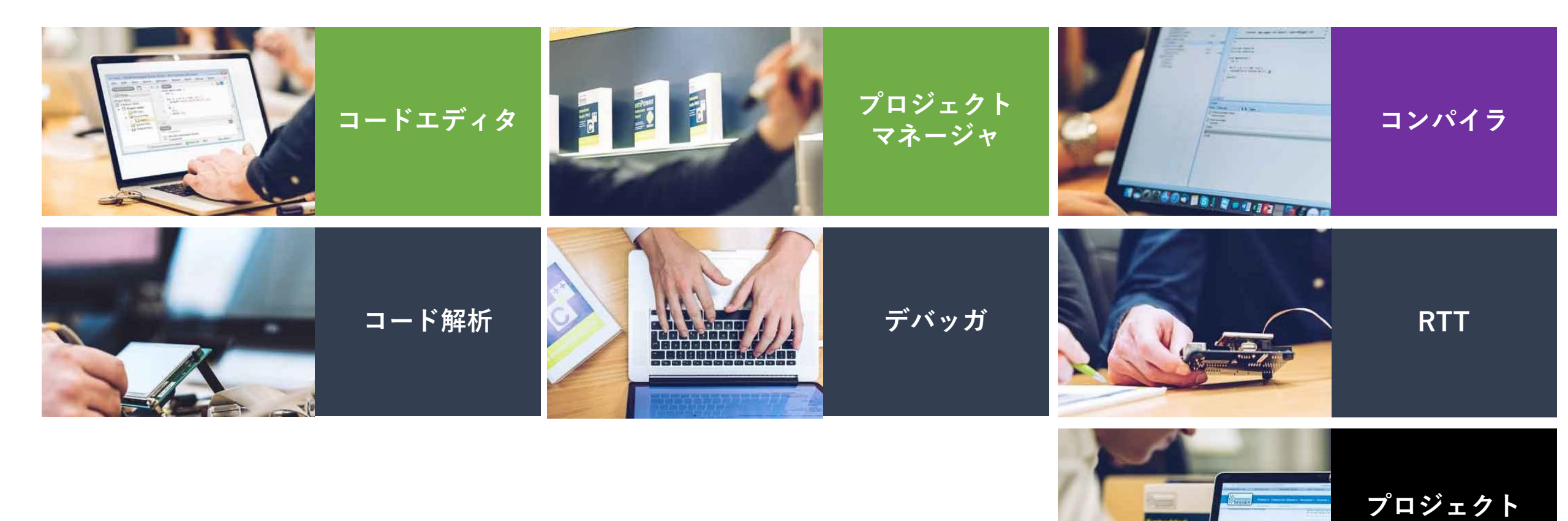

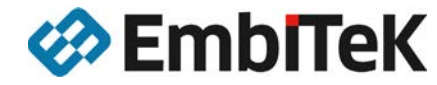

インポータ

### コードエディタ

#### アプリケーション開発効率化するコードエディタ

#### コードエディタ

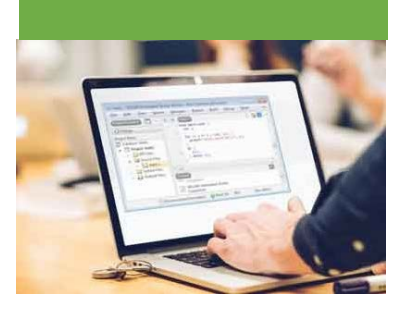

| char ac[256];                                                                                                    |
|----------------------------------------------------------------------------------------------------|
| <pre>char acFileName[32];<br/>const char * sVolumeName = "";</pre>                                                                                                    |
| <pre>F5_X_Log("Start\n"); //</pre>                                                                                                    |
| // Initialize file system                                                                                                    |
| F5_Init();                                                                                                    |
| // Check if low-level format is required                                                                                                    |
| FS_FormatLL;                                                                                                    |
| • F5_FormatlLNRequired)<br>// unecw iy vocume needs to be high level formatted.                                                                                                    |
| if (F5_IsHLFormatted(sVolumeName) == 0) {                                                                                                    |
| <pre>FS_X_Log("High-level format\n"); FS_Format(sVolumeName, NULL);</pre>                                                                                                    |
| }<br>SEGGER snprintf(ac, sizeof(ac), "Running sample on \"%s\"\n", sVolumeName);                                                                                                    |
| <pre>F5_X_Log(ac);<br/>y = F5_GetVolumeFreeSpaceKB/sVolumeName);</pre>                                                                                                    |
| if (v < 0x8000) {     SECENT Construction = 500 second \$10 \$10 \$10 \$10 \$10 \$10 \$10 \$10 \$10 \$10                                                                                                    |
| <pre>sever_soprant(ac, size(ac), rec spaces at a keytes(a , v); } else {</pre>                                                                                                    |
| <pre>SEGGER_snprintf(ac, sizeof(ac), " Free space: Xlu M8ytes\n", v);</pre>                                                                                                    |
| }<br>FS X Log(as):                                                                                                    |
| <pre>rstog(ac);<br/>SEGGER_snprintf(acFileName, sizeof(acFileName), "%s\\File.txt", sVolumeName);<br/>SEGGER snprintf(ac, sizeof(ac), " Write test data to file %s\n", acFileName);</pre>                                                                                                    |
| FS_X_Log(ac);<br>nEile = FS_EOpen(acEileName_"w");                                                                                                    |
| if (pFile) {     File(a) {         Track {} }         (b) {         Track {} }         (b) {         Track {} }         (b) {         (b) { |
| F5_FClose(pFile);                                                                                                    |
| <pre>SEGEE_snprintf(ac, sizeof(ac), "Could not open file: %s to write.\n", acFileName);<br/>ES X ion(ac):</pre>                                                                                                    |
| }                                                                                                    |
| <pre>v = FS_GetVolumeFreeSpaceKB(sVolumeName); if (v &lt; 0x8000) {</pre>                                                                                                    |
| <pre>SEGGER_snprintf(ac, sizeof(ac), " Free space: %lu KBytes\n", v); } else {</pre>                                                                                                    |
| v >>= 10;                                                                                                    |

お客様のコードに合わせて推測補完を 提案します。

SEGGER\_snprintf(ac, sizeof(ac), " Free space: %lu KBytes\n", v); } else { v >>= 10; SEGGER\_snprintf(ac, sizeof(ac), " Free space: %lu MBytes\n", v); FS X Log(ac); SEGGER\_snprintf(acFileName, sizeof(acFileName), "%s\\File.txt", sVolumeNa SEGGER\_snprintf(ac, sizeof(ac), " Write test data to file %:\n", acFile FS\_X\_Log(ac);
pFile = FS\_FOpen(acFileName, "w"); if (pFile) { FS\_Write(pFile, "Test", 4); FS\_FClose(pFile); } else { SEGGER\_snprintf(ac, sizeof(ac), "Could not open file: %s to write.\n", FS\_X\_Log(ac); v = FS\_GetVolumeFreeSpaceKB(sVolumeName); if (v < 0x8000) -SEGGER\_snprintf(ac, sizeof(ac), " Free space: %lu KBytes\n", v); } else { v >>= 10; SEGGER\_snprintf(ac, sizeof(ac), " Free space: %lu MBytes\n", v); FS\_X\_Lbg(ac); FS\_Unmount(sVolumeName); FS\_X\_Log("Finished\n"); while (1) { 

SEGGER\_snprintf(ac, sizeof(ac), "Running sample on \"%s\"\n", sVolumeNam

ブックマーク機能により、素早くコード 間移動が可能です。

簡易ナビゲーション

v = FS\_GetVolumeFreeSpaceKB(sVolumeName);

FS\_X\_Log(ac);

if (v < 0x8000)

テンプレート機能により、代表的なコード を自動入力できます。

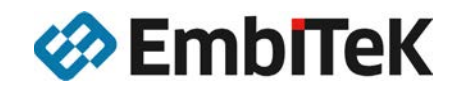

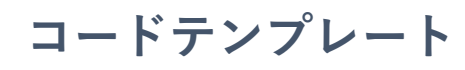

| Selection Figure Selection Selection |                        |                            | ю.1к)<br>0.9К | 1.0K<br>(0.0K) |
|----------------------------------------------------------------------------------------------------|------------------------|----------------------------|---------------|----------------|
| Templates •                                                                                                    | ۰ 2                    | Header comments            |               | n I            |
| FS_ConfigIO.c                                                                                                    | Doxygen +              | /** JavaDoc header */      | (jec)         | 0.0K           |
| Global.h                                                                                                    | HTML .                 | /*! Qt documentation heade | er */         |                |
| SECCER MEM Conth                                                                                                    | Memory Maps            |                            |               |                |
| SEGGER RT Conth                                                                                                    |                        | //- comment block          | 11-           |                |
| 5. SEGGER_SYSVIEW_Conf.h                                                                                                    |                        | //= comment block          | 11=           |                |
| FS 151 flet                                                                                                    |                        | /* comment block */        | 244           | (1.48)         |
| Inc 12 fier                                                                                                    |                        | ATTTTTTTTTT+++             | 306           |                |
| OS 36 fier                                                                                                    |                        | Flow                       |               |                |
| SEGGER 54 files                                                                                                    |                        | if () { )                  | 18            | [10,4K]        |
| Shared 16 fier                                                                                                    |                        | else { }                   | (ii)          | (39.4)         |
| BSP 2fles                                                                                                    |                        | for 0 ( )                  | for           | 26.20          |
|                                                                                                    |                        | do ( ) while 0:            | 00            | Prove l        |
| A Sample 7 files                                                                                                    |                        | while (_) []               | -             | 26.30          |
| a G Driver 7 fiet                                                                                                    |                        | multiple (                 | 100           | 36.31          |
| A C MMC_CM (2000)                                                                                                    |                        | Sunction (L.)              |               | (16.3K)        |
| a 🔄 Freescale_K66 2flet                                                                                                    |                        | break;                     | 180           | (16.3)()       |
| FS_ConfigMMC_CardMod                                                                                                    | le_K66_SEGGER_emPower  | Preprocessor               | 100           | 16.0K          |
| FS_MMC_CM_HW_K66_SE                                                                                                    | GGER_emPower.c modifie | #define                    | 80            | 0.3K           |
| A NAND Inter                                                                                                    |                        | Fundef                     | (#J)          | [20.0K]        |
| A Preescale_K06 (2018)                                                                                                    | CONTRACTOR AND INCOME  | #include ""                | Fr.           | 20,041         |
| E FS NAND HW K66 SEGGI                                                                                                    | FR emPowers            | #include <>                | 80.           | 0.05           |
| FS NAND HW K66 SEGG                                                                                                    | ER emPower.h           | #else                      |               |                |
| A CAN (198)                                                                                                    |                        | #elif                      | Pel           |                |
| E PERSING N                                                                                                    |                        | #if #endif                 | (#2)          | 1              |
|                                                                                                    |                        | #ifdef #endif              | attet         |                |
| ndFreeCluster                                                                                                    |                        | #ifndef #endif             | Rhotet        | Find           |
| ith:                                                                                                    |                        | #if 0 #endif               |               |                |
|                                                                                                    |                        | #ifdef #endif              |               | -              |

## コードエディタ

コーディングツール

未利用コードのハイライト

FS\_AssignMemory(&\_aMemBlock[0], sizeof(\_aMemBlock)); FS\_AddDevice(&FS\_MMC\_CardMode\_Driver);

FS\_MMC\_CM\_SetHWType(0, &FS\_MMC\_CM\_HW\_K66\_SEGGER\_emPower);

Current time and date in a format suitable for the file system.

Other API functions may NOT be called, since this function is call

during initialization. The devices are not yet ready at this point.

.80 .

.

\_void FS\_X\_AddDevices(void) {

FS MMC CM Allow4bitMode(0, 1); FS MMC CM AllowHighSpeedMode(0, 1);

FS\_X\_GetTimeDate

Bit 5-10: Minutes (0-59)

105 \* Bit 11-15: Hours (0-23)

U32 FS X GetTimeDate(void) {

U32 r; U16 Sec, Min, Hour;

Sec = 0;

Min = 0;

U16 Day, Month, Year;

188 \* Description:

.

.

.

. .

110 \*/

FS MMC CM AllowPowerSaveMode(0, 0);

FS\_SetFileWriteMode(FS\_WRITEMODE\_FAST);

Bit 0-4: 2-second count (0-29)

Bit 16-20: Day of month (1-31)

Bit 21-24: Month of year (1-12)

Bit 25-31: Count of years from 1980 (0-127)

FS SYSVIEW Init();

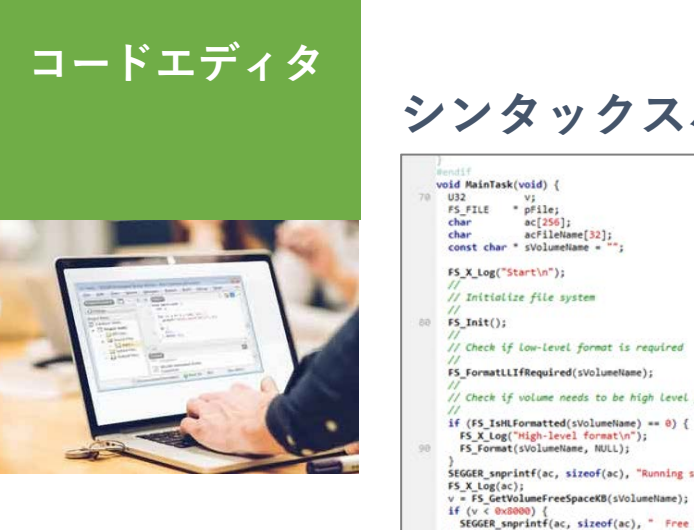

#### アプリケーション開発効率化するコードエディタ

#### シンタックスハイライト

| 138 acDummy[NumByte                                                                                                    |
|----------------------------------------------------------------------------------------------------|
| SEGGER_snprint                                                                                                    |
| FS X Log( acBut                                                                                                    |
| if (MaxRecursic                                                                                                    |
| r = FS FindFi                                                                                                    |
| if (r == 0) (                                                                                                    |
| 136 do 1                                                                                                    |
| US Attr:                                                                                                    |
|                                                                                                    |
| Attr = fo                                                                                                    |
| 140 SECCER ST                                                                                                    |
| and the second second sec |
|                                                                                                    |
|                                                                                                    |
|                                                                                                    |
|                                                                                                    |
|                                                                                                    |
| 1                                                                                                    |
| EE V Loop                                                                                                    |
| rs A Log                                                                                                    |
| 11 (Attr                                                                                                    |
| 130 Char ac                                                                                                    |
| 1                                                                                                    |
| 1 Show                                                                                                    |
| 1                                                                                                    |
| 14 (***                                                                                                    |
| SEGGE                                                                                                    |
| _Show                                                                                                    |
|                                                                                                    |
|                                                                                                    |
| } while (F5                                                                                                    |
| 160 FS_FindClos                                                                                                    |
| } else if (r                                                                                                    |
| FS_X_Log("L                                                                                                    |
| } else {                                                                                                    |
| SEGGER_snpr                                                                                                    |
| FS_X_Log(_4                                                                                                    |
| }                                                                                                    |
| FS_X_Log("\n"                                                                                                    |
| }                                                                                                    |
| )                                                                                                    |
| 170                                                                                                    |
| /***********                                                                                                    |
|                                                                                                    |
| <ul> <li>Public co</li> </ul>                                                                                                    |
| •                                                                                                    |
|                                                                                                    |

シンタックスをハイライト表示します。

コードブロック表示

|     | numsytes = (unsigned)(nux_neconsion - naxmecursion);<br>memset(acDummy, '', NumBytes);                                                                                                    |
|-----|----------------------------------------------------------------------------------------------------|
| 138 | acDummy[NumBytes] = 0;                                                                                                    |
|     | SEGGER_snprint+(_acBuffer, sizeo+(_acBuffer), "AsContents of As \n", acDummy, sDirName);<br>FS X Log( acBuffer):                                                                                                    |
|     | if (MaxRecursion) {                                                                                                    |
|     | <pre>r = FS_FindFirstFile(&amp;fd, sDirName, acFileName, sizeof(acFileName));</pre>                                                                                                    |
| 136 | 11 (C == 0) {                                                                                                    |
|     | UB Attr;                                                                                                    |
|     | Attr = fd.Attributes;                                                                                                    |
| 140 | SEGGER_snprintf(_acBuffer, sizeof(_acBuffer), "%s %s %s Attributes: %s%s%s%s Size: %]                                                                                                    |
|     | (Attr & FS ATTR DIRECTORY) ? "(Dir)" : " ".                                                                                                    |
|     | (Attr & FS_ATTR_ARCHIVE) ? "A" : "-",                                                                                                    |
|     | (Attr & FS_ATTR_READ_ONLY) ? "R" : "-",                                                                                                    |
|     | (Attr & FS_ATTR_HIDDEN) ? "H" : "-",                                                                                                    |
|     | (ALLY & CO_ALIA_STOLEN) I S I Y ,<br>fd. FileSize)                                                                                                    |
|     | FS X_Log(_acBuffer);                                                                                                    |
|     | if (Attr & FS_ATTR_DIRECTORY) {                                                                                                    |
| 150 | char acDirName[256];                                                                                                    |
|     | I show contents of each directory in the cost                                                                                                    |
|     | and contents of each abectory in the root                                                                                                    |
|     | if ("fd.sFileName != '.') {                                                                                                    |
|     | <pre>SEGGER_snprintf(acDirName, sizeof(acDirName), "%s\\%s", sDirName, fd.sFileName);</pre>                                                                                                    |
|     | _ShowDir(acDirName, MaxRecursion - 1);                                                                                                    |
|     | 3 Contraction of the second second seco |
|     | <pre>} while (FS_FindNextFile(&amp;fd));</pre>                                                                                                    |
| 160 | FS_FindClose(&fd);                                                                                                    |
|     | ) else if $(r = 1)$ {                                                                                                    |
|     | <pre>&gt; else {</pre>                                                                                                    |
|     | SEGGER_snprintf(_acBuffer, sizeof(_acBuffer), "Unable to open directory Xs\n", sDirName                                                                                                    |
|     | FS_X_Log(_acBuffer);                                                                                                    |
|     |                                                                                                    |
|     | FS_A_LOG( (n );                                                                                                    |
| }   |                                                                                                    |
| 170 |                                                                                                    |
| 1   |                                                                                                    |
|     | Public code                                                                                                    |
|     |                                                                                                    |
|     |                                                                                                    |

コードのブロック構造をハイライト表示 します。

コメントアウト、利用されていないコード をハイライト表示

// 0 based. Valid range: 0..59

// 0 based. Valid range: 0..59

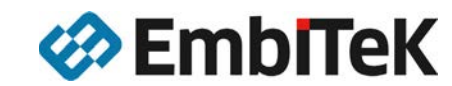

プロジェクトマネージャ

#### コーディングツール

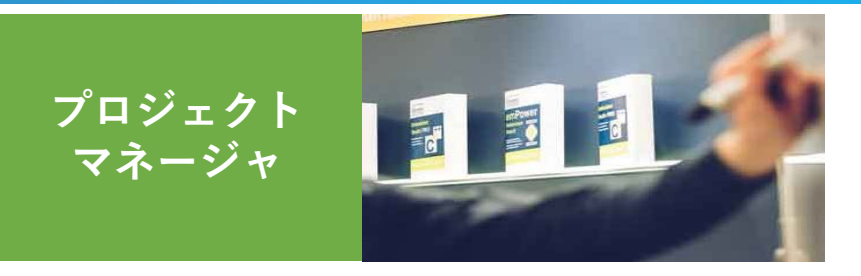

#### 高い生産性を実現するプロジェクトマネージャを提供します。

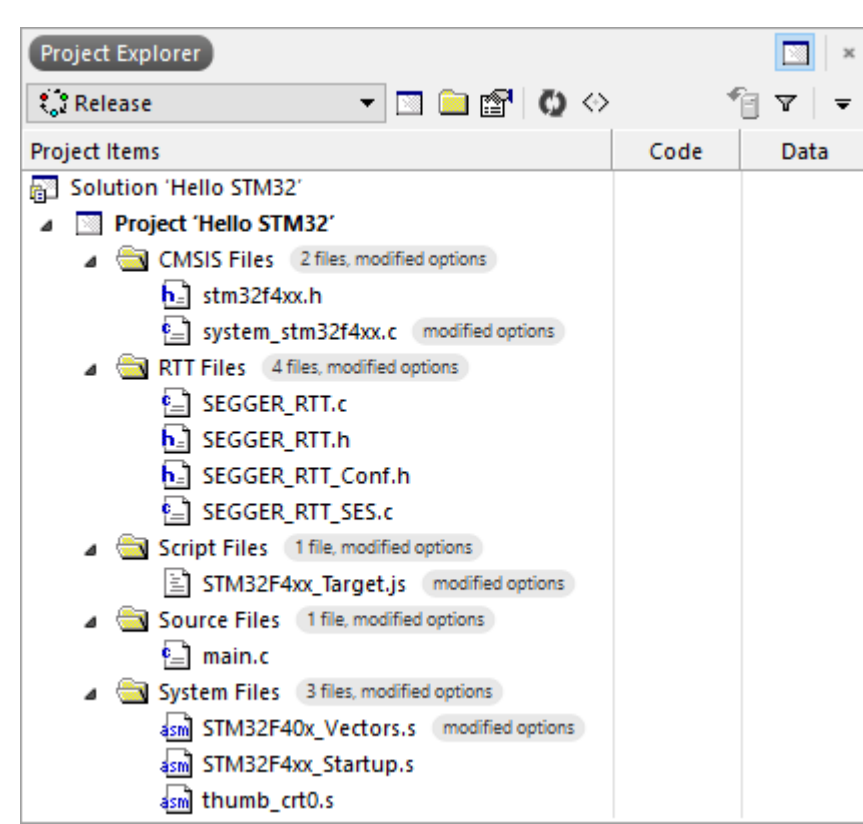

#### プロジェクトエクスプローラ

Embedded Studioでは、アプリケーション開発のための一元化された ソースコードファイル管理を提供します。

プロジェクトエクスプローラは、プロジェクト、ファイルを整理し、それらのプロパティを表示、必要なコマンドに素早くアクセスできます。

プロジェクトエクスプローラでは、各ファイル、フォルダの情報(フォ ルダ内のファイル数、コンパイルされたファイルのコードとデータサイ ズなど)を表示します。

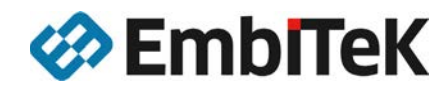

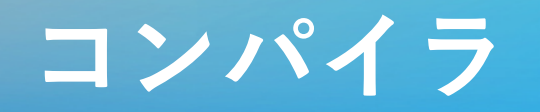

### コンパイラ

#### SEGGER独自コンパイラ、GCC/LLVMコンパイラを同梱しています。ANSI C準拠の標準 C/C++ライブラリ、SEGGER社で最適化されたCライブラリも含まれます。

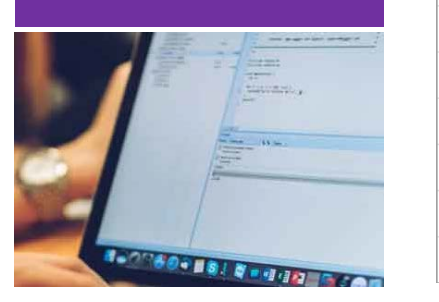

| Out | put                                                      |                                     | 🖸 🚳 🛛 × |
|-----|----------------------------------------------------------|-------------------------------------|---------|
| 3   | Building 'IP' in configuration 'Debug'<br>Completed      | 65 targets in 2.1s<br>30 targets/s  | ОК      |
| 3   | Building 'FS' in configuration 'Debug'<br>Completed      | 99 targets in 3.4s<br>29 targets/s  | ОК      |
| 3   | Building 'USBD' in configuration 'Debug'<br>Completed    | 18 targets in 0.9s<br>19 targets/s  | ОК      |
| 3   | Building 'CRYPTO' in configuration 'Debug'<br>Completed  | 117 targets in 3.5s<br>33 targets/s | ОК      |
| 2   | Building 'SSL' in configuration 'Debug'<br>Completed     | 16 targets in 0.6s<br>25 targets/s  | ОК      |
| 2   | Building 'emPower' in configuration 'Debug'<br>Completed | 85 targets in 3.1s<br>27 targets/s  | ОК      |
| 7   | Build complete<br>Completed                              | 6 projects in 13s                   | ОК      |
|     |                                                          |                                     |         |

#### 並列コンパイルサポート

マルチコアを活用したコンパイルで、高速なビルドを実現します。

| 1 Building Thread  | 41 sec. (10 files/sec.) |
|--------------------|-------------------------|
| 8 Building Threads | 13 sec. (31 files/sec.) |

400 source files in 6 projects, Windows 7 64-bit

#### SEGGER社で最適化されたCライブラリ

ほとんどのGCCベースのアプリケーションは、Newlibまたはより小さなNewlib nanoを標準的なライブラリとして、 採用しています。しかしながら、Newlib nanoでもprintf()などの関数では、多くのスタックとヒープが必要になる場 合があります。

Embedded Studioには、独自の標準Cライブラリが付属しています。このライブラリは、ゼロから開発し、組込アプリケーション向けに調整・最適化されています。

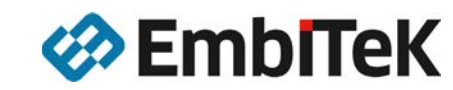

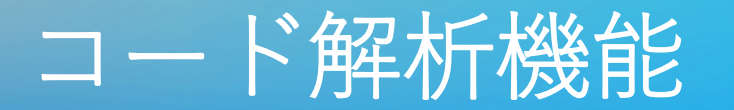

### デバッグ・解析

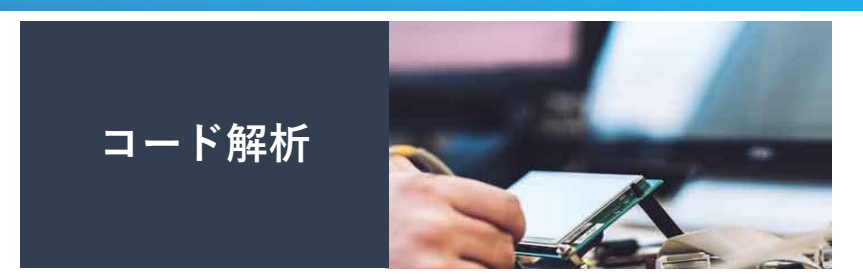

コードを静的解析し、 お客様アプリケーション開発のための様々な情報を提供します。

#### メモリ使用量表示

| Output           |           |               |     |                                   | × |
|------------------|-----------|---------------|-----|-----------------------------------|---|
| Show: Transcript | •         | 🀐 🐐 🛛 Tasks 🔹 | ]   |                                   | ▼ |
| Completed        |           |               |     | 6 projects in 17s<br>0 projects/s | 4 |
| FLASH            | RAM2      | RAM           |     |                                   |   |
|                  |           |               |     |                                   |   |
| 275.2 KB 139     | % 42.0 KB | 65% 139.2 KB  | 72% |                                   |   |

| Memory Usage               | ×                 |
|----------------------------|-------------------|
| FLASH                      | 0000000-001fffff  |
| N T AND From of D MP       |                   |
| RAM2                       | 1fff0000-1fffffff |
| Careford -                 |                   |
| ▷ 22.0 KB free of 64.0 KB  |                   |
| RAM                        | 2000000-2002ffff  |
| ▶ 52.7 KB free of 192.0 KB |                   |
|                            |                   |

お客様のアプリケーションコードを解析することに より、ROM/RAM使用量を可視化して、表示するこ とができます。

| ode Outline                                                                            | ×             |
|----------------------------------------------------------------------------------------|---------------|
| 🗉 Structure 🛛 📮 Preview 🛛 🍪 Refresh                                                    | -             |
| ≡ #includes                                                                            |               |
| ≣ BSPh                                                                                 |               |
| Eile soon variables                                                                    |               |
| Priescope variables Priescope variables                                                |               |
| 🔖 MainTask()                                                                           |               |
|                                                                                        |               |
| ode Outline                                                                            | ×             |
| 🗉 Structure 🕞 Preview 🚯 Refresh                                                        | -             |
| void SystemInit();                                                                     |               |
| setup the microcontroller system                                                       |               |
|                                                                                        |               |
| ypically this function configures the oscillator (PLL) that is part of the microcontro | oller device. |
| for systems with variable clock speed it also updates the variable SystemCoreClo       | ck.           |
| systeminit is called from startup_device nie.                                          |               |
|                                                                                        |               |
| - 規模なアプリケーションで 構造休をアウ                                                                  | トライン          |
|                                                                                        |               |
| マホ9ることにより、仕息の安系に間里にどう                                                                  | シゼスす          |
|                                                                                        |               |

#### ソースナビゲータ

| Source Navigator                                   | × |
|----------------------------------------------------|---|
| Search Symbols                                     |   |
| Functions 298 functions                            |   |
| <b>Typedefs</b> 188 typedefs                       |   |
| Variables     8 variables                          |   |
|                                                    |   |
| 🖗 _aLEDINTO                                        |   |
| AHBPrescTable                                      |   |
| embOS_TraceAPI_SYSVIEW     OS_UNIVATEMA_BufferSize |   |
| OS_JLINKMEM_BUTTETSIZE     A SystemCoreClock       |   |
| SYSVIEW_X_OS_TraceAPI                              |   |

シンボル、関数が定義されたソースコードを検索 し、表示することができます。開発者は、各定義 ソースに簡単にアクセスする事ができます。

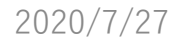

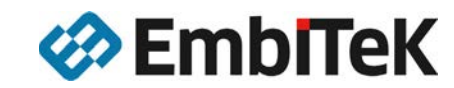

### コード解析機能

### デバッグ・解析

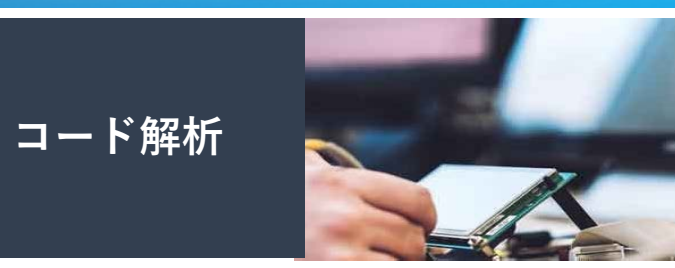

シンボルブラウザ

| Symbol Browser     |                   | ×      |
|--------------------|-------------------|--------|
| {e 🎾 🛅             | 🖹 🛛 Search Sym    | bols   |
| Name               | Range             | Size   |
| Image: No section) |                   |        |
| bss                | 2000008c-200010e3 | 4,184  |
| 🧉 📃 .data          | 2000000-200008b   | 140    |
| AHBPrescTable      | 2000007c-2000008b | 16     |
| Ø OS_Global        | 20000030-20000077 | 72     |
| SystemCoreClock    | 20000078-2000007b | 4      |
| 🍖 _aLEDInfo        | 2000000-2000002f  | 48     |
| data_end           | 2000008 c         |        |
| data_start         | 20000000          |        |
| ▷ 🔲 .data_run      |                   |        |
| 🖻 🔲 .fast_run      |                   |        |
| ▷ 🔳 .heap          | 200010e4-200014e3 | 1,024  |
| 🔈 🔳 .init          | 0800017c-080003c3 | 584    |
| ▷ 🔳 .rodata        | 08004e48-08004f68 | 289    |
| 🔈 🔳 .stack         | 2001fd00-2001ffff | 768    |
| .stack_process     |                   |        |
| Itdata_run         |                   |        |
| 🔺 🔲 .text          | 080003c4-08004e47 | 19,076 |
| BSP_CIrLED         | 080004c4-080004f7 | 52     |
| BSP_Init           | 080003c4-0800048f | 204    |
| BSP SetLED         | 08000490-080004c3 | 52     |

各シンボルのメモリ位置とサイズを表示します。 シンボルはソースファイル、セクション、タイプ毎 にグループ化して表示することができます。 スタック使用量表示やコードの問題点、外部ツールとの連携による 解析を行うことが可能です。

#### スタック使用量解析

| Image: System Core Clock Update       Frame Size $\Sigma$ Frame Size         Image: System Core Clock Update       68       232         Image: System Core Clock Update       0       0         Image: System Core Clock Update       0       0                                                                                                    | Stack Usage                       |            | ×            |
|----------------------------------------------------------------------------------------------------|-----------------------------------|------------|--------------|
| Call Path         Frame Size         ∑ Frame Size           ▷         IP_UDP_OnRxIP4         48         232           ▷         IP_V4_OnRx         40         184           ▷         IP_V4_TCP_OnRx         80         328           □         IP_V4_TCP_OnRx         80         328           □         IP_V4_TCP_OnRx         80         328           □         IP_V4_TCP_ONRx         80         328           □         IP_V4_TCP_ONRx         80         328           □         IP_V4_TCP_ONRx         30         328           □         IP_V4_TCP_ONRx         32         322           □         IP_V4_TCP_ONRx         32         322           □         OS_CreateTask_R         32         322           □         OS_Config_SysTimer         32         344           □         OS_Config_SysTimer         12         12           □         OS_Config_SysTimer         0         0         0           □         OS_Config_SysTimer         0         0         0           □         OS_StartASM         0         0         0           □         OS_Deactivated         16         24     <                                                                                                    | $2 = +   \mathcal{Z}_{a}^{\circ}$ |            |              |
| ▶         IP_UDP_ORXIP4         48         232           ▶         IP4_ORX         40         184           ▶         IPv4_CORX         40         184           ▶         IPv4_CP_ORX         80         328           ■         main         24         66           ●         BSP_Init         0         0           ●         OS_createTask_R         32         332           ●         OS_InitHW         32         444           ●         OS_Config_SysTimer         12         12           ●         SystemCoreClockUpdate         0         0         0           ●         OS_InitKern_VFP         8         24           ●         OS_Deadtivated         16         24                                                                                                    | Call Path                         | Frame Size | Σ Frame Size |
| ▷         IPv4_OnRx         40         184           ▷         IPv4_TCP_OnRx         80         328           ■ main         24         68           ●         BSP_Init         0         0           ▷         OS_CreateTask_R         32         322           ●         OS_InitHW         32         444           ●         OS_Config_SysTimer         12         112           ●         OS_InitKer_VFP         8         24           ●         OS_StartASM         0         0           ●         OS_Deadtwated         16         24                                                                                                    | IP_UDP_OnRxIP4                    | 48         | 232          |
| ▷         IPv4_TCP_OnRx         80         328           ■         main         24         66           ●         BSP_Init         0         0           ○         OS_CreateTask_R         32         323           ●         OS_Config_SysTimer         32         444           ●         OS_Config_SysTimer         12         12           ●         SystemCoreClockUpdate         0         0           ●         OS_InitKem_VFP         88         24           ●         OS_InitKem_VFP         8         24           ●         OS_Deadtivated         0         0                                                                                                    | IPv4_OnRx                         | 40         | 184          |
| ■ main         24         68           ◆ BSP_Init         0         0           ▷ ♦ OS_CreateTask_R         32         332           ▲ OS_Config_SysTimer         12         12           ◆ SS_InitHW         32         44           ◆ OS_Config_SysTimer         12         12           ◆ SystemCoreClockUpdate         0         0         0           ● ● OS_InitKer_VFP         8         24           ● OS_StartASM         0         0           ●         OS_Deadtwated         16         24                                                                                                    | IPv4_TCP_OnRx                     | 80         | 328          |
| ● BSP_Init         0         00           ▷ ● OS_createTask_R         32         32           ▲ ● OS_InitHW         32         44           ● OS_Config_SysTimer         12         12           ● ● OS_InitKern_VFP         8         24           ● OS_StartASM         0         0           ● ■ OS_Deactivated         16         24                                                                                                    | a 📃 main                          | 24         | 68           |
| ◊         OS_CreateTask_R         32         32         32         44           ◊         OS_Config_SysTimer         32         444         6         6         7         7         7         7         7         7         7         7         7         7         7         7         7         7         7         7         7         7         7         7         7         7         7         7         7         7         7         7         7         7         7         7         7         7         7         7         7         7         7         7         7         7         7         7         7         7         7         7         7         7         7         7         7         7         7         7         7         7         7         7         7         7         7         7         7         7         7         7         7         7         7         7         7         7         7         7         7         7         7         7         7         7         7         7         7         7         7         7 <th7< th=""></th7<>                                                                                                    | BSP_Init                          | 0          | 0            |
| ♦ OS_InitHW         32         44           ♦ OS_Config_SysTimer         12         12           ● SystemCoreClockUpdate         0         0           ● ● OS_InitKer_VFP         8         24           ● OS_StartASM         0         0           ● ■ OS_Deactivated         16         224                                                                                                    | Ø OS_CreateTask_R                 | 32         | 32           |
| ♦ OS_Config_SysTimer         12         12           ♦ SystemCoreClockUpdate         0         0           ♦ OS_InitKern_VFP         8         24           ♦ OS_StartASM         0         0           ▶ ■ OS_Deactivated         16         24                                                                                                    | OS_InitHW                         | 32         | 44           |
| ♦ SystemCoreClockUpdate         0         0           ▶ ♦ OS_InitKern_VFP         8         24           ♦ OS_StartASM         0           ▶ ■ OS_Deactivated         16         24                                                                                                    | OS_Config_SysTimer                | 12         | 12           |
| ▷ ♦ OS_InitKern_VFP         8         24           ♦ OS_StartASM         0           ▷ ■ OS_Deactivated         16         24                                                                                                    | SystemCoreClockUpdate             | 0          | 0            |
| ♦ OS_StartASM         0           ▶ ■ OS_Deactivated         16         24                                                                                                    | OS_InitKern_VFP                   | 8          | 24           |
| Image: Strategy of Strategy of Strate | OS_StartASM                       |            | 0            |
| b D Of Financia                                                                                                    | OS_Deactivated                    | 16         | 24           |
| DS_SignalEvent 8 32                                                                                                    | OS_SignalEvent                    | 8          | 32           |
| B Of Tellfordellarmanetedle                                                                                                    | OC TestsEndet besone esterable.   |            | 0            |

アプリケーションのスタック解析を行い、各スタック の使用量を表示します。

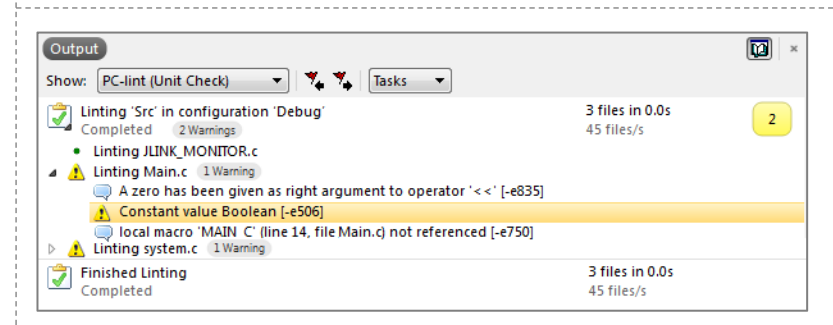

### 静的コード解析

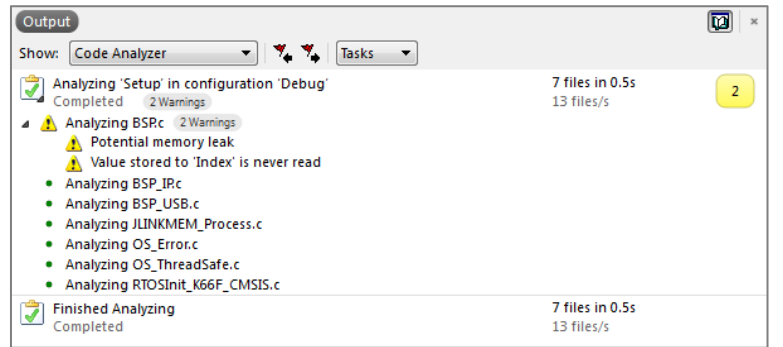

静的コード解析で、問題の可能性があるコードを 検索し、表示します。

### 外部ツール連携

外部の構文解析ツールなどを組み込んで利用する事が 可能です。PC-lintなどを組み込み、MISRA-Cチェック を実施することもできます。

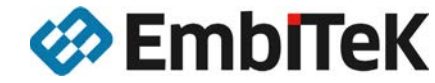

### RTTを利用する事により実現する高機能デバッグ

デバッグ・解析

J-Linkだけが実現する高速転送技術 高速・マイコン負荷の少ない独自データ取得・送信インターフェース

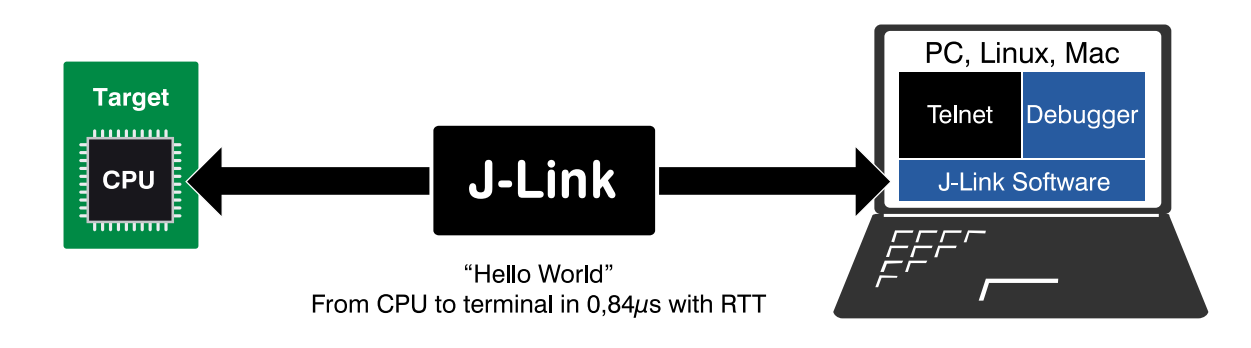

タイムラグのないデータ取得・送信 複数のチャンネルを双方向で利用可能

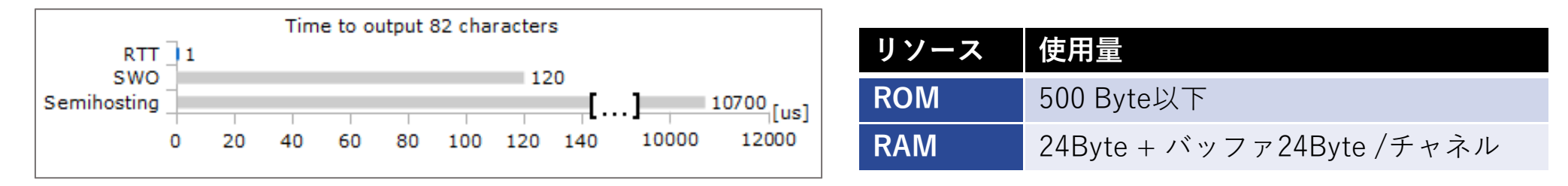

#### Printf()よりも高速データ転送を実現

デバッガが接続されていない状態でもアプリケーションに影響しない。 リリースコードや稼働試験用コードに含まれていても問題なし。 (非ブロッキングモード利用可能)

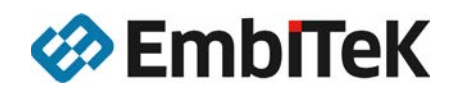

RTT

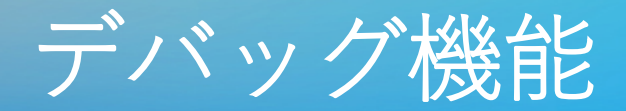

#### デバッグ・解析

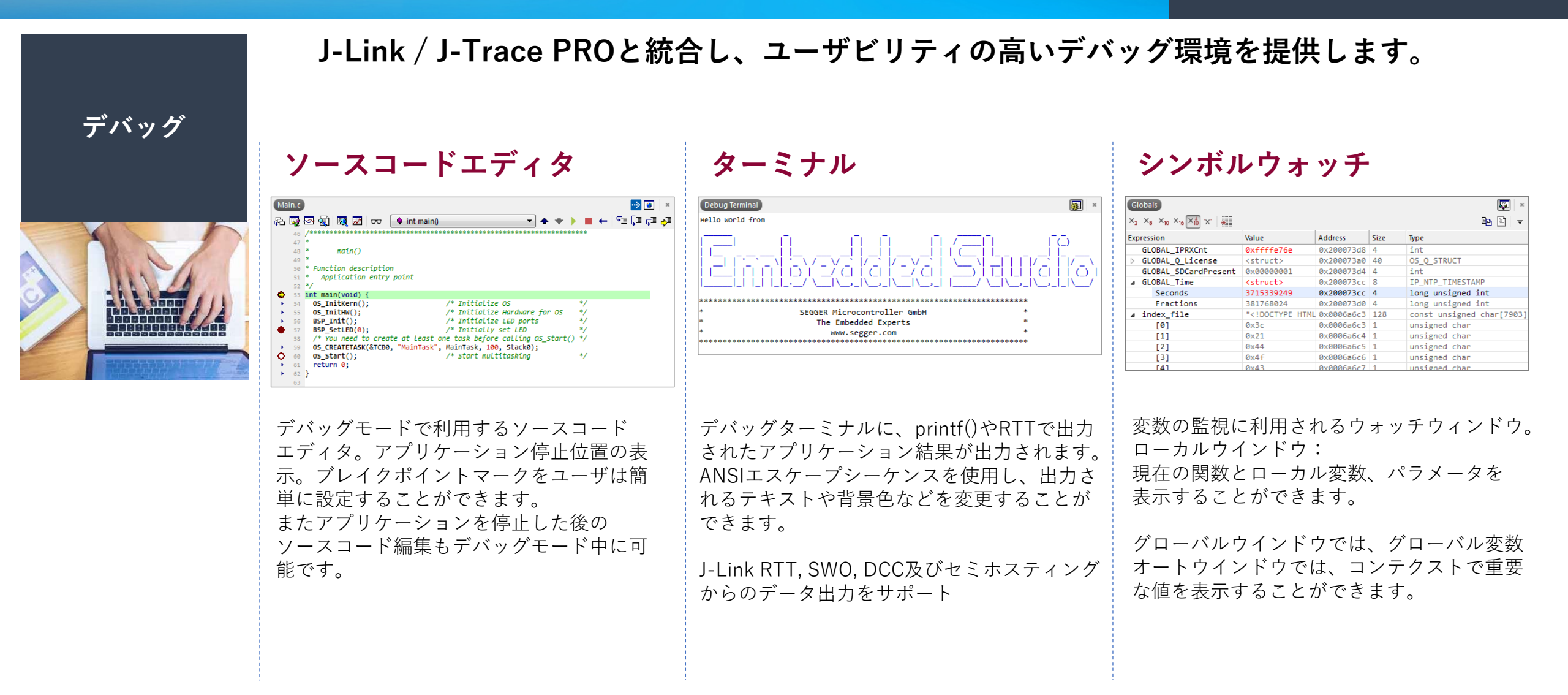

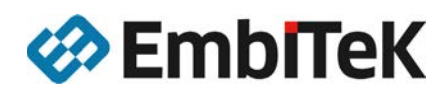

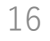

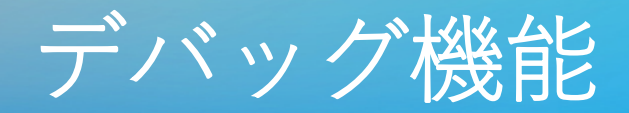

#### <u>デバッグ・解析</u>

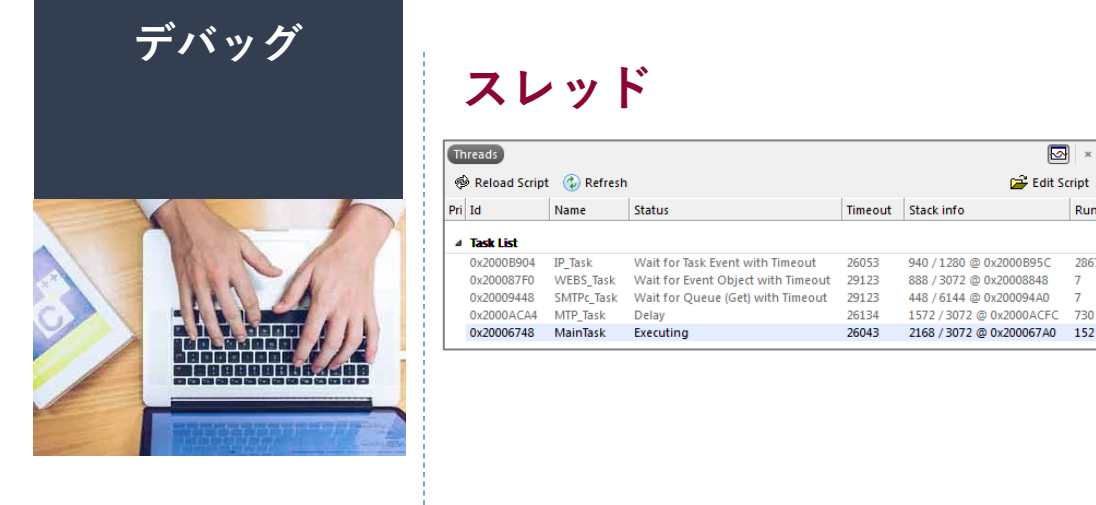

#### J-Link / J-Trace PROと統合し、ユーザビリティの高いデバッグ環境を提供します。

### レジスタ

| Coloups 🐝 🖓     |                  | Search Registers |
|-----------------|------------------|------------------|
| Name            | Value            |                  |
| 🔲 sp(r13)       | 0x20007378       |                  |
| 🔲 lr(r14)       | 0x20006618       |                  |
| pc(r15)         | 0x0000b71a       |                  |
| 🔺 🛑 apsr        | 0×21000000       |                  |
| GE GE           | 0×0              |                  |
| <u> </u>        | Ø False          |                  |
| 🗌 V             | Ø False          |                  |
| 🔲 C             | 1 True           |                  |
| 🛄 Z             | 0 False          |                  |
| <b>N</b>        | 0 False          |                  |
| 4 SysTick       |                  |                  |
| ▷ SYS CSR       | 0×00010007       |                  |
| SYS RVR         | 0x0002903f       |                  |
| SYS CVR         | 0x000267e2       |                  |
| D SYS CALTE Rea | d-Only 0x8000000 |                  |

#### コールスタック

| Call Stack       |                               |              |               |            | ×          |
|------------------|-------------------------------|--------------|---------------|------------|------------|
| 🖓 🕨 🦊            |                               |              |               |            | -          |
| Function         |                               | Call Address | Stack Pointer | Frame Size | Stack Used |
| void FSFindVolu  | me(char * pFullName=mmc:0:,   | 0x0002DF22   | 0x200072C8    | 56 bytes   | 216 byte   |
| int FS_GetVolume | Status(char * sVolume=mmc:0:) | 0x0002E122   | 0x20007300    | 32 bytes   | 160 byte:  |
| int _FSCheckSD() |                               | 0x0000BAE6   | 0x20007320    | 64 bytes   | 128 byte   |
| Iong unsigned in | _FSCheckPeriodic(long unsig   | 0x0000B8D2   | 0x20007360    | 24 bytes   | 64 byte    |
| void _MainTask() |                               | 0x0000B72E   | 0x20007378    | 40 bytes   | 40 byte    |
| OS StartTask()   |                               | 0x0000E8E4   | 0x200073A0    | 0 bytes    | 0 byte     |

RTOSのスレッド表示をすることが可能です。 表示する事ができます。 アプリケーションのタスクスレッドを表示 する事が可能です。 スレッドをダブルクリックすることで、利用 しているレジスタとコールスタックを表示す る事が出来ます。

×

🗃 Edit Script

SEGGER embOSとFreeRTOSはデフォルト でサポートされていますが、JavaScriptを利 用して未対応のRTOSの情報を表示すること も可能です。

レジスタは様々な数値形式で表示。 直接レジスタの値を変更することも可能です。 EmbeddedStudioでは、最大4つのレジスタ ウィンドウを表示する事ができます。

コールスタックウィンドウでは、 アプリケーションが停止時の機能とその呼び 出し元が表示されます。 各コールをダブルクリックして、コールの 正確な位置情報を取得することが可能です。

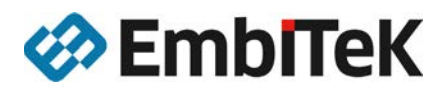

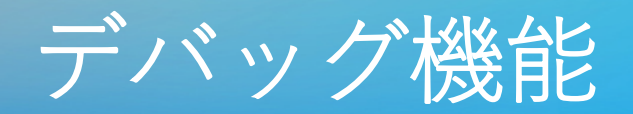

#### デバッグ・解析

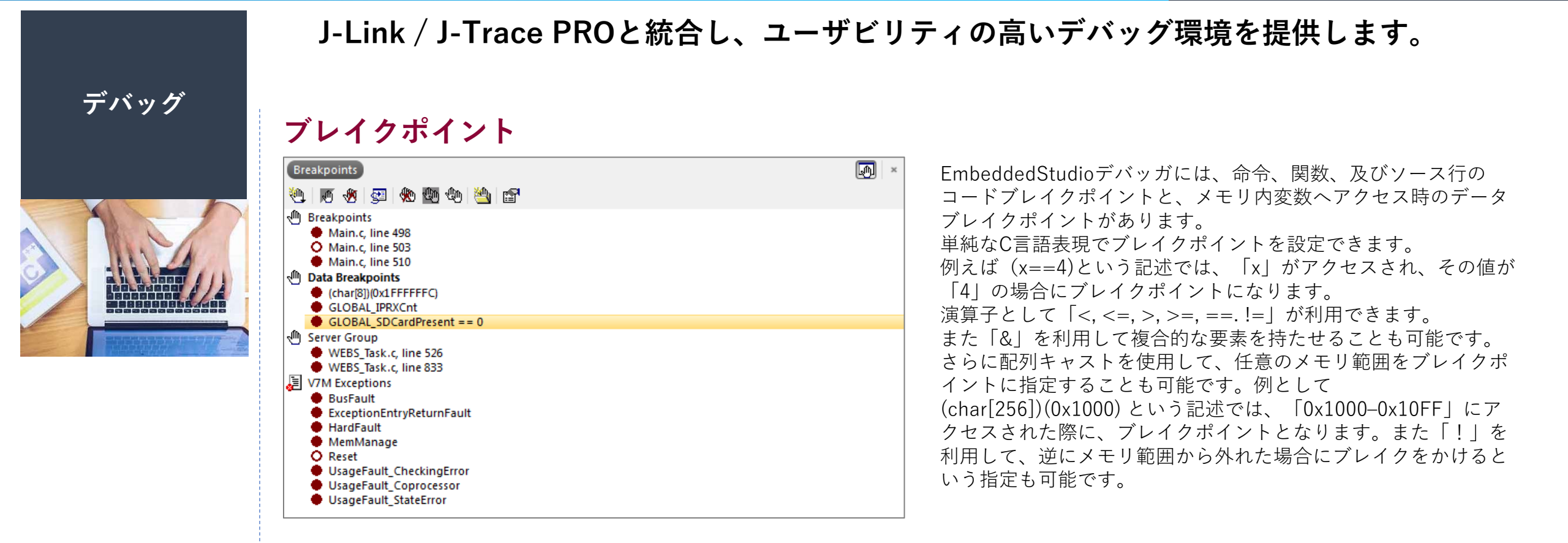

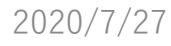

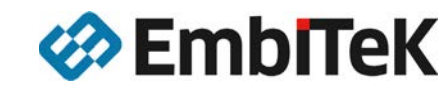

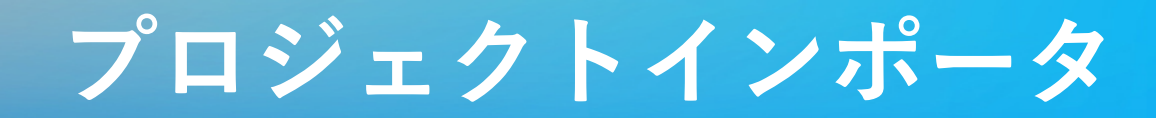

#### その他支援ツール

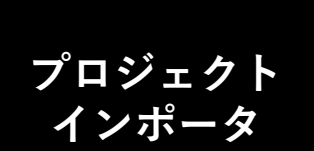

Embedded Studio IDEは、デフォルトGCC/LLVMと他社製コンパイラをツールチェー ンとして組み込む事ができます。

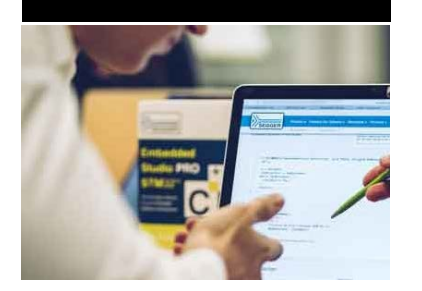

外部ツールチェーンサポートにより、Embedded Studioは、作成されたツールチェーンからの移行を スムーズに行うことができます。

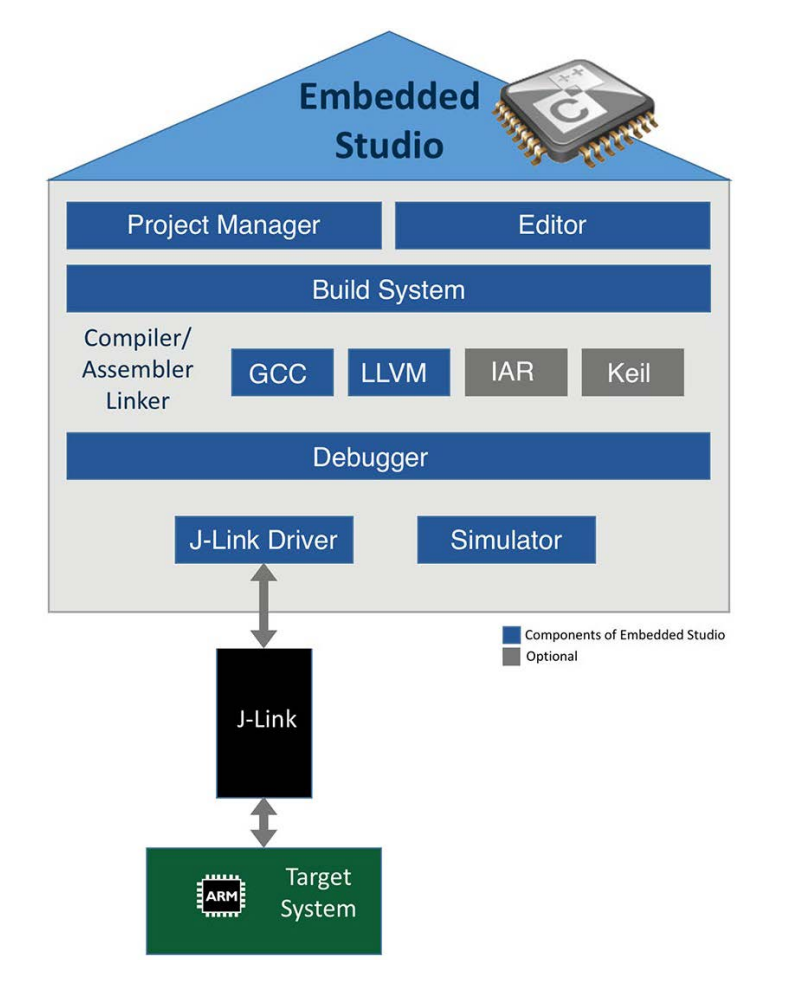

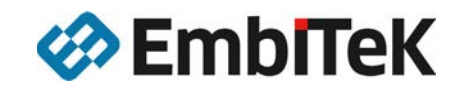

## プロジェクトインポータ

#### その他支援ツール

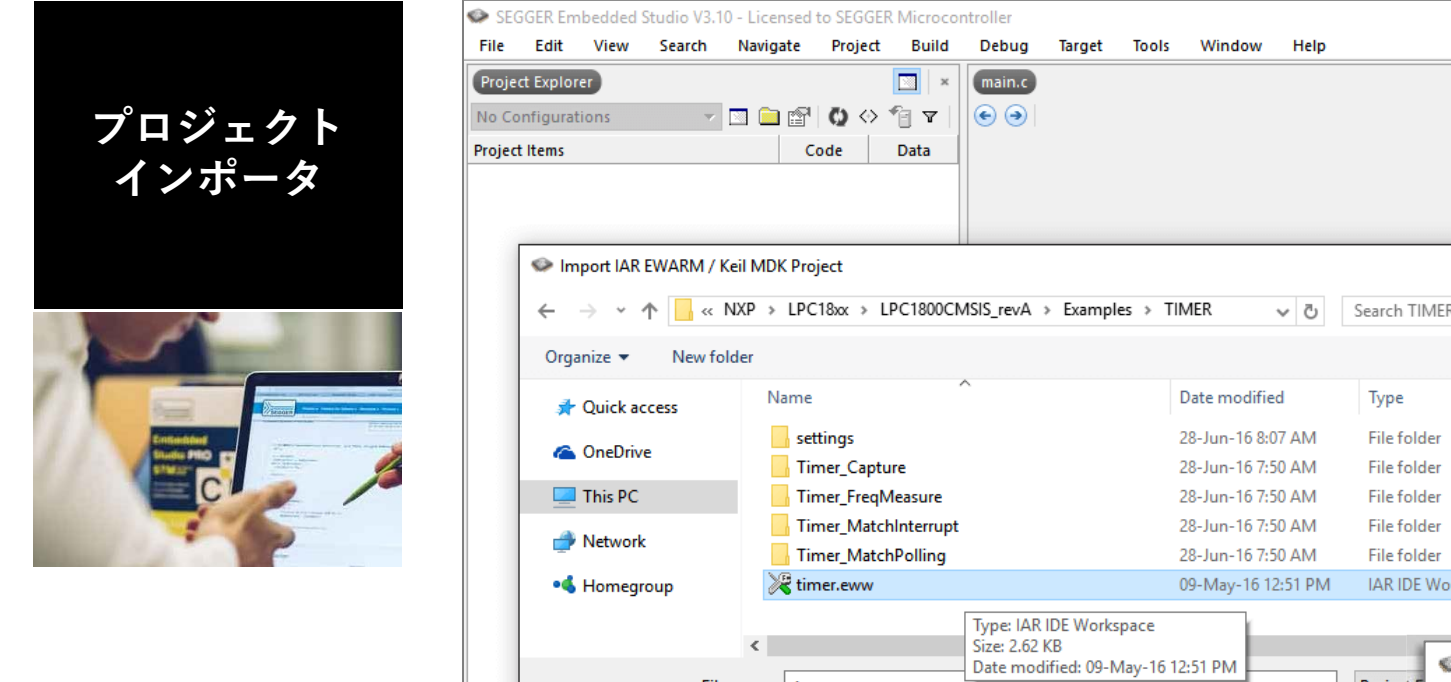

| ject Explorer Configurations ect Items | □ ×<br>□ □ □ □ □ ○ ↔ 1 ▼ 0<br>Code Data          | main.c                                                                        |                                           |                                                                                                    |                                                                                          | ×<br>Hiteration |
|----------------------------------------|--------------------------------------------------|-------------------------------------------------------------------------------|-------------------------------------------|----------------------------------------------------------------------------------------------------|------------------------------------------------------------------------------------------|-----------------|
|                                        | / Keil MDK Project<br>NXP > LPC18xx > LPC1800CMS | IS_revA > Examples > TIMER マ さ                                                | Search TIMER                              | ×<br>م                                                                                                    | 1                                                                                        |                 |
| Organize 🔻 New f                       | folder                                           |                                                                               |                                           | - 💷 🕐                                                                                                    |                                                                                          |                 |
| Quick access OneDrive                  | Name A                                           | Date modified<br>28-Jun-16 8:07 AM                                            | Type<br>File folder                       | Size                                                                                                    |                                                                                          |                 |
| This PC                                | Timer_Capture                                    | 28-Jun-16 7:50 AM<br>28-Jun-16 7:50 AM<br>28-Jun-16 7:50 AM                   | File folder<br>File folder<br>File folder |                                                                                                    |                                                                                          |                 |
| • <b>4</b> Homegroup                   | timer_MatchPolling                               | 28-Jun-16 7:50 AM<br>09-May-16 12:51 PM                                       | IAR IDE Workspace                         |                                                                                                    | 3                                                                                        |                 |
| Fi                                     | < S<br>Ie name: timer.eww                        | Fype: IAR IDE Workspace<br>Size: 2.62 KB<br>Date modified: 09-May-16 12:51 PM | Project F                                 | GER Embedde<br>ort Build C                                                                                   | d Studio V3.10 - Project Importer<br>onfiguration                                        |                 |
|                                        |                                                  | Completed I Note Completed I Note Completed Complete Completed FLASH 3.1 KB   | iguration Crev<br>O<br>IAR Ir<br>C:/To    | ate Build Confi<br>External Toolch<br>Internal Toolch<br>Internal and Ex<br>stallation Direc<br>ol/C/IAR/ARM | gurations For:<br>Iain (IAR)<br>Iain (GCC/Clang)<br>Iternal Toolchains<br>Itory<br>V750C |                 |

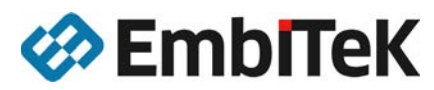

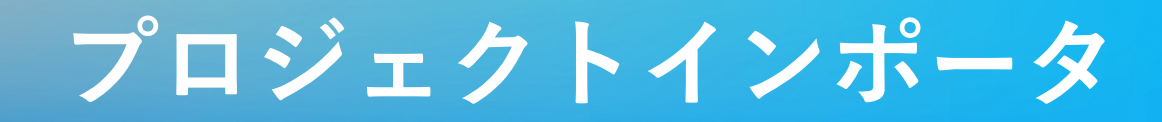

その他支援ツール

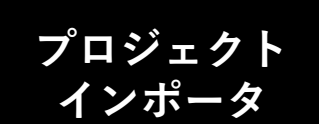

#### マイグレーション

GCCベースのプロジェクト・GCC互換のソースコードの場合、比較的スムーズに切り替えて利用する事ができます。

#### 一般的なマイグレーション対応

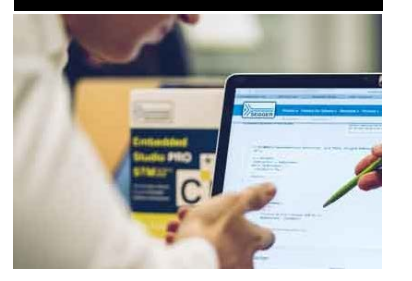

#### Linker Script

Embedded Studioプロジェクトインポータでは、Linker Scriptのマイグレーション変更は行いません。選択したデバイスの基本的なメモ リマップで配置します。ユーザ様でメモリマップを変更する場合、それに応じたメモリマップ配置、セクション配置ファイルを作成する必 要があります。

#### ■ オブジェクト提供ソフトウェア

オブジェクトライブラリは、一般的に一つのコンパイラ・IDEへの対応を前提に作成されている事が多いため、Embedded Studioで再構成できない場合があります。リンク可否などは事前にご確認ください。

#### ■ アセンブラファイル・インラインアセンブラ

アセンブラはコード、シンタックスはツールチェーンにより、記述や制御コマンドも異なります。シンボル、ラベル、関数定義などの構 文は、GNUアセンブラ用に変更する必要があります。

#### ■ プリプロセッサ定義

ツールチェーンは、様々な定義を利用して使用されるコンパイラを識別し、コア、デバイス、エンディアン、その他の設定構成に基づいて、コンパイル条件を定義しています。そのためEmbedded Studioの定義方法と異なる定義記述がなされている場合、コードエラーが発生します。エラーは適時確認排除する必要があります。

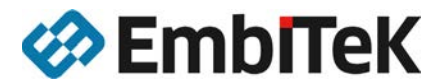

### ライセンス/エディション

# Embedded Studio

#### Arm License

Cortex-M License

対応CPU:ARM7、ARM9、Cortex-M0/M0+/M1/M3/M4/M7/M23/M33、 Cortex-A、Cortex-R 対応CPU:Cortex-M0/M0+/M1/M3/M4/M7/M23/M33

## **RISC-V**

#### **RISC-V** License

対応CPU:RV32I、RV32IMA、 RV32IMAC、RV32IMAF、RV32IMAFC、 RV32G、RV32GC

### 必要なRTOS/ミドルウェアをパッケージ Embedded Studio PRO for Cortex-M

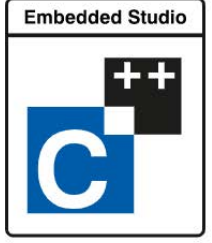

Cortex-M License

対応CPU:Cortex-M0/M0+/M1/M3/M4/M7/M23/M33

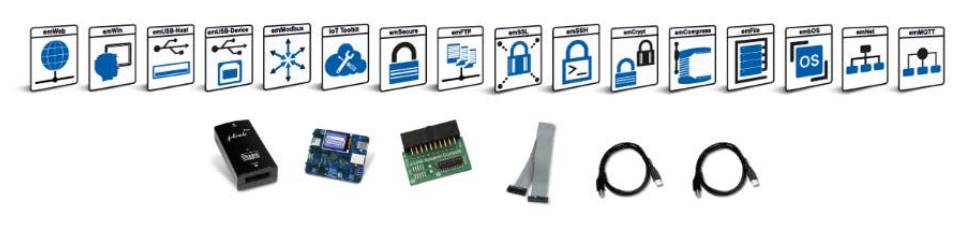

【同梱ハードウェア】 J-Link PLUSデバッグプローブ J-Link 19-pin Cortex-M Adapter emPower評価ボード(Cortex-M4コア)

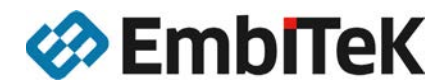

【同梱ソフトウェアモジュール】 Embedded Studio - Cortex-M edition embOS:リアルタイムOS emCrypt PRO: 組込用暗号ライブラリ emFile PRO:ファイルシステム emNet PRO:TCP/IPネットワーク emSSH:セキュアシェール、セキュアログイン emSSL:セキュア通信(TLS1.2) emUSB-Device PRO:USBファンクション emUSB-Host PRO:USBホスト emWin PRO:GUIソリューション IoT Toolkit:IoTソリューション

## Embedded Studio 評価版・マニュアル

利用期間制限なし・機能制限なし無償評価版 非商用利用・学術用途利用は無償のままご利用頂けます。

## **Embedded Studio**

## arm

| 2020/7/27     |       | 🐼 Emh             | Tek |
|---------------|-------|-------------------|-----|
| リファレンスマニ      | ニュアル  | 【 <u>ダウンロード</u> 】 | リフ  |
| Mac OS X      | ••••• | 【 <u>ダウンロード</u> 】 | Ma  |
| Linux 32bit   | ••••• | 【 <u>ダウンロード</u> 】 | Lin |
| Linux 64bit   | ••••• | 【 <u>ダウンロード</u> 】 | Lin |
| Windows 32bit | ••••• | 【 <u>ダウンロード</u> 】 | Win |
| Windows 64bit | ••••  | 【 <u>ダウンロード</u> 】 | Win |

# **RISC-V**

| Windows 64bit | •••• | 【 <u>ダウンロード</u> 】 |
|---------------|------|-------------------|
| Windows 32bit | •••• | 【 <u>ダウンロード</u> 】 |
| Linux 64bit   | •••• | 【 <u>ダウンロード</u> 】 |
| Linux 32bit   | •••• | 【 <u>ダウンロード</u> 】 |
| Mac OS X      | •••• | 【 <u>ダウンロード</u> 】 |
| リファレンスマニ      | ニュアル | 【 <u>ダウンロード</u> 】 |
| abiToK        |      | 23                |

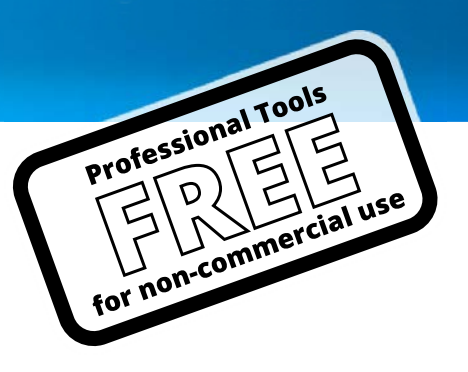

## Embedded Studio 評価版ダウンロード

#### www.segger.com ヘアクセス SEGGER

### 下図の通り、SEGGER 社ウェブサイトより、ご利用 PC の OS に合わせたバージョンをダウンロードしてください。

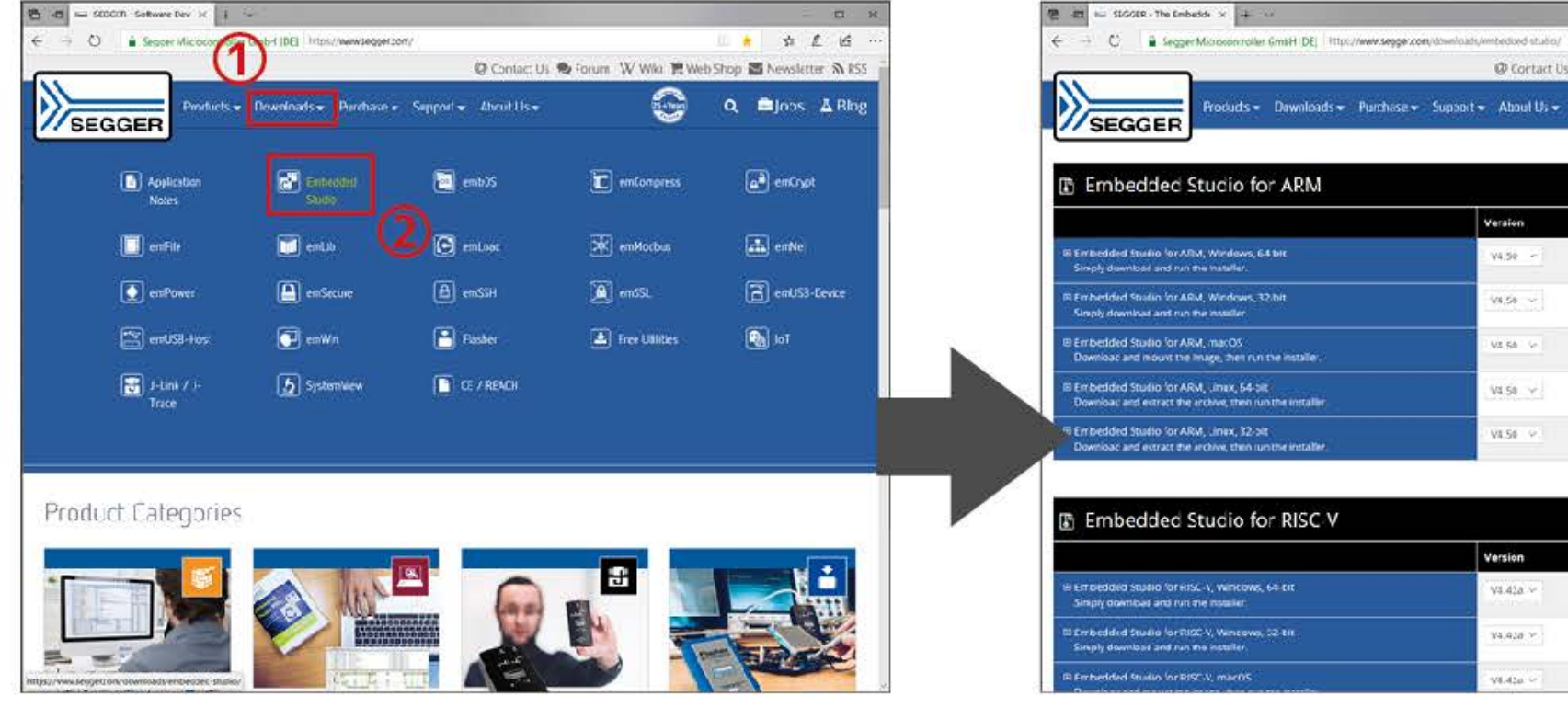

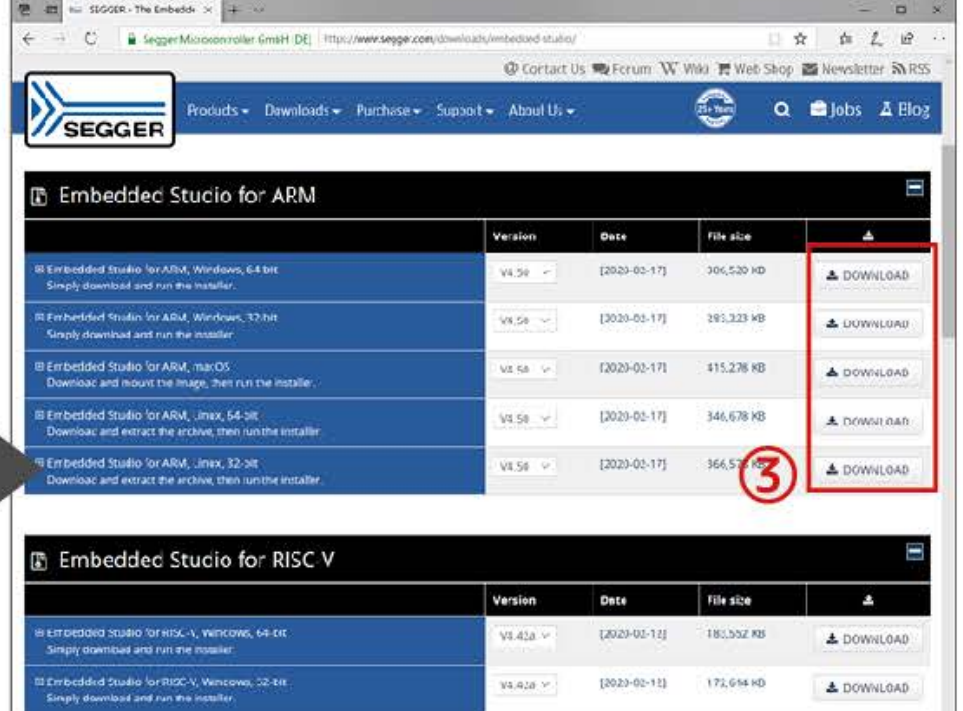

[3020-02-12]

201,555 MB

2 DOWNLOAD

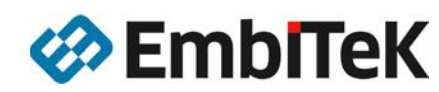

### Embedded Studio 評価版インストール

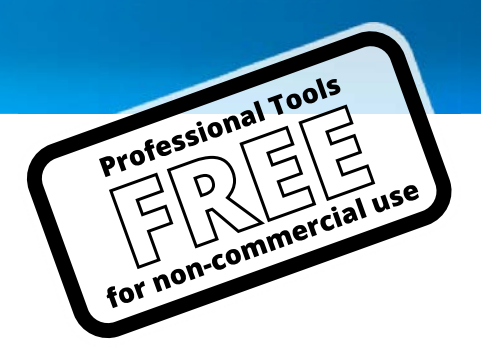

×

Contel

インストーラの指示に従い、「Embedded Studio」をインストール

| Welcome           | SEGGER Embedded Stud o f                                                                                                    | or ARM 4.50 Setup                                                                                                    | Associate Files                                                                                                    | 👙 SEGGER Empecided Stud                           | lio for ARM 4.50 Setup                                                                                                    |
|-------------------|----------------------------------------------------------------------------------------------------|----------------------------------------------------------------------------------------------------|----------------------------------------------------------------------------------------------------|---------------------------------------------------|----------------------------------------------------------------------------------------------------|
| Welcome to the in | License Agreement<br>Flease read the following License<br>You must accept the License Agr<br>SEGCET.'s Friendly License (CRL<br>For non-commercial use or for e<br>are an individual person or a lea<br>free of charge under this licene<br>Any other use of the software<br>commercial-use license must be<br>© 1 accept the Agreement<br>© T do not accept the Agree | SEGGER Embedded Studio for ARM 4.50 Setup Additional Components Select the additional components to install. The installer can install the following additional components. Select required components, then dick Next to continue. Install emist who Desktran Shortout M Install 3-Link Device Drivers Description: | Seect the file types<br>The installer can ass<br>Select the files you v<br>I emArchive Files<br>I emPackage File<br>I emProject Files<br>Description: | Start Installation To start installation of SEGGB | <ul> <li>SEGCER Embedded Studio for ARM 4.50 Setup</li> <li>Install Complete</li> <li>SEGGER Embedded Studio for ARM 4.50 has now been installed.</li> <li>Click Finish to complete the installation.</li> <li>Show Release Notes</li> <li>Start SEGGER Embedded Studie for ARM 4.50</li> </ul> |

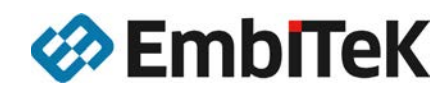

First

### Embedded Studio 評価版起動

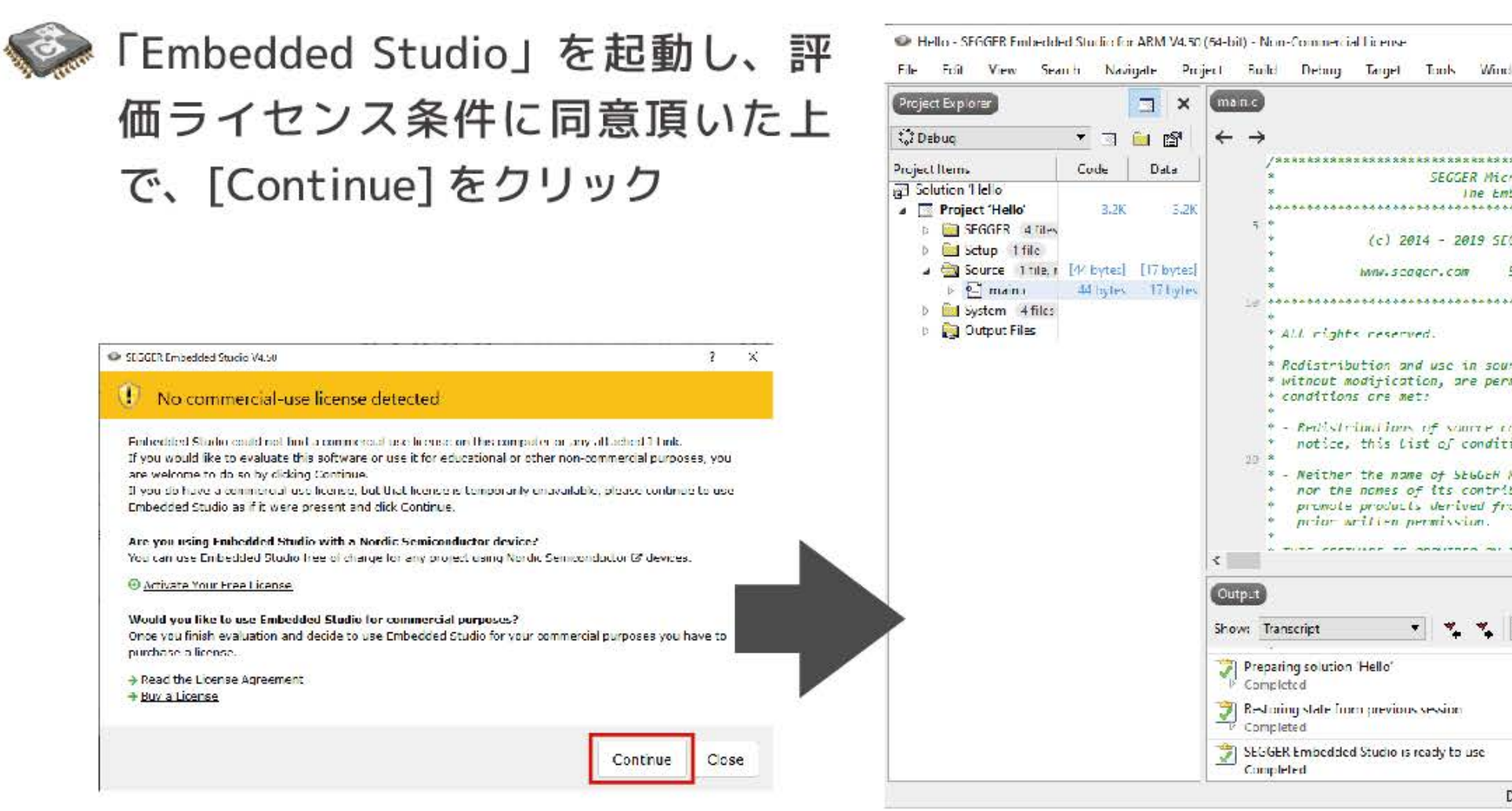

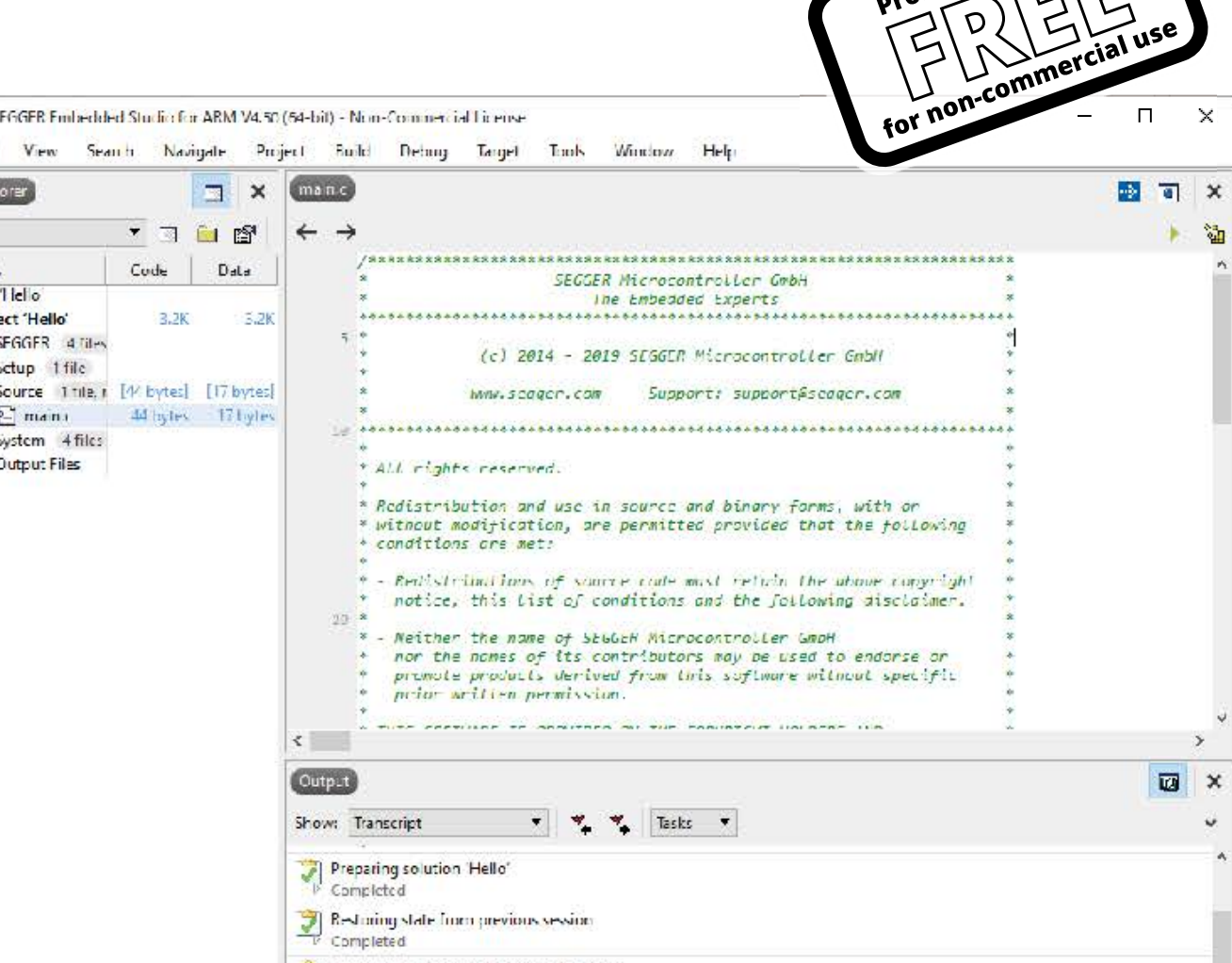

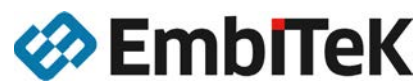

Professional Tools

×

## Embedded Studio 評価環境

### SEGGER emPower

Embedded Studioを利用して、すべてのソフトウェアコンポーネントを 試用評価できるソリューションボード

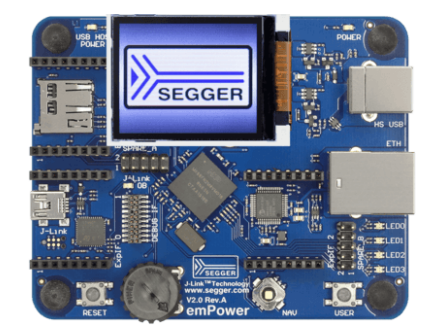

Cortex-M4 コアマイコン搭載

https://www.embitek.co.jp/product/segger-evb.html

### ■ 各デバイスメーカ評価ボード

各CPUメーカより提供されている評価ボードで、Embedded Studioを活用し、様々な対応ソフトウェアコンポー ネントを利用する事が出来ます。

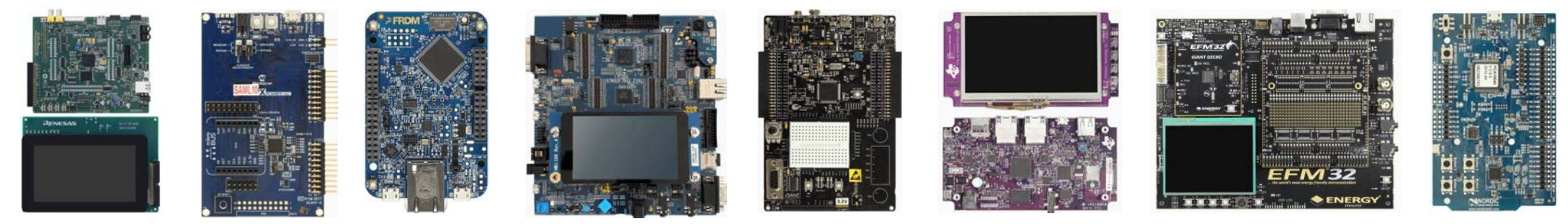

<u>評価版提供ボード一覧:https://www.embitek.co.jp/download/ps/EVAL\_SW.pdf</u>

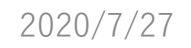

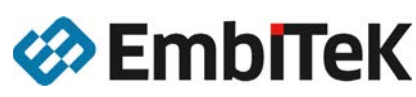

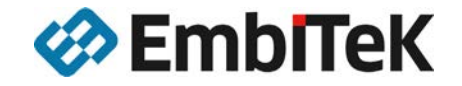

### **emPower**評価ボード 利用した評価利用

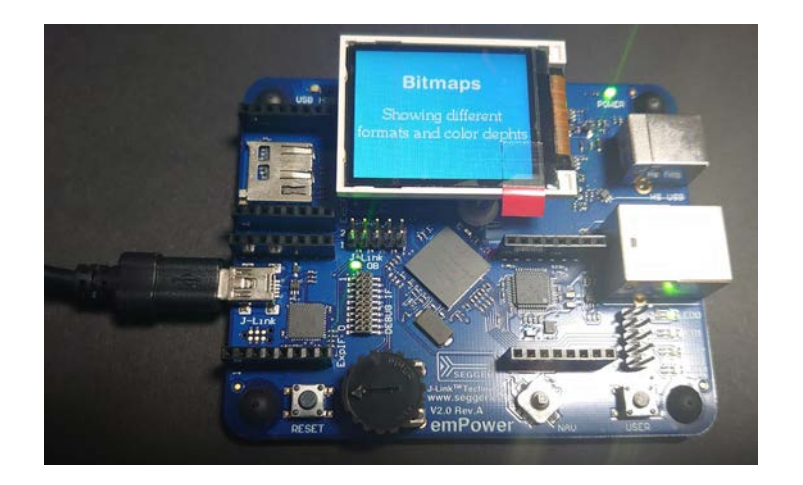

emPowerを利用するための簡単な準備作業

- emPowerの接続 (J-Link OB接続準備)
- SEGGER Embedded Studioインストール・立ち上げ
- emPowerサンプルソフトウェアのダウンロード

### emPower サンプルアプリケーションをダウンロード

| EE CLOCKE Colleges Development V        |                                    |                                                       |                                        |              |                   |                |                        |
|-----------------------------------------|------------------------------------|-------------------------------------------------------|----------------------------------------|--------------|-------------------|----------------|------------------------|
| ← → O @ A https://www                   | .segger.com                        |                                                       | 52                                     | ф ф          | C (MALCURYA       |                |                        |
| お気に入りパーにお気に入りを登録すると、簡単にアクセスできる          | ようになります。今日くお死に入りを管理する              |                                                       |                                        |              |                   |                |                        |
|                                         | 1(1)                               | @ Contact                                             | Us 🗣 Forum W Wik                       | 🐂 Web Sh     | op 📓 Newsletter   | RSS            |                        |
| Product -                               | Downloads + Pirchase +             | Support 🗸 About Us 🗸                                  | (                                      | <u> </u>     | 🔉 🚍 Jobs 🛽        | Blog           |                        |
| W SEGGEN                                |                                    |                                                       |                                        |              |                   |                |                        |
| Application                             | Embedded                           | embOS                                                 | emCompres                              |              | emCrypt           |                |                        |
| Notes                                   | Studio                             |                                                       |                                        |              |                   |                |                        |
| emFile                                  | emLib                              | emLoad                                                | 🔆 emModbus                             |              | 💼 emNet           |                |                        |
| emPower                                 | emSecure                           | emSSH                                                 | 🗎 emSSL                                |              | emUSB-Devie       |                |                        |
| emUSB-Host                              | emWin                              | Flasher                                               | Free Utilitie                          |              | ты 👧              |                |                        |
| J-Link / J-Trace                        | The Most - Petroteche              | tor x +                                               |                                        |              |                   |                | - 0                    |
|                                         | A + - 0 A                          | A https://www.segger.com/                             | downloads/empower/                     |              |                   | 经合金            | (RHILEVIER ) .         |
| •                                       | アキロスリバーにお知に入りを意思                   | けると、簡単にアクセスできるようになります。 🚖                              | FCERCAUR WERE                          |              |                   |                |                        |
|                                         |                                    |                                                       |                                        | Øc           | ontact Us 🤋 Forum | W Wiki 🗮 Web S | hop 🐱 Newsletter 🔊 RSS |
| Product Categories                      | SEGGE                              | Products - Downloads                                  | <ul> <li>Purchase - Support</li> </ul> | t 🗸 About Us | -                 | <b>U</b>       | 🔍 💼 Jobs 🔺 Blog        |
|                                         |                                    | _                                                     |                                        |              |                   |                |                        |
|                                         | 🖉 🖾 Manuals                        |                                                       |                                        |              |                   |                |                        |
|                                         |                                    |                                                       | Ve                                     | rsion        | Date              | File size      | ۵.                     |
|                                         | E emPower User I                   | Manual (UM06001)                                      | V2.                                    | 00 Rev. 2    | [2016-04-18]      | 3,871 KB       | & DOWNLOAD             |
|                                         | E emPower Schen                    | natic (SC06001)                                       | V2                                     | 00 Rev. D    | [2019-04-09]      | 145 KB         | L DOWNLOAD             |
|                                         |                                    |                                                       |                                        |              |                   |                |                        |
| RTOS & Embedded                         | So 🖾 Applicatio                    | on Notes                                              |                                        |              |                   |                | В                      |
| SUILWAIP                                | SEC dev                            |                                                       | Ve                                     | rsion        | Date              | File size      | ±                      |
| nps://www.segger.com/downcoads/empower/ | Getting started                    | with SEGGER Eval Software (A                          | N00020) Re                             | v. 15        | [2018-05-14]      | 902 KB         | L DOWNLOAD             |
|                                         |                                    |                                                       |                                        |              |                   |                |                        |
|                                         | IA Software                        |                                                       |                                        |              |                   |                | B                      |
|                                         | s soltware                         |                                                       |                                        |              |                   | -              |                        |
|                                         | IN SECCER amPou                    | er 7ung Embedded Studio                               | Ve                                     | rsion        | 12020.06.221      | File size      | ž                      |
|                                         | SEGGER Eval Softw                  | are for emPower Zyng and SEGGEF                       | Embedded Studio                        |              | [2020-00-22]      | 119,373 KB     | LOWNLOAD               |
|                                         | SEGGER emPow     SEGGER Eval Softw | er, Embedded Studio<br>are for emPower and SEGGER Emb | edded Studio                           |              | [2019-05-10]      | 110,437 KB     | L DOWNLOAD             |
|                                         | 🗉 Crypto Trial Lib                 |                                                       |                                        |              | [2016-12-05]      | 12,140         | REQUEST                |
|                                         | <u></u>                            |                                                       |                                        |              |                   |                |                        |

<u>https://www.segger.com/</u> ヘアクセス

① [Downloads]をクリック、[emPower]を選択

② SEGGER emPower, Embedded Studio [DOWNLOAD]ボタンをクリック

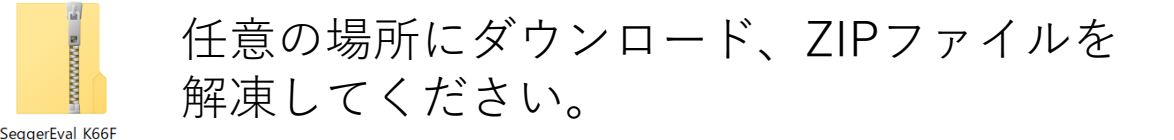

※本資料では、便宜的にCドライブ直下「emPower」というフォルダで解凍します。

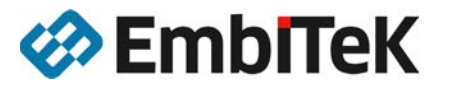

mPower Cortex M SES COMPR.

### emPower PC接続準備

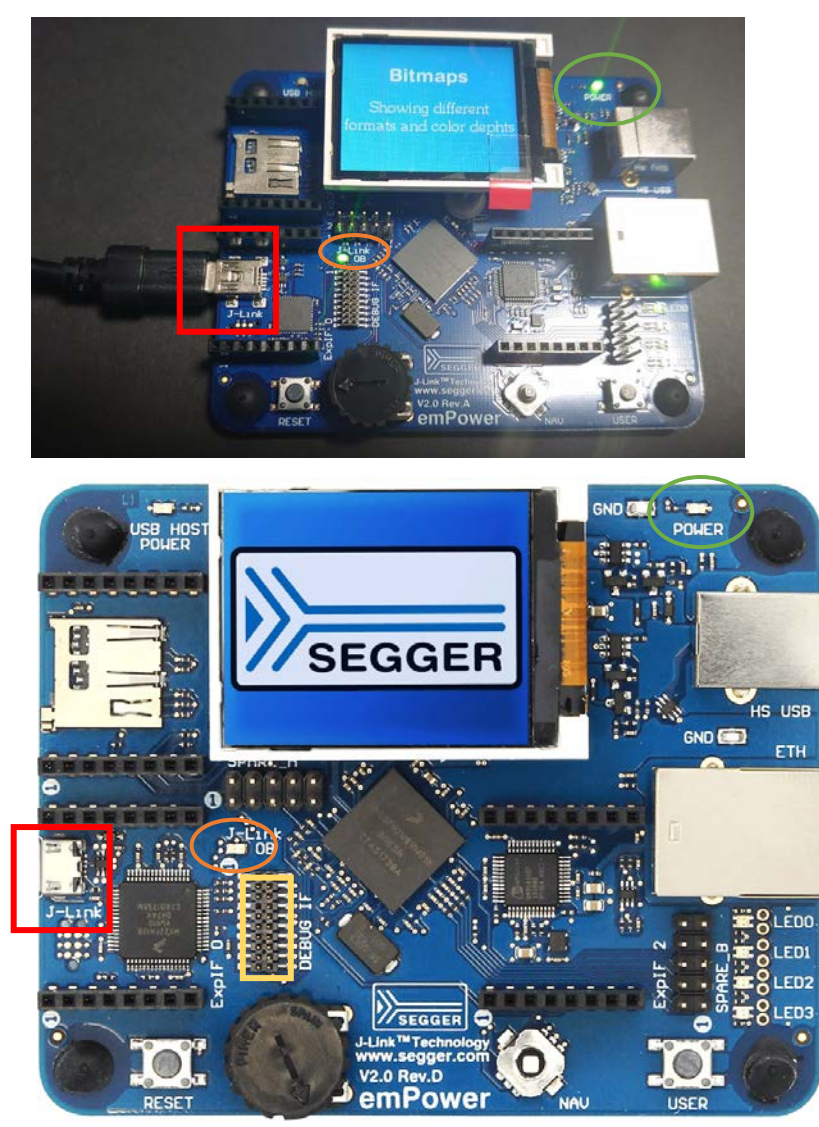

2020/7/27

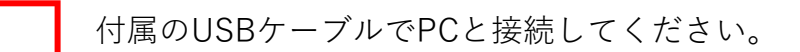

) emPowerボードにUSB経由で電源が供給されている場合、[POWER]LED緑点灯します。

ご利用のPCにJ-Linkドライバがインストールされている場合、[J-Link OB]LED緑点灯します。(通常SEGGER Embedded Studioのインストール時にインストールされます)

[J-Link OB]LEDが点灯しない場合は、J-LinkドライバがPCにインストールされていませんので、以下 URLの「J-Link ソフトウェア、JTAG/SWDコネクタ仕様、変換アダプタ:仕様説明書」の [1. J-Link ソフトウェアインストール」を参照頂き、ドライバをインストールしてください。

https://www.embitek.co.jp/technote/jlink/EUM\_JP\_JLink-Adapter.pdf

[POWER LED]と[J-Link OB]が緑点灯すれば、PCとの接続準備は 完了です。

製品版のJ-Linkをお持ちであれば、ハーフピッチ19pinコネクタを利用して、 接続することも可能です。

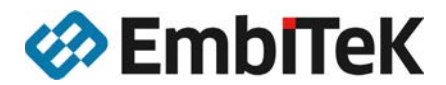

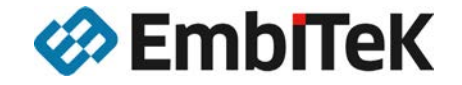

### emPower評価ボード サンプルを動かしてみる

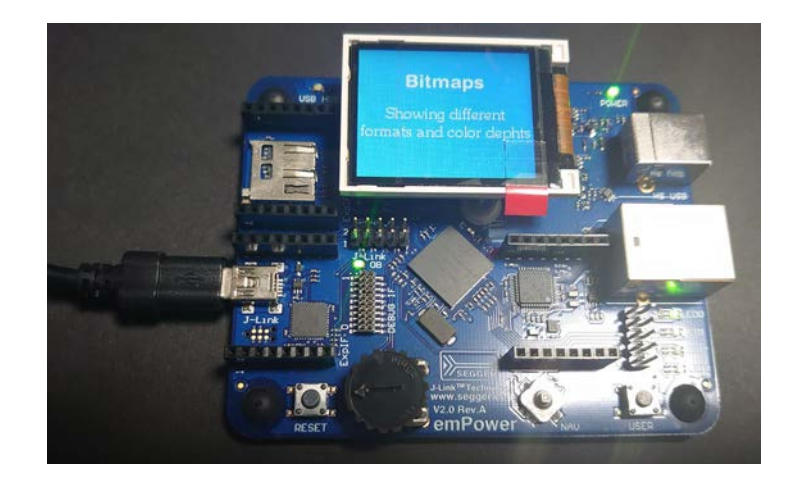

統合型デモソフトウェア「SEGGERDEMO」を動かす。

### emPower: SEGGERDEMO

emPowerサンプルアプリケーションでデフォルト設定されている「SEGGERDEMO」サンプルは、 RTOS,GUI,Filesystem,TCP/IP, USB-Host/Deviceなどが機能する統合型のサンプルに なっています

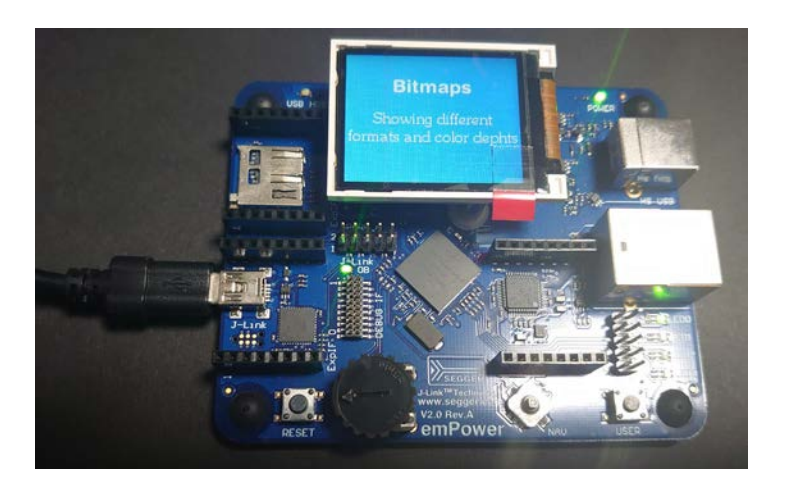

LCD液晶表示、 PCとのUSB接続、LANポート接続してのネットワーク接続などの すべてが同時に機能しています。

まずは、このSEGGERDEMOサンプルをダウンロード実行します。

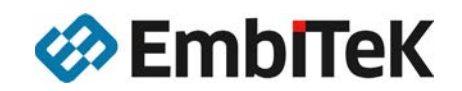

### emPowerサンプルプロジェクト

Start - SEGGER Embedded Studio for ARM V4.52b (64-bit) - Non-Comn

| Start - SEGGER Embedded Studio for ARM V4.5 | 2b (64-bit) - Non-Comn | $emPower$ $\oplus \gamma \gamma \gamma \gamma \gamma \gamma \gamma \gamma \gamma \gamma \gamma \gamma \gamma \gamma \gamma \gamma \gamma \gamma $ |
|---------------------------------------------|------------------------|----------------------------------------------------------------------------------------------------|
| File Edit View Search Navigate Project      | Build Debug Ta         |                                                                                                    |
| Project Explorer                            |                        |                                                                                                    |
| ීDebug 🔹 🗖 🖨 🤨 🛷                            | fi 7 v                 |                                                                                                    |
| Project Items                               | Code Data              | サンプルアプリケーションソースコード                                                                                                    |
| Solution 'Start'                            |                        |                                                                                                    |
| Solution 'Start_emPower'                    |                        | -  Main.c」,  SEGGERDEMO」フォル                                                                                                    |
| Project 'Start_emPower'                     | -339.2K -469.8K        |                                                                                                    |
| 🔺 🖨 Application 🛛 147 files                 | [1.1K] [19.6K]         | - TEXCluded」 ノオルタ →ナノオルトで非                                                                                                    |
| Excluded 131 files, modified options        |                        |                                                                                                    |
| EGGERDEMO 15 files, modified optio          | [1.0K] [13.5K]         |                                                                                                    |
| Main.c modified options                     | 156 bytes 6.0K         |                                                                                                    |
| COMPRESS 12 files                           |                        |                                                                                                    |
| CRYPTO 15 files                             |                        | ソフトワェアフイフフリ                                                                                                    |
| FS 39 files                                 |                        | SECCED制旦の評価コンポーラント                                                                                                    |
| GUI 158 files                               |                        | - SEGGEN 表面の計画コノルーネノト                                                                                                    |
| IOT 7 files                                 |                        | (ライブラリけオブジェクトでの提供の名                                                                                                    |
| ▷ 🗀 IP 134 files                            |                        |                                                                                                    |
| MB 8 files                                  |                        | 製品版では、オブジェクト提供されている                                                                                                    |
| OS 38 files                                 | [4.8K] [352 bytes]     |                                                                                                    |
| SECURE 28 files                             |                        |                                                                                                    |
| EGGER 41 files                              |                        |                                                                                                    |
| SSH 17 files                                |                        |                                                                                                    |
| SSL 28 files                                |                        |                                                                                                    |
| USB-D 29 files                              |                        |                                                                                                    |
| USB-H 24 files                              |                        | Output Files                                                                                                    |
| 🗿 License.txt                               |                        | <b>・</b><br>ビルド後の中にファイル・マップファイ                                                                                                    |
| ReadMe.txt                                  |                        | - ビルト仮の夫1] ノアイル・マツノノアイ                                                                                                    |
| 🖻 😺 Output Files                            |                        |                                                                                                    |
|                                             | •                      |                                                                                                    |

#### サンプルアプリケーションソースコード

- 「Main.c」,「SEGGERDEMO」フォルダ →デフォルトでアクティブソースコード

(ライブラリはオブジェクトでの提供、各種設定ファイル・ヘッダファイル) 製品版では、オブジェクト提供されているものがソースコードで提供されます。

#### **Output Files**

- ビルド後の実行ファイル・マップファイルなどが出力されます。

まずは、「SEGGERDEMO」サンプルアプリケーションを動かしますので、 ファイル設定はこのままビルド・デバッグへ進みます。

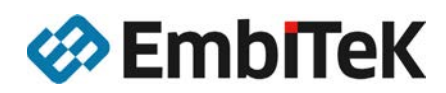

## emPower サンプルアプリケーションを開く

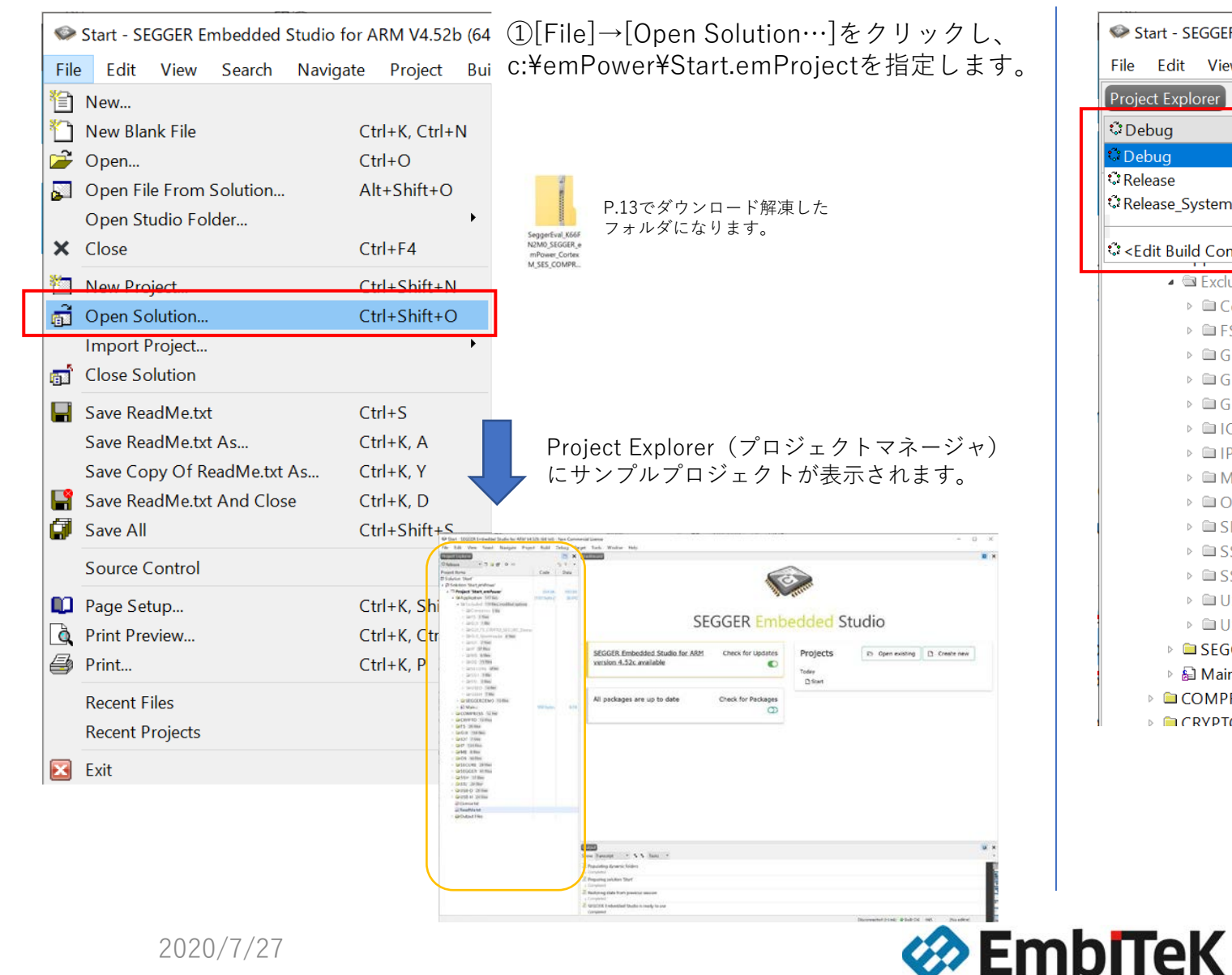

Start - SEGGER Embedded Studio for ARM V File Edit View Search Navigate Proj Project Explorer - 🖸 🗀 😭 🗘 Debua 0 </>> Debug C Release Release\_SystemView Configurations...> Excluded 131 files, modified options Compress 1 file ▶ FS 7 files ▷ □ GUI 1 file GUI FS CRYPTO SECURE Dem ▷ □ IOT 7 files ▶ □ IP 37 files ▶ 🗀 MB 6 files ▷ □ OS 15 files ▷ □ SSH 1 file ▷ □ SSL 3 files ▷ □ USBD 10 files ▷ □ USBH 7 files SEGGERDEMO 15 files 🖻 🔝 Main.c COMPRESS 12 files ▶ CRVPTO 15 files

emPowerサンプルプロジェクトでは、 3つのコンフィギュレーションが用意 されています。

まず[Debug]を選択してください。

## emPower ビルド・デバッガの起動

Start - SEGGER Embedded Studio for ARM V4.52b (64-bit) - Non-Commercial License

| File Edit View Search Navigate Project | В   | uild     | Debug                         | Target            | Tools    | Window       | Help    |
|----------------------------------------|-----|----------|-------------------------------|-------------------|----------|--------------|---------|
| Project Explorer                       | *2  | Bu<br>Re | ild Start_em<br>build Start_e | nPower<br>emPower | r        | F7<br>Alt+F7 |         |
| Project Items                          |     | Cle      | ean Start_en                  | nPower            |          |              |         |
| Solution 'Start'                       | 9   | Bu       | ild Solution                  |                   |          | Shift+F7     | ,       |
| Solution 'Start_emPower'               |     | Re       | build Soluti                  | on                |          | Alt+Shif     | t+F7    |
| Project 'Start_emPower'                |     | Cle      | ean Solutior                  | า                 |          |              |         |
| Application 147 files                  | [1  |          | mpile Main                    | C                 |          | Ctrl+F7      |         |
| Excluded 131 files, modified options   | - 1 |          | inplie main                   |                   |          | curry        |         |
| Compress 1 file                        | ▶₌  | Bu       | ild and Deb                   | oug               |          | Ctrl+T, F    | 5       |
| ▷ 🛱 FS 7 files                         | 1.  | Bu       | ild and Run                   | 1                 |          | Ctrl+T, C    | Ctrl+F5 |
| ▷ 🖾 GUI 1 file                         | 0   |          | n and Decilal                 |                   |          | Chili        |         |
| GUI_FS_CRYPTO_SECURE_Demo              | æ   |          | ncel Bulla                    |                   |          | Ctri+.       |         |
| GUI_SpaceEvader 8 files                | ि   | Bu       | ild Configu                   | rations           |          |              |         |
| IOT 7 files                            |     | Se       | t Active Bui                  | ld Config         | juration |              | •       |
| ▷ □ IP 37 files                        |     | Ba       | tch Build                     | -                 |          |              | •       |
| ▷ 🗀 MB 6 files                         |     | Da       | rallol and Ll                 | aity Ruild        | L        |              | •       |
| OS 15 files                            |     | гa       |                               | inty build        |          |              |         |
| SECURE 6 files                         |     | Sh       | ow Build Lo                   | og                |          | Ctrl+B, C    | Ctrl+T  |
|                                        |     |          |                               |                   |          |              |         |

[Build]メニューから[Build and Debug]を選択することにより、 アクティブになっているソースコードのコンパイル、リンク、 USB接続をしたemPowerボードへJ-Link OB経由でダウンロードまで 一括で行います。

まずはデフォルト設定から設定変更することなくemPowerボードへの 書込まで問題なく進むことを確認してください。

ここでエラーが出る場合は、

emPowerのUSB接続ができていない、J-Linkドライバが適切にインストールされていない などが原因となります。

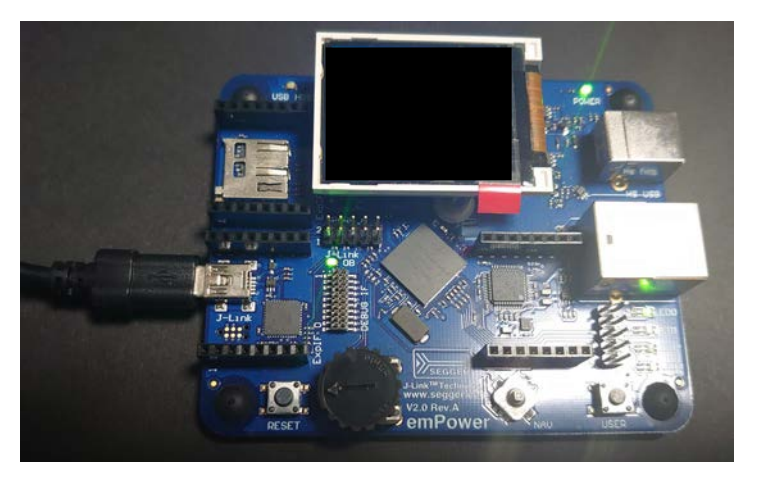

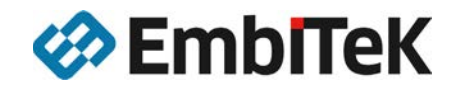

### emPower ビルド・デバッガの起動

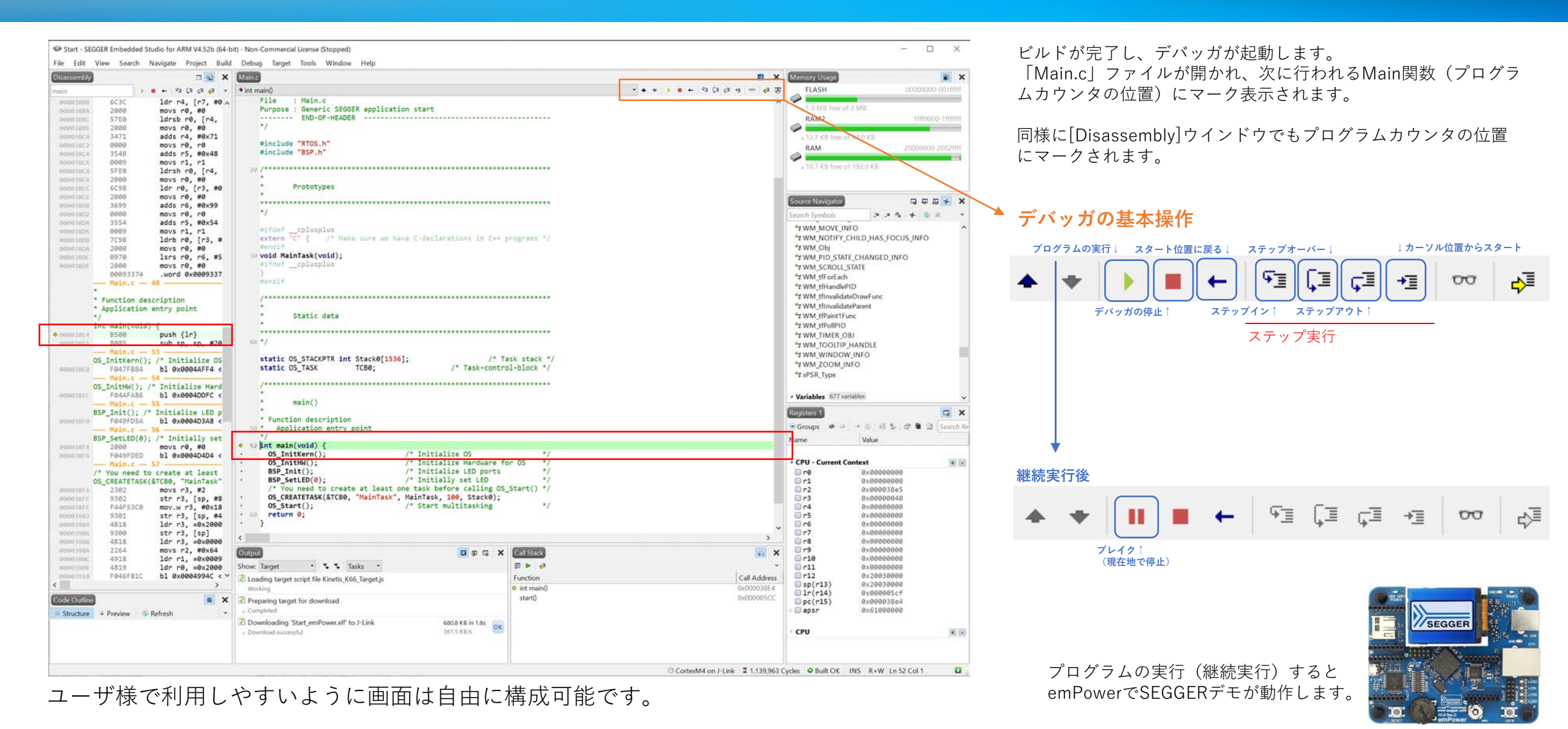

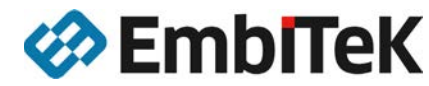

### emPower デバッグ操作: ブレイクポイント

#### 🗇 Start - SEGGER Embedded Studio for ARM V4.52b (64-bit) - Non-Commercial License (Stopped)

File Edit View Search Navigate Project Build Debug Target Tools Window Help

「プログラムの実行(継続実行)」すると

指定したポイントで停止します。

| Ivrain.c     |                   |                           | Disassembly |
|--------------|-------------------|---------------------------|-------------|
| int main()   | · € 51 [1 c1 ¢1 × | •                         | nain        |
| #ifde        | push {lr}         | B500                      | 000038E4    |
| exter        | sub sp, sp, #20   | B085                      | 000038E6    |
| #endi        | 53                | —— Main.c —               |             |
| 30 void      | /* Initialize OS  | OS_InitKern();            |             |
| #1†de        | bl 0x0004AFF4 <   | F047FB84                  | 000038E8    |
| }            | 54                | —— Main.c —               |             |
| #end1        | * Initialize Hard | OS_InitHW(); /            |             |
| 14444        | bl 0x0004DDFC <   | F04AFA86                  | 000038EC    |
| /****        | 55                | —— Main.c —               |             |
| Ĵ            | Initialize LED p  | BSP_Init(); /*            |             |
| Ĵ            | bl 0x0004D3A8 <   | FØ49FD5A                  | 000038F0    |
| · · · · · ·  | 56                | Main.c                    |             |
| ****         | /* Initially set  | <pre>BSP_SetLED(0);</pre> |             |
| 40 */        | movs r0, #0       | 2000                      | 000038F4    |
|              | bl 0x0004D4D4 <   | F049FDED                  | 000038F6    |
| stati        | 57                | —— Main.c —               |             |
| stati        | create at least   | /* You need to            |             |
| /****        | &TCB0, "MainTask" | OS_CREATETASK(            |             |
| /****        | movs r3, #2       | 2302                      | 000038FA    |
|              | str r3, [sp, #8   | 9302                      | 000038FC    |
| Ţ.           | mov.w r3, #0x18   | F44F53C0                  | 000038FE    |
| * 5          | str r3, [sp, #4   | 9301                      | 00003902    |
| r Fun        | ldr r3, =0x2000   | 4B18                      | 00003904    |
| 50 A         | str r3, [sp]      | 9300                      | 00003906    |
|              | ldr r3, =0x0000   | 4B18                      | 00003908    |
| Int m<br>000 | movs r2, #0x64    | 2264                      | 0000390A    |
| , <u>us</u>  | ldr r1, =0x0009   | 4918                      | 0000390C    |
| • <u>US</u>  | ldr r0, =0x2000   | 4819                      | 0000390E    |
| BSP          | bl 0x0004994C <   | F046F81C                  | 00003910    |
| · BSP        | 59                | —— Main.c —               |             |
|              | Start multitaski  | OS_Start();               |             |
| 58 US_       | 1dr r3, =0x2002   | 4B18                      | 00003914    |
| N 05_        | 1drb r3, [r3]     | 781B                      | 00003916    |
| ret          | cmp r3, #0        | 2800                      | 00003918    |
| , ,          | bne 0x00003922    | D102                      | 0000391A    |
| /****        | movs r0, #0xA5    | 20A5                      | 0000391C    |
| 1            | b1 0x0004DC1C <   | F04AF97D                  | 0000391E    |
|              | bi 0x0004B7A4 <   | F047FF3F                  | 00003922    |

|    | · inc mainly                                                               |                                                                                                    |
|----|----------------------------------------------------------------------------|----------------------------------------------------------------------------------------------------|
| ^  | #ifdefcplusplus                                                            | 該当行数☆をクリックすることで●マークされ、                                                                                                    |
| 0  | extern "C" { /* Make sure we have C-declarations in C++ programs */        | ブレイクポイントが記字されました                                                                                                    |
| -  | #endit                                                                     | ノレイクホイノトが設定されました。                                                                                                    |
| S  | 30 VOLO MAINIASK(VOLO);                                                    |                                                                                                    |
| <  |                                                                            | /* You need to create at least one task to                                                                                                    |
| 4  | #endif                                                                     | • A Toggle Breakpoint F9 jask ■ ブレイクポイントの解除                                                                                                    |
| ž  |                                                                            | Clear All Breakpoints     Ctrl+Shift+F9     art     □     □     □     □     □     □     □     □     □     □     □     □     □     □     □     □     □     □     □     □     □     □     □     □     □     □     □     □     □     □     □     □     □     □     □     □     □     □     □     □     □     □     □     □     □     □     □     □     □     □     □     □     □     □     □     □     □     □     □     □     □     □     □     □     □     □     □     □     □     □     □     □     □     □     □     □     □     □     □     □     □     □     □     □     □     □     □     □     □     □     □     □     □     □     □     □     □     □     □     □     □     □     □     □     □     □     □     □     □     □     □     □     □     □     □     □     □     □     □     □     □     □     □     □     □     □     □     □     □     □     □     □     □     □     □     □     □     □     □     □     □     □     □     □     □     □     □     □     □     □     □     □     □     □     □     □     □     □     □     □     □     □     □     □     □     □     □     □     □     □     □     □     □     □     □     □     □     □     □     □     □     □     □     □     □     □     □     □     □     □     □     □     □     □     □     □     □     □     □     □     □     □     □     □     □     □     □     □     □     □     □     □     □     □     □     □     □     □     □     □     □     □     □     □     □     □     □     □     □     □     □     □     □     □     □     □     □     □     □     □     □     □     □     □     □     □     □     □     □     □     □     □     □     □     □     □     □     □     □     □     □     □     □     □     □     □     □     □     □     □     □     □     □     □     □     □     □     □     □     □     □     □     □     □     □     □     □     □     □     □     □     □     □     □     □     □     □     □     □     □     □     □     □     □     □     □     □     □     □     □     □     □     □     □     □     □     □     □     □     □     □     □     □     □     □     □     □     □     □     □     □     □        |
| _  | /**************************************                                    | · Topple Bookmark (tri+F2 知及ったナー                                                                                                    |
| р  | *                                                                          | PHF できより。                                                                                                    |
| <  | * Static data                                                              | ※全てのブレイクボイント                                                                                                    |
| -  | *                                                                          | ✓ Show Diagnostic Icons In Gutter 右クリックのコンテクスト                                                                                                    |
| t  | 40 */                                                                      | Numbering ・ で、一括解除できます。                                                                                                    |
|    | 40 1                                                                       | < Company Company Comp |
| Š. | <pre>static OS STACKPTR int Stack0[1536]: /* Task stack */</pre>           | Find Error After Building                                                                                                    |
|    | static OS TASK TCB0; /* Task-control-block */                              |                                                                                                    |
|    |                                                                            |                                                                                                    |
|    | /**************************************                                    |                                                                                                    |
| 8  |                                                                            |                                                                                                    |
| .8 | * main()                                                                   |                                                                                                    |
| 4  | * Eunstion description                                                     |                                                                                                    |
| 0  | 50 * Application entry point                                               |                                                                                                    |
| a  | */                                                                         |                                                                                                    |
| Ĭ  | <pre> int main(void) { </pre>                                              |                                                                                                    |
| 9  | • OS_InitKern(); /* Initialize OS */                                       |                                                                                                    |
| 0  | • OS_InitHW(); /* Initialize Hardware for OS */                            |                                                                                                    |
| <  | BSP_Init(); /* Initialize LED ports */                                     |                                                                                                    |
| -  | * BSP_SetLED(0); /* Instally set LED */                                    |                                                                                                    |
| 1  | A so OS CPEATETASK (#CR0) "MajnTask" MajnTask Defore calling US_Start() "/ |                                                                                                    |
| 2  | OS Start(): /* Start multitasking */                                       | main(void) {                                                                                                    |
|    | 60 return 0;                                                               | _InitKern(); /* Initialize OS */                                                                                                    |
|    | • 0S                                                                       | _INITIALIZE Hardware for OS */ P Initialize LED ponts */                                                                                                    |
|    |                                                                            | P Set I ED (0): /* Initially set I ED */                                                                                                    |
| <  | /****** End Of File ************************************                   | You need to create at least one task before calling OS Start() */                                                                                                    |
| <  | • 58 OS                                                                    | _CREATETASK(&TCB0, "MainTask", MainTask, 100, Stack0);                                                                                                    |
|    | ブレイクポイントを設定した状能で os                                                        | _Start(); /* Start multitasking */                                                                                                    |
|    |                                                                            | turn A:                                                                                                    |

た。 イクポイントの解除 をダブルクリックすることで、ブレイクポイントを ます。

■ ブレイクポイントの設定

ブレイクポイントを設定します。

アプリケーション停止中に止めたいポイントで

)ブレイクポイントを解除したい場合は、 ·クのコンテクストメニューから「Clear All Breakpoints」 「解除できます。

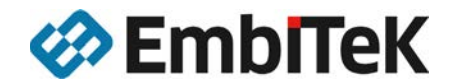

60 return 0;

### emPower デバッグ操作:関数名・特定データでブレイク ポイントを設定

| b (64-bi   | t) - N | lon-Commercial License | (Stopped)     |                         |                |      |   | SEGGER Embedded S ? ×                              | 問料タでブレイタポイント記字                                |
|------------|--------|------------------------|---------------|-------------------------|----------------|------|---|----------------------------------------------------|-----------------------------------------------|
| Build      | De     | bug Target Tools       | Window Help   |                         |                |      |   | Break at function                                  | <b>関数石でノレインホイント設定</b><br>  プロジェクト内のファイルから該当する |
|            |        | Go                     | F5            |                         |                |      | 1 | Expression Ma                                      | 関数を検索し、表示します。                                 |
| <b>I v</b> |        | Break                  | Ctrl+.        |                         |                |      | / |                                                    | ブレイクポイントを設定したい関数を選んで                          |
| ~          |        | Stop                   | Shift+F5      |                         |                | _ /  |   |                                                    |                                               |
| #20        | +      | Restart                | Ctrl+Shift+F5 | e have C-declarations   | in C++ program | ns * |   |                                                    |                                               |
| os         | 1      | Toggle Breakpoint      | F9            |                         |                |      |   |                                                    |                                               |
| 4 <        |        | Breakpoints            | +             | Break at Source Line    | Ctrl+B, S      |      |   | Breakpoint trigger type: Default •                 |                                               |
| ard        | ⊊≣     | Step Into              | F11           | Break at Function       | Ctrl+B, F      | 7    |   | When breakpoint is hit: Stop                       |                                               |
| C <        | Ç⊒     | Step Over              | F10           | New Data Breakpoint     | Ctrl+B, D      | Ī    |   | OK Cancel                                          |                                               |
| Dn         | ⊊⊒     | Step Out               | Shift+F11     | New Breakpoint Group    |                |      |   |                                                    | -                                             |
| 8 <        | ≁≣     | Run To Cursor          | Ctrl+F10      | Disable All Breakpoints | Ctrl+B X       |      |   | SEGGER Embedded S ? ×                              | 特定のデータでブレイクポイント設定                             |
|            | ξ⊒     | Auto Step              | Alt+F11       | Enable All Breakpoints  | Ctrl+B, N      | ***  |   | Break on data breakpoint                           | 特定のデータで、ブレイクするように設定できます。                      |
| Set        | ₀⊒     | Show Next Statement    | Alt+*         |                         |                | -    |   | pfSetPixelAlpha                                    |                                               |
| 4 <        | €⊒     | Set Next Statement     | Shift+F10     |                         | Cui+Shiit+F9   | ck   |   | _pfReadRect_16bpp_B16<br>_pfReadPixel_16bpp_B16    |                                               |
| st         |        | Switch Debug Mode      | Ctrl+F11      | Next Breakpoint         | Alt+F9         | k *  |   | _pfRFBExtensionHandler<br>_pfPaletteConversionHook |                                               |
| sk"        | 00     | Quick Watch            | Shift+EQ      | Previous Breakpoint     | Alt+Shift+F9   | ***  |   | _pfOnTx<br>_pfOnTouch<br>_pfOnRx                   |                                               |
| #8         | -      |                        | Shirting      | Breakpoints             | Ctrl+Alt+B     |      |   | _pfOnRx<br>pfOnRx                                  |                                               |
| x18        | Q      | Debug With Ozone       | Alt+F5        |                         |                | -    |   | Breakpoint trigger type: Default •                 |                                               |
| #4         |        | Options                | •             |                         |                |      |   | When breakpoint is hit: Stop                       |                                               |
| 666        |        | 50 * Application       | entry point   | -                       |                |      |   | OK Cancel                                          |                                               |

他、ブレイクポイントを設定したまま、一時的に無効化[Disable All Breakpoints] /有効化する[Enable All Breakpoints]などの設定を本メニューから対応できます。

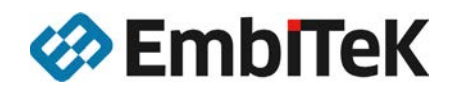

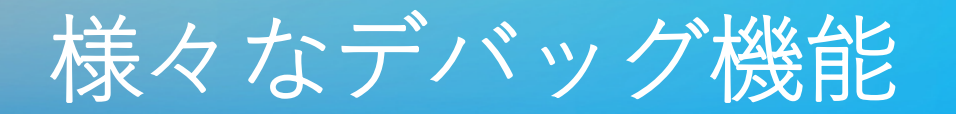

Globals  $\times_2 \quad \times_8 \quad \times_{10} \quad \times_{16}$ Expression

#### tart - SEGGER Embedded Studio for ARM V4.52b (64-bit) - Ne

| Edit                         | Vie       | ew   | Search     | Navigate | Project  | Build      | De |        |  |  |
|------------------------------|-----------|------|------------|----------|----------|------------|----|--------|--|--|
| sembly                       |           | Das  | shboard    |          | Ctrl+Q,  | D          | i  |        |  |  |
| + 0x16                       | Ø         | Ou   | tput       |          | Ctrl+Al  | h          |    |        |  |  |
| 0038F4                       | Pr        | ojec | t          |          |          |            |    |        |  |  |
| 0038E6                       |           | Pro  | ject Explo | orer     | Ctrl+Alt | Ctrl+Alt+P |    |        |  |  |
|                              | ٦J        | Me   | mory Usa   | ige      | Ctrl+Alt | t+Z        |    |        |  |  |
| 0038E8                       | 87        | Boo  | okmarks    |          | Ctrl+Al  | t+K        |    |        |  |  |
|                              | ٢         | Clip | board Ri   | ng       | Ctrl+Al  | t+C        |    |        |  |  |
| 202050                       |           | Co   | de Outline | 9        | Ctrl+Al  | t+U        |    |        |  |  |
| 1038EC                       | <b>m_</b> | Ref  | erences    |          | Ctrl+Al  | t+R        |    |        |  |  |
|                              | *         | Sou  | urce Navig | gator    | Ctrl+Alt | t+N        |    |        |  |  |
| 0038F0                       | 33        | Syn  | nbol Brov  | vser     | Ctrl+Al  | t+Y        |    |        |  |  |
|                              | фЪ        | Sta  | ck Usage   |          |          |            |    |        |  |  |
| 0038F4                       | De        | bug  |            |          |          |            |    |        |  |  |
| 0038F6                       | ٩         | Dis  | assembly   |          | Ctrl+F1  | 2          |    |        |  |  |
|                              | 5         | Aut  | tos        |          |          |            |    |        |  |  |
| 100054                       | Ş         | Glo  | bals       |          | Ctrl+Al  | t+G        |    | $\neg$ |  |  |
| 00 <del>38FA</del><br>0038FC | 4         | Loc  | als        |          | Ctrl+Al  | t+L        |    |        |  |  |
| 0038FE                       | 9         | Del  | bug Termi  | inal     | Ctrl+Alt | t+D        |    |        |  |  |
| 003902                       | фЪ        | Cal  | l Stack    |          | Ctrl+Alt | t+S        |    |        |  |  |
| 003904<br>003906             | 9         | J-Li | ink Contro | ol Panel |          |            |    |        |  |  |
| 003908                       |           | Wa   | tch        |          |          |            | •  |        |  |  |
| 00 <mark>390</mark> A        |           | Reg  | gisters    |          |          |            | •  | $\neg$ |  |  |
| 00 <mark>8900</mark>         |           | Me   | mory       |          |          |            | •  |        |  |  |
| 003910                       |           | Мо   | re Debug   | Windows  |          |            | •  |        |  |  |
|                              | La        | yout | ŧ          |          |          |            |    |        |  |  |
| 03914                        |           | Тос  | olbars     |          |          |            | +  |        |  |  |
| 003916                       |           | Sta  | tus Bar    |          |          |            | +  |        |  |  |
| 003918                       |           | Ful  | Screen     |          | Alt+Shi  | ft+Retur   | n  |        |  |  |
| 10391A                       | _         | - 23 |            | 0110 0   | ~~~~~~   |            |    |        |  |  |

#### デバッガの様々な機能は、[View]メニューから呼び出します。 呼び出した情報表示ウインドウは、IDEの任意の位置に配置し、 開発者様の利用しやすいようにカスタマイズできます。

| Globals                                                                                      |                                    | ×            |                   |             |       |       |    |
|----------------------------------------------------------------------------------------------|------------------------------------|--------------|-------------------|-------------|-------|-------|----|
| X <sub>2</sub> X <sub>8</sub> X <sub>10</sub> X <sub>16</sub> X <sup>±</sup> <sub>10</sub> X | Globals                            | *            |                   |             |       |       |    |
| Expression                                                                                   | Value                              | ^            |                   |             |       |       | -  |
| _bmBrowserRad                                                                                | <struct></struct>                  |              | Registers 1       | i i         |       | 3 3   | ×  |
| _bmClockRad                                                                                  | <struct></struct>                  |              | Groups d a        |             | D C   | arch  | Da |
| _bmDateRad                                                                                   | <struct></struct>                  |              | Groups 🖉 🗸        | 1 - W M W W | in Se |       | ne |
| _bmEmailRad                                                                                  | <struct></struct>                  |              | Name              | Value       |       |       | ^  |
| _bmPasswordRad                                                                               | <struct></struct>                  |              |                   |             |       |       |    |
| _bmReadRad                                                                                   | <struct></struct>                  |              | 4 CPU             |             |       |       |    |
| _bmRemoteRad                                                                                 | <struct></struct>                  |              | n n n             | 0×00000000  |       | 15625 |    |
| _bmSystemRad                                                                                 | <struct></struct>                  |              | 0 r1              | 0×00000000  |       |       |    |
| _bmWriteRad                                                                                  | <struct></struct>                  |              | 0 r2              | 0x000038e5  |       |       |    |
| pfGetNextChar                                                                                | 0×00000000                         |              | n3                | 0×00000040  |       |       |    |
| pfOnRx                                                                                       | 0×00000000                         |              | 🔲 r4              | 0×00000000  |       |       |    |
| pfOnTx                                                                                       | 0×00000000                         |              | 🗌 r5              | 0×00000000  |       |       |    |
| SEGGER_RTT                                                                                   | <struct></struct>                  |              | 🗌 r6              | 0×00000000  |       |       |    |
| ⊳ about file                                                                                 | <pre>"<!DOCTYPE html>    \r\</pre> |              | 0 r7              | 0×00000000  |       |       |    |
| acGUI FontRounded16                                                                          |                                    |              | 0 r8              | 0×00000000  |       |       |    |
| acGUI FontRounded16                                                                          | "V"                                |              | 0 -10             | 6X66666666  |       |       |    |
| acGUI FontRounded16                                                                          | "6\a0\237?\220\2370                |              | 0 -11             | 0×00000000  |       |       |    |
| acGUI FontRounded16                                                                          |                                    |              | n r12             | 0x20030000  |       |       |    |
| acGUI FontRounded16                                                                          |                                    |              | sp(r13)           | 0x20030000  |       |       |    |
| acGUI FontRounded16                                                                          | "\0020"                            |              | Ir(r14)           | 0x000005cf  |       |       |    |
| acGUI FontRounded16                                                                          |                                    |              | pc(r15)           | 0x000038e4  |       |       |    |
| acGUI FontRounded16                                                                          | "E\275\275\275"                    |              | xpsr              | 0x61000000  |       |       |    |
| acGUI FontRounded16                                                                          |                                    |              | msp               | 0x20030000  |       |       |    |
| acGUI FontRounded16                                                                          | "6"                                |              | 🔲 psp             | 0×00000000  |       |       |    |
| acGUI FontRounded16                                                                          |                                    |              | ▶ □ cfbp          | 0x00000000  |       |       |    |
| acGUI FontRounded16                                                                          |                                    |              | Internal          | 0x00000000  |       |       |    |
| acGUI FontRounded16                                                                          | "\r\320\016\363\001                |              |                   |             |       |       |    |
| acGUI FontRounded16                                                                          | "\027w0\177\377\260                |              | · CPU - Current C | ontext      | æ     | x     |    |
| acGUT FontRounded16                                                                          | "\r\320\r\320"                     |              | 🔲 r0              | 0x00000000  |       |       |    |
| acGUT FontRounded16                                                                          |                                    |              | 🗍 r1              | 0x00000000  |       |       |    |
| acGUT_EontRounded16                                                                          |                                    |              | 🗆 r2              | 0x000038e5  |       |       |    |
| acGUI EontRounded16                                                                          |                                    |              | 🗌 r3              | 0×00000040  |       |       |    |
| acGUI EontRounded16                                                                          |                                    |              | 0 r4              | 0×00000000  |       |       |    |
| acGUI EontRounded16                                                                          |                                    |              | 0 r5              | 0×00000000  |       |       |    |
| acGUT_FontRounded16                                                                          |                                    | $\checkmark$ | 0 00              | 0200000000  |       |       |    |
| <                                                                                            | >                                  |              | 0 08              | 0200000000  |       |       |    |
|                                                                                              |                                    |              | 9                 | 0x000000000 |       |       |    |
|                                                                                              |                                    |              | n10               | 0x000000000 |       |       |    |
|                                                                                              |                                    |              | nr11              | 0×00000000  |       |       | ~  |
|                                                                                              |                                    |              | 0111              | 0,00000000  |       |       | ~  |

■スタックされた情報表示画面の切り替え SEGGER Embedded Studio IDEで、情報表示ウインドウを 一つのエリアにスタックすることができます。 スタックされたウインドウを切り替える場合は、それぞれの アイコンをクリックすることで、切り替えることができます。 また 🗌 アイコンをドラッグして、エリアの移動や独立した ウインドウ表示に切り替えられます。

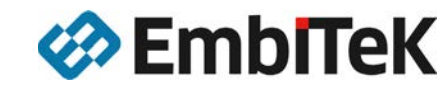

### リリース用コンフィグレーション

「SEGGERDEMO」プログラムを実行している場合は、デバッガを停止し、プロジェクトマネージャ(Project Explorer)へ戻ってください。

#### Start - SEGGER Embedded Studio for ARM V4.52b (64-bit) - Non-Comm

| File             | Edit      | View     | Search     | Navigate       | Project | Build  | Debug   | Tar |
|------------------|-----------|----------|------------|----------------|---------|--------|---------|-----|
| Proje            | ct Explo  | orer     |            |                |         |        |         | ×   |
| <b>ः</b> De      | bug       |          | - 🗆 🗀 (    | f 🗘 🖓          |         |        | 1 V     | ~   |
| ी De             | oug       |          |            |                | Co      | ode    | Data    | ~   |
| Rel              | ease      |          |            |                |         |        |         |     |
| Rel              | ease_Sy   | vstemVie | W          |                |         |        |         |     |
|                  |           |          |            | _              | 3       | 395.6K | 517.6K  |     |
| <b>ः &lt;</b> Ec | dit Build | d Config | urations   | >              |         | [3.1K] | [39.9K] |     |
|                  | 4 🖻       | Exclude  | d 109 file | s, modified op | tions   |        |         |     |
|                  | 4         | 🖻 Com    | press 1 fi | le             |         |        |         |     |
|                  |           | ₽ C(     | OMPRESS    | S_Start.c mo   | dified  |        |         |     |
|                  | 4         | 🖾 FS 🔅   | 7 files    |                |         |        |         |     |
|                  |           | 🖨 F.S    | 5_CheckDi  | sk.c           |         |        |         |     |
|                  |           | ិា EC    | DavicaA    | ctivity o      |         |        |         |     |

| File Edit View Search Navigate Projec                                                                                                    | t Bu | ild                                                                | Debug                                                  | Target                                | Tools                             | Window                                    | Help       |
|----------------------------------------------------------------------------------------------------|------|--------------------------------------------------------------------|--------------------------------------------------------|---------------------------------------|-----------------------------------|-------------------------------------------|------------|
| Project Explorer  C Release  C Release  C Re | 1    | Bui<br>Rel<br>Cle                                                  | ild Start_e<br>build Start<br>an Start_e               | mPower<br>t_emPowe<br>emPower         | r                                 | F7<br>Alt+F7                              |            |
| Solution 'Start' Solution 'Start_emPower' Droject 'Start_emPower'                                                                                                    | 1    | Bui<br>Rel                                                         | ild Solutic<br>build Solu                              | n<br>ition                            |                                   | Shift+F<br>Alt+Shi                        | 7<br>ft+F7 |
| Application 147 files     Galaction 147 files     Galaction 147 files     Galaction 147 files     Gompress 1 file     Gompress 1 file     Gompress Startc modified                                                                                                    |      | a Compile C<br><del>a Build and Debug C</del><br>a Build and Run C |                                                        |                                       | Ctrl+F7<br>Ctrl+T, I<br>Ctrl+T, 0 | +F7<br>+ <del>T, F5</del><br>I+T, Ctrl+F5 |            |
| Image: Signature of the second second se     | °,d  | Ca                                                                 | ncel Build                                             |                                       |                                   | Ctrl+.                                    |            |
| 값 FS_DeviceActivity.c<br>값 FS_DirOperations.c<br>값 FS_Performance.c<br>값 FS_PerformanceSimple.c                                                                                                    | 0    | Bui<br>Set<br>Bat<br>Par                                           | ild Config<br>t Active Br<br>tch Build<br>rallel and I | urations<br>uild Confi<br>Unity Build | guration<br>d                     |                                           | •<br>•     |
| E FS_STORAGE Start.c                                                                                                    |      | Sh                                                                 | ow Build I                                             | og                                    |                                   | Ctrl+B,                                   | Ctrl+T     |

プロジェクトマネージャ(Project Explorer)で複数のプロジェクト設定を持つことができます。 本サンプルプロジェクトでは、[Release]を選択するとリリースモードのプロファイルでビルドする ようになります。このプロファイルで、ビルド・ターゲットボードへのダウンロードを行うとデバッガを 介することなく、電源投入によりプログラムが実行されます。

[Release]プロファイルでビルド・ダウンロードしたプログラムもデバッグ接続は可能ですが、 デバッグ機能に制限が出るプロファイルとなります。

[Release]プロファイルでは、デバッガを立ち上げずに[Build]メニュー から「Build and Run」を選択するとビルド・ダウンロードを実行し、 ターゲットボードのプログラムがスタートします。

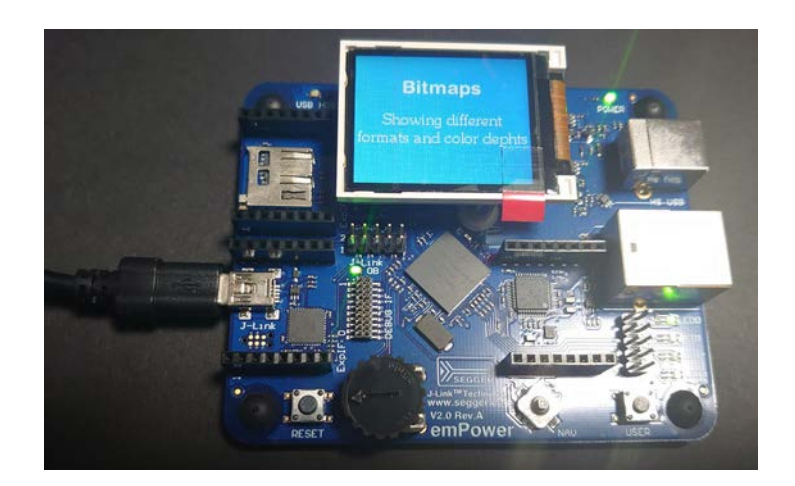

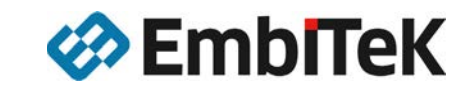

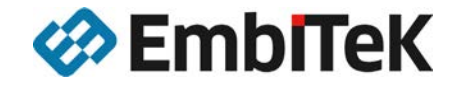

### emPower評価ボード 機能別サンプルを動かしてみ る

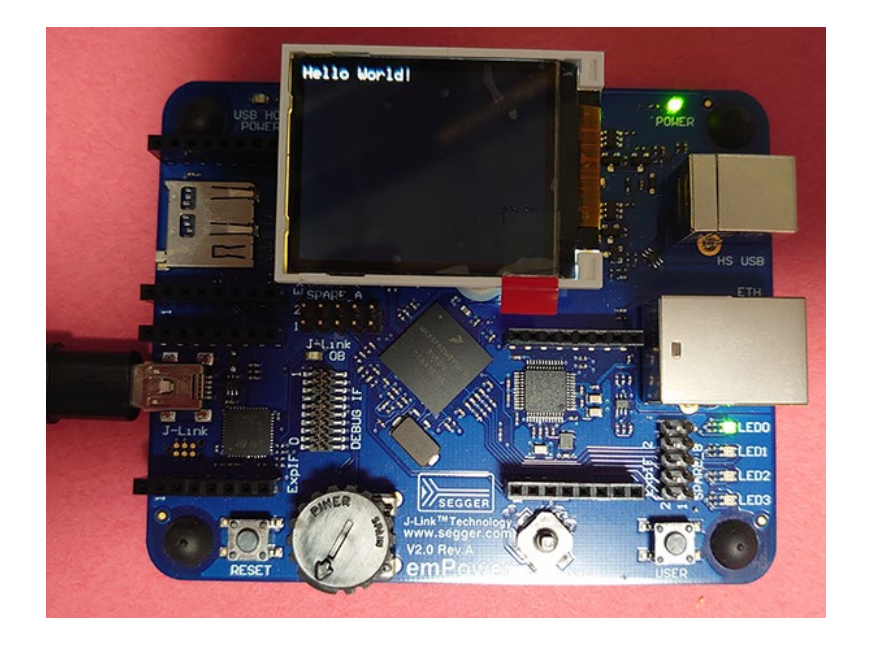

機能別のサンプルアプリケーションを動かしてみる。

2020/7/27

Copyright © 2020 EmbITeK Co., Ltd. All Rights Reserved.

### emPower:個々のソフトウェアサンプルプロジェクト

Start - SEGGER Embedded Studio for ARM V4.52b (64-bit) - Non-Comn

| Start - SEGGER Embedded Studio for ARM V4.5 | 2b (64-bit) - Non-Comn                                                                                                    | $omPowor + \gamma \gamma \mu \gamma \Box \gamma \gamma \lambda F \Box \gamma \gamma$ |
|---------------------------------------------|----------------------------------------------------------------------------------------------------|--------------------------------------------------------------------------------------|
| File Edit View Search Navigate Project      | : Build Debug Ta                                                                                                    |                                                                                      |
| Project Explorer                            |                                                                                                    |                                                                                      |
| ්Debug 🔹 🗖 🗀 🗃 😳 🛷                          | * V V                                                                                                    |                                                                                      |
| Project Items                               | Code Data                                                                                                    | サンプルアプリケーションソースコード                                                                   |
| Solution 'Start'                            |                                                                                                    |                                                                                      |
| Solution 'Start_emPower'                    |                                                                                                    | - IMain.c」, ISEGGERDEMO」フォル                                                          |
| Project 'Start_emPower'                     | -339.2K -469.8K                                                                                                    |                                                                                      |
| ▲ 🖨 Application 147 files                   | [1.1K] [19.6K]                                                                                                    | - IEXCluded」ノオルタ →ナノオルトで非                                                            |
| Excluded 131 files, modified options        | ]                                                                                                    |                                                                                      |
| EGGERDEMO 15 files, modified optio          | [1.0K] [13.5K]                                                                                                    |                                                                                      |
| Main.c modified options                     | 56 bytes 6.0K                                                                                                    |                                                                                      |
| COMPRESS 12 files                           |                                                                                                    |                                                                                      |
| CRYPTO 15 files                             |                                                                                                    | 「変更する部分は、このサンフルアフリケー                                                                 |
| FS 39 files                                 |                                                                                                    |                                                                                      |
| GUI 158 files                               |                                                                                                    |                                                                                      |
| IOT 7 files                                 |                                                                                                    |                                                                                      |
| ▷ 🗀 IP 134 files                            |                                                                                                    |                                                                                      |
| MB 8 files                                  |                                                                                                    |                                                                                      |
| OS 38 files                                 | [4.8K] [352 bytes]                                                                                                    |                                                                                      |
| SECURE 28 files                             |                                                                                                    | ↓変史しないで向題めりません。                                                                      |
| SEGGER 41 files                             |                                                                                                    | いっトゥーマライブラリ                                                                          |
| SSH 17 files                                |                                                                                                    | ノノトツエアノイノノリ                                                                          |
| SSL 28 files                                |                                                                                                    | - SEGGER製品の評価コンポーネント                                                                 |
| ▷ □ USB-D 29 files                          |                                                                                                    |                                                                                      |
| ▷ □ USB-H 24 files                          |                                                                                                    | (ライブラリはオブジェクトでの提供、各                                                                  |
| 🗟 License.txt                               | _                                                                                                    |                                                                                      |
| 🗟 ReadMe.txt                                |                                                                                                    |                                                                                      |
| 🖻 🗟 Output Files                            | ]                                                                                                    |                                                                                      |
|                                             | 4. A second second sec<br>second second second second second second second second second second second second second second second second second second second second second second second second second second second second second second second second second sec |                                                                                      |

#### サンプルアプリケーションソースコード

- 「Main.c」,「SEGGERDEMO」フォルダ →デフォルトでアクティブソースコード

#### ↑ 変更する部分は、このサンプルアプリケーションソースコード

#### ソフトウェアライブラリ

- SEGGER製品の評価コンポーネント (ライブラリはオブジェクトでの提供、各種設定ファイル・ヘッダファイル) 製品版では、オブジェクト提供されているものがソースコードで提供されます。

#### **Output Files**

- ビルド後の実行ファイル・マップファイルなどが出力されます。

統合型のデモサンプルではなく、利用してみたい機能毎に動かしてみます。

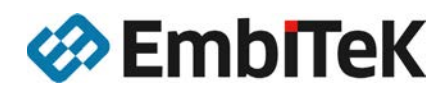

### 個別ソフトウェアの評価:SEGGERDEMOを非アク ティブに

emPowerでは、機能を統合したサンプルプログラム (SEGGERDEMO)の他、 個々の機能を評価できるサンプルソースコードが提供されています。

#### ■ SEGGERDEMOを非アクティブに

| Project Explorer                          |            |         |         | ×    |
|-------------------------------------------|------------|---------|---------|------|
|                                           |            |         | *1 V    |      |
| Project Items                             |            | Cada    | Date    | -    |
| Solution 'Start'                          |            | CODE    | Udia    | 1    |
| Solution Start emPower'                   |            |         |         |      |
| Project 'Start emPower'                   |            | -339.28 | -464    | R    |
| <ul> <li>Application 147 files</li> </ul> |            | [1.1K]  | [19     | .6KT |
| Excluded 131 fil -                        |            |         |         |      |
| SEGGERDEMO                                | here ()    |         |         | KI   |
| Main.c modified Main.c Compile            | 2          |         | Ctrl+F7 | K    |
| COMPRESS 12 file Run Sta                  | tic Code A | nalyzer |         |      |
| RYPTO 15 files Evolution                  | From Ruil  | d       |         |      |
| >  S 39 files                             | Tion Dur   | м.      |         | -    |
| GUI 158 files                             | w rue      |         |         |      |
| DIOT 7 files                              | sting File |         |         |      |
| IP 134 files Dev Fo                       | lder       |         |         |      |
| > MB 8 files Import                       |            |         |         |      |
| S 38 files                                |            |         | Ctrl+X  | [s]  |
| - SECURE 28 files Copy                    |            |         | Ctrl+C  |      |
| Config 2 files Paste                      |            |         | Ctrl+V  |      |
| P Inc 6 files X Remove                    |            |         |         |      |
| Keys 18 files                             |            |         |         |      |
| Lib 2 files                               | 2          |         |         | - 1  |
| SEGGER 41 files                           |            |         |         |      |
| SSH 17 mes                                |            |         |         |      |
| SSL zomes                                 |            |         |         |      |
| DISP-U 24 files                           |            |         |         |      |
| D License by                              |            |         |         |      |
| ReadMe txt                                |            |         |         |      |
| a Output Filer                            |            |         |         |      |

Start - SEGGER Embedded Studio for ARM V/4 52b /64-bit) - Non-Comm

「SEGGERDEMO」フォルダを非アクティブ(ビルド対象からはずします)に 設定します。

「SEGGERDEMO」フォルダを選択し、右クリック。

コンテクストメニューから[Exclude From Build]を選択します。

SEGGERDEMOフォルダがグレーアウトし、 右クリックでのコンテクストメニューでは、 [Exclude From Build]にチェックが入りました。

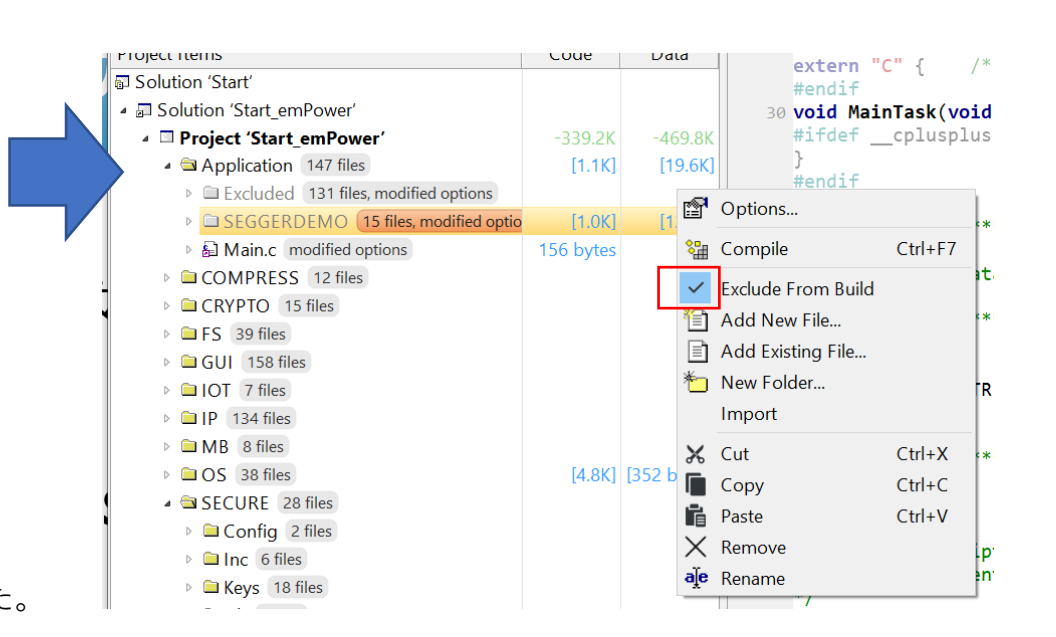

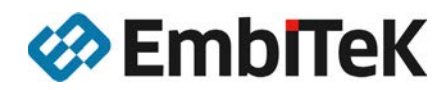

### 個別ソフトウェアの評価:非アクティブなサンプルをア クティブに

emPowerでは、機能を統合したサンプルプログラム (SEGGERDEMO)の他、 個々の機能を評価できるサンプルソースコードが提供されています。

| Build     | Debug   | la                                                                                                    |
|-----------|---------|----------------------------------------------------------------------------------------------------|
|           |         | ×                                                                                                    |
|           | *B V    | ~                                                                                                    |
| Code      | Data    |                                                                                                    |
|           |         |                                                                                                    |
|           |         |                                                                                                    |
| +5.8K     | +1      | 3.7K                                                                                                    |
| [1.1K]    | [19     | .6K]                                                                                                    |
|           |         |                                                                                                    |
|           |         |                                                                                                    |
|           |         |                                                                                                    |
|           |         |                                                                                                    |
|           |         |                                                                                                    |
|           |         |                                                                                                    |
|           |         |                                                                                                    |
|           |         |                                                                                                    |
|           |         |                                                                                                    |
|           |         |                                                                                                    |
|           |         |                                                                                                    |
|           |         |                                                                                                    |
|           |         |                                                                                                    |
|           |         |                                                                                                    |
|           |         |                                                                                                    |
|           |         |                                                                                                    |
| [1.0K]    | [13     | .5K]                                                                                                    |
| 156 bytes |         | 5.0K                                                                                                    |
|           |         |                                                                                                    |
|           |         |                                                                                                    |
|           |         |                                                                                                    |
|           |         |                                                                                                    |
|           |         |                                                                                                    |
|           |         |                                                                                                    |
|           |         |                                                                                                    |
| [4.8K]    | [352 by | tes]                                                                                                    |
|           |         |                                                                                                    |
|           |         |                                                                                                    |
|           |         |                                                                                                    |
|           |         |                                                                                                    |
|           |         |                                                                                                    |
|           |         |                                                                                                    |
|           |         |                                                                                                    |
|           |         |                                                                                                    |
|           |         |                                                                                                    |
|           |         |                                                                                                    |
|           |         |                                                                                                    |
|           |         |                                                                                                    |
|           | [1.0K]  | 1.0K]         [13]           (1.0K]         [13]           (1.0K]         [13]           (156)         bytes           (4.8K)         [352 bytes] |

#### デフォルトで、非アクティブのサンプルをビルド対象にする。

「Excluded」フォルダには、個別ソフトウェアのサンプルアプリケーションソースコードがあります。

一つの例として、「GUI」→「GUI\_HelloWorld.c」をアクティブにします。
 「Excluded」フォルダからドラッグアンドドロップで、一つ上の「Application」フォルダ直下に移動します。
 ほとんどのサンプルソースでは、「Main.c」はそのまま利用できます。

| Solution 'Start'                                                                                                    |                                                                                              |                                                                                                    |                                                       |
|----------------------------------------------------------------------------------------------------|----------------------------------------------------------------------------------------------|----------------------------------------------------------------------------------------------------|-------------------------------------------------------|
| <ul> <li>Solution 'Start_emPower'</li> </ul>                                                                                                    |                                                                                              |                                                                                                    | ***********                                           |
| Project 'Start_emPower'                                                                                                    | +5.8                                                                                         | K +8,7K                                                                                                    |                                                       |
| <ul> <li>Application 147 files</li> </ul>                                                                                                    | [1.1                                                                                         | <] [19.6K]                                                                                                    | (c) 204                                               |
| <ul> <li>CalExcluded 130 files, modified options</li> </ul>                                                                                                    |                                                                                              |                                                                                                    |                                                       |
| Compress (†file)                                                                                                    |                                                                                              |                                                                                                    | *                                                     |
| E EFS 7 files                                                                                                    |                                                                                              |                                                                                                    | 10 ***********                                        |
| BIGULES CRYPTO SECURE Demo                                                                                                    |                                                                                              |                                                                                                    |                                                       |
| GUI SpaceEvader 8 files                                                                                                    |                                                                                              |                                                                                                    | File : Main                                           |
| > 2101 7 files                                                                                                    |                                                                                              |                                                                                                    | Purpose : Gener                                       |
| + (1) IP 37 files                                                                                                    |                                                                                              |                                                                                                    | */                                                    |
| · DMB 6 files                                                                                                    |                                                                                              |                                                                                                    |                                                       |
| 1 01 05 15 files                                                                                                    |                                                                                              |                                                                                                    | #include "RTOS.                                       |
| a DESECTION (Siller                                                                                                    |                                                                                              |                                                                                                    | #include "BSP.M                                       |
| a DISSU 164                                                                                                    |                                                                                              |                                                                                                    |                                                       |
| DECI DEL                                                                                                    |                                                                                              |                                                                                                    | 201./                                                 |
| - CALISOD IN FIG                                                                                                    |                                                                                              |                                                                                                    | * Protota                                             |
| · DISSO INVINE                                                                                                    |                                                                                              |                                                                                                    |                                                       |
| Charles and the second second | 51 X 40 X                                                                                    |                                                                                                    | **********                                            |
| <ul> <li>GUI 1 the modified options</li> </ul>                                                                                                    | 15 C                                                                                         | Dotions                                                                                                    |                                                       |
| M GUI_HelloWorld.c (modified options)                                                                                                    | -                                                                                            |                                                                                                    |                                                       |
|                                                                                                    | - 10                                                                                         | ompile GOI_Hel                                                                                                    | IoWorld.c Ctrl+F7                                     |
| Mainte modineu options                                                                                                    |                                                                                              |                                                                                                    |                                                       |
| COMPACE ADDIE                                                                                                    | 1                                                                                            | xport Build                                                                                                    |                                                       |
| COMPRESS 12 files                                                                                                    | G (                                                                                          | ixport Build<br>Open                                                                                                    | (                                                     |
| COMPRESS 12 files                                                                                                    | ិទេ<br>ខេត្<br>ខ្លាំម                                                                        | xport Build<br>Open<br>linary Editor                                                                                                    |                                                       |
| GOMPRESS 12 files     GRYPTO 15 files     GRYPTO 15 files                                                                                                    | ा<br>ा<br>द्वा ह                                                                             | xport Build<br>Open<br>linary Editor<br>Run Static Code /                                                                                                    | (v<br>Analyzer                                        |
| GOMPRESS 12 files     GUYPTO 15 files     GUI 158 files     GUI 158 files                                                                                                    | 5 0<br>20 E                                                                                  | xport Build<br>Open<br>Binary Editor<br>Run Static Code J<br>Show Prenrocess                                                                                                    | Analyzer<br>or Output                                 |
| COMPRESS 12 files     CRYPTO 15 files     FS 39 files     GOUI 158 files     IOT 7 files                                                                                                    | 3 (<br>2 (<br>2 (<br>2 (<br>3 (<br>3 (<br>3 (<br>3 (<br>3 (<br>3 (<br>3 (<br>3 (<br>3 (<br>3 | xport Build<br>Open<br>Binary Editor<br>Run Static Code J<br>Show Preprocess                                                                                                    | Analyzer<br>or Output                                 |
| a COMPRESS 12 files     a CRYPTO 15 files     a FS 19 files     a GU 158 files     a GU 158 files     a IOI 7 files     a IOI 7 files     a IDI 7 files                                                                                                    | 1<br>2<br>3<br>1<br>1<br>1<br>1<br>1<br>1<br>1                                               | xport Build<br>Open<br>Binary Editor<br>Run Static Code J<br>Show Preprocess<br>Format Code                                                                                                    | (v<br>Analyzer<br>or Output                           |
| COMPRESS 12 files     COMPRESS 12 files     CRYPTO 15 files     DIS 99 files     DIO 1 58 files     DIO 1 7 files     DIO 1 7 files     DIO 1 7 files     DIO 1 7 files                                                                                                    |                                                                                              | xport Build<br>Open<br>Sinary Editor<br>Run Static Code J<br>Show Preprocess<br>Format Code<br>Exclude From Bui                                                                                         | Analyzer<br>or Output                                 |
| COMPRESS 12 files     COMPCO 15 files     GRYPTO 15 files     GRYPTO 15 files         |                                                                                              | xport Build<br>Open<br>Sinary Editor<br>Run Static Code J<br>Show Preprocess<br>Format Code<br>Exclude From Bul<br>mport                                                                                | Analyzer<br>or Output                                 |
| COMPRESS 12 files     COMPCO 15 files     GUI 55 files     GUI 55 files     GUI 55 files     GUI 55 files     GUI 55 files     DIO 7 /2 files     DIO 8 files     O S 38 files     O S 38 files     SSCURE 28 files                                                                                                    |                                                                                              | xport Build<br>Open<br>Binary Editor<br>Run Static Code /<br>Show Preprocess<br>Format Code<br>Exclude From Bui<br>mport<br>Copy Full Path                                                              | Analyzer<br>or Output<br>Id                           |
| COMPRESS 12 files     COMPCO 15 files     If Signal Signal S     |                                                                                              | xport Build<br>Open<br>linary Editor<br>Run Static Code /<br>Show Preprocess<br>Format Code<br>Exclude From Built<br>mport<br>Copy Full Path<br>Select in File Fron                                     | Analyzer<br>or Output<br>Id =                         |
| COMPRESS 12 files COMPCO 15 files CICKPTO 15 files CICKPTO 15 files CICKPTO 15 files CICKT 7 files CICKT 7 files CICKT 7 files CICKT 23 files CICKT 23 file |                                                                                              | xport Build<br>Open<br>Binary Editor<br>Run Static Code J<br>Show Preprocess<br>Format Code<br>Exclude From Bui<br>mport<br>Copy Full Path<br>Select in File Expl<br>Trac                               | Analyzer<br>or Output<br>Id =                         |
| COMPRESS 12 files     COMPCO 15 files     COMPCO 15 files     If S 19 files     If S 19 files         |                                                                                              | xport Build<br>Open<br>Run Static Code /<br>How Preprocess<br>Format Code<br>Exclude From Built<br>Copy Full Path<br>Select in File Expl<br>lag                                                         | Analyzer<br>or Output<br>Id corer                     |
| COMPRESS 12 files     COMPCO 15 files     GRYPTO 15 files     GRYPTO 15 files                                                                                                    |                                                                                              | Export Build<br>Open<br>Binary Editor<br>Run Static Code /<br>Show Preprocess<br>cormat Code<br>Exclude From Buil<br>mport<br>Copy Full Path<br>Select in File Expl<br>Flag                             | Analyzer<br>or Output<br>id corer<br>Ctrl+X           |
| COMPRESS 12 files COMPRESS 12 files COMPCO 15 files CompControl 15 files CompControl 15 file |                                                                                              | Export Build<br>Open<br>linary Editor<br>Linary Editor<br>Linary Editor<br>Show Preprocess<br>Format Code<br>Exclude From Bui<br>moport<br>Copy Full Path<br>Select in File Expl<br>lag<br>Lint<br>Copy | Analyzer<br>or Output                                 |
| COMPRESS 12 files     COMPRESS 12 files     COMPOL 15 files     UFS 109 files     UOT 15 files     UOT 15 files                                                                                                    |                                                                                              | Export Build<br>Open<br>linary Editor<br>Run Static Code J<br>show Preprocess<br>Format Code<br>Exclude From Bui<br>mport<br>copy Full Path<br>ielect in File Expl<br>lag<br>Cut<br>Copy<br>Exemove     | Analyzer<br>or Output<br>id corer<br>Ctrl+X<br>Ctrl+X |

Code Data 1/\*\*

「Application」フォルダ直下に移動すると、 グレーアウトされていたフォルダ、Cソースファイルが アクティブ化されます。

もし移動後もグレーアウトされていた場合は、 右クリックのコンテクストメニューで[Exclude From Build」の チェックを外してください。

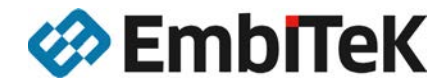

## 個別ソフトウェアの評価:GUI HelloWorld.c

デバッガより

Start - SEGGER Embedded Studio for ARM V4.52b (64-bit) - Non-Commercial License

| File Edit View Search Navigate Project | Bui         | ld                     | Debug      | Target      | Tools    | Window                 | Help      |
|----------------------------------------|-------------|------------------------|------------|-------------|----------|------------------------|-----------|
| Project Explorer                       | 82          | Build                  | I Start_en | nPower      |          | F7                     |           |
| ් Debug 🔹 🖸 🗀 📓 😌 🛷                    |             | Reb                    | uild Start | _emPowe     | r        | Alt+F7                 |           |
| Project Items                          |             | Clea                   | n Start_er | mPower      |          |                        |           |
| 🗊 Solution 'Start'                     | -           | Build                  | Solution   | n           |          | Shift+F7               | 7         |
| Solution 'Start_emPower'               |             | Reb                    | uild Solut | tion        |          | Alt+Shif               | t+F7 **   |
| Project 'Start_emPower'                |             | Clea                   | n Solutio  | 'n          |          |                        |           |
| Application 147 files                  | <u>و</u> م  | Com                    | nile CIII  | HelloWa     | vld c    | C+rl + E-7             |           |
| Excluded 130 files, modified options   | • <b>#</b>  | COII                   | ipile doi  |             | mu.c     | Cul+17                 | **        |
| Compress 1 file                        | ▶           | Build                  | l and Del  | bug         |          | Ctrl+T, F              | -5        |
| FS 7 files                             | <b>!</b>    | Build and Run          |            |             |          | Ctrl+T, C              | Ctrl+F5   |
| GUI_FS_CRYPTO_SECURE_Demo              | ©           | Can                    | el Ruild   |             |          | Ctrl+                  | 11        |
| GUI_SpaceEvader 8 files                |             |                        |            |             |          |                        |           |
| IOT 7 files                            | <b>\$</b> 3 | 🕄 Build Configurations |            |             |          |                        |           |
| ▷ □ IP 37 files                        |             | Set /                  | Active Bu  | ild Config  | guration |                        | •         |
| ▷ □ MB 6 files                         |             | Batc                   | h Build    |             |          |                        | •         |
| ▷ □ OS 15 files                        |             | Para                   | llel and U | Inity Build | ł        |                        | + 110     |
| SECURE 6 files                         |             |                        |            | ,           |          |                        | irv       |
| ▷ 🖾 SSH 1 file                         |             | Sho                    | w Build L  | og          |          | Ctrl+B, (              | Strl+1    |
| ▷ □ SSL 3 files                        |             |                        |            |             | 52 int   | <pre>main(voi</pre>    | d) {      |
| ▷ □ USBD 10 files                      |             |                        |            |             | 0        | S_InitKer              | n();      |
| ▷ □ USBH 7 files                       |             |                        |            |             | B        | S_INITHW(<br>SP Tnit() | );        |
| ▲ GUI 1 file, modified options         | [28 b       | ytes]                  | [13 byt    | tes]        | B        | SP_SetLED              | ,<br>(0); |
| GUI_HelloWorld.c modified options      | 28 ł        | oytes                  | 13 by      | rtes        | /*       | * You nee              | d to crea |
| SEGGERDEMO 15 files, modified optio    | - F         | 1 OK]                  | [13]       | 5K1         | 0        | S CREATET              | ASK(&TCBP |

[Build]メニューより、[Build and Debug]を実行します。

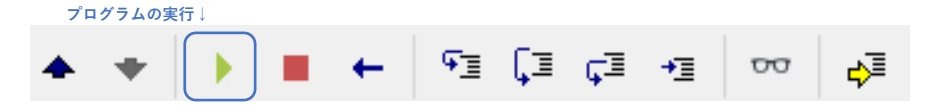

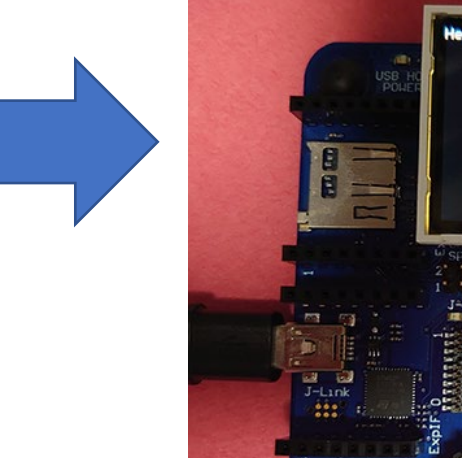

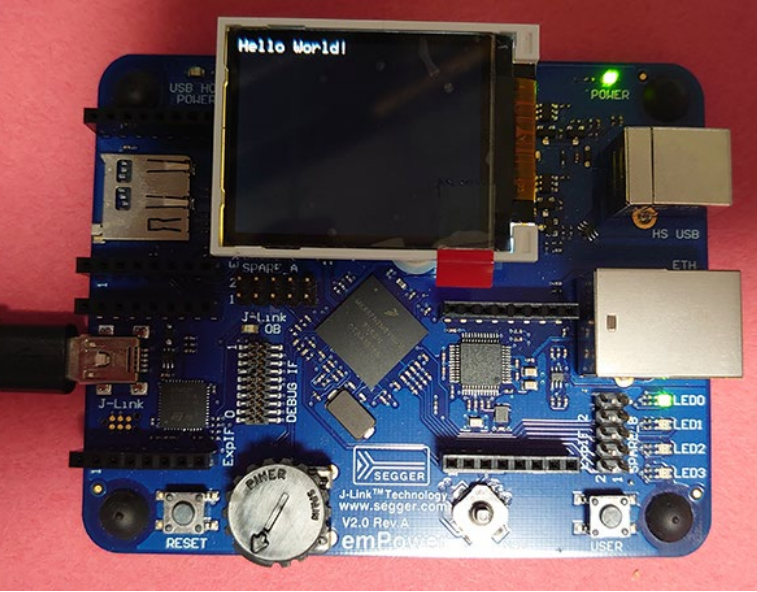

GUI単機能デモ LCD画面に「Hello World!」が 表示されます。

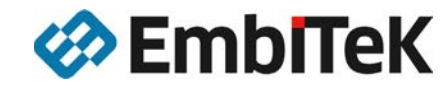

### 個別ソフトウェアの評価:\*\*\*\* Start.cの場合

スタートアップコードのあるサンプルコードの場合(emCompress / emFile)は、Main.cを利用せずに、 それぞれのスタートアップサンプルコードを利用します。

| Project Explorer                     | <b>X</b>            |                               |                                                                                   |                                                           |  |
|--------------------------------------|---------------------|-------------------------------|-----------------------------------------------------------------------------------|-----------------------------------------------------------|--|
| Debug 🔹 🖸 🖬 🔁 🛷                      | * 7 -               |                               |                                                                                   |                                                           |  |
| Project Items                        | Code Data           |                               |                                                                                   |                                                           |  |
| Solution 'Start'                     |                     |                               |                                                                                   |                                                           |  |
| Solution 'Start emPower'             |                     |                               |                                                                                   |                                                           |  |
| Project 'Start_emPower'              | -47.6K -122.5K      | emCompressのサンプル評価の場合          | 🛇 Start - SEGGER Embedded Studio for ARM V4.52b (64-bit) - Non-Commercial License |                                                           |  |
| Application 147 files                | [1.1K] [19.6K]      |                               | File Edit View Search Navigate Project Build                                      | Debug Target Tools Window Help                            |  |
| Excluded 131 files, modified options |                     |                               | Project Explorer                                                                  | Main.c COMPRESS_Start.c FS_CheckDisk.c                    |  |
| 🔺 🖨 Compress 🚺 file                  |                     | 「Main c」を非アクティブに」             | ပိDebug - 🗆 🖻 📴 👁 🚸                                                               | $\gamma_{0} \neq   +   + \rightarrow$                     |  |
| COMPRESS_Start.c modified op         | l                   |                               | Project Items Code                                                                | Data * SEGGER Microcontroller GmbH *                      |  |
| ▶                                    |                     | COMPRESS Start.cl をアクティブ化します。 | Solution 'Start'                                                                  | * The Embedded Experts *                                  |  |
| ▷ □ GUI 1 file, modified options     |                     |                               | Project 'Start_emPower'     47                                                    | 6K -122.5K *                                              |  |
| ▷                                    |                     |                               | Application 147 files                                                             | <pre>(c) 2003 - 2018 SEGGER Microcontroller GmbH * </pre> |  |
| GUI_SpaceEvader 8 files              |                     |                               | COMPRESS Start.c modified option                                                  | * www.segger.com Support: support@segger.com              |  |
| ▷ □ IOT 7 files                      |                     |                               | + Ca Excluded (130 files, modified options)                                       |                                                           |  |
| ▶ □ IP 37 files                      |                     |                               | • CarFS 7 files                                                                   | File : COMPRESS Start.c                                   |  |
| ▶                                    |                     |                               | AFS_CRECKUSKC                                                                     | Purpose : Main application file of emCompress demo        |  |
| ▷ □ OS 15 files                      |                     |                               | FS_DirOperations.c                                                                | */                                                        |  |
| SECURE 6 files                       |                     |                               | A FS_Performance.c                                                                | /**************************************                   |  |
| ▷ □ SSH 1 file                       |                     |                               | E FS_Start.c modified options                                                     |                                                           |  |
| ▷ □ SSL 3 files                      |                     |                               | 局 FS_STORAGE_Start.c                                                              | 20 *                                                      |  |
| USBD 10 files                        |                     |                               | GUI 1 file, modified options                                                      | ***************************************                   |  |
| ▷ □ USBH 7 files                     |                     |                               | ▷                                                                                 | #include "COMPRESS.h"                                     |  |
| SEGGERDEMO 15 files, modified option | o [1.0K] [13.5K]    |                               | ▷                                                                                 | #ifndef USE_RTT                                           |  |
| Main.c modified options              | 156 bytes 6.0K      |                               | IP 37 files MR 6 files                                                            | #define USE_RTT 0<br>#endif                               |  |
| COMPRESS 12 files                    |                     |                               | ▷ □ OS 15 files                                                                   | #ifndef USE_SYSTEMVIEW                                    |  |
| CRYPTO 15 files                      |                     |                               | ▶ ⊇ SECURE 6 files                                                                | #define USE_SYSTEMVIEW 0<br>30 #endif                     |  |
| FS 39 files                          |                     |                               | ► SSH 1 hie<br>► SSL 3 files                                                      | #ifndef USE_DCC                                           |  |
| GUI 158 files                        |                     |                               | ⊨                                                                                 | #endif                                                    |  |
| IOT 7 files                          |                     |                               | USBH 7 files                                                                      | #ifndef USE_EMBOS_VIEW<br>#define USE EMBOS VIEW 0        |  |
| IP 134 files                         |                     |                               | > 私 Main.c modified options 156 by                                                | tes 6.0K #endif                                           |  |
| MB 8 files                           |                     |                               | COMPRESS 12 files                                                                 | #if (USE_RTT != 0)                                        |  |
|                                      | [A 01] [252 hitter] |                               | CRYPTO 15 files                                                                   | <pre>#include "SEGGER_RTT.h" 40 #endif</pre>              |  |
|                                      |                     |                               | GUI 158 files                                                                     | <pre>#if (USE_SYSTEMVIEW != 0)</pre>                      |  |
|                                      |                     |                               | IOT 7 files                                                                       | #endif                                                    |  |
|                                      |                     |                               |                                                                                   | ソースコメントにemCompress Demoの                                  |  |
|                                      |                     |                               |                                                                                   | ノインプログライズもスビジョ社 さんマッキナ                                    |  |
|                                      |                     |                               |                                                                                   | ハイノノログノムでのる日が記載されています。                                    |  |

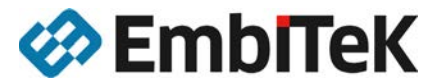

## 個別ソフトウェアの評価:emCompress Demo

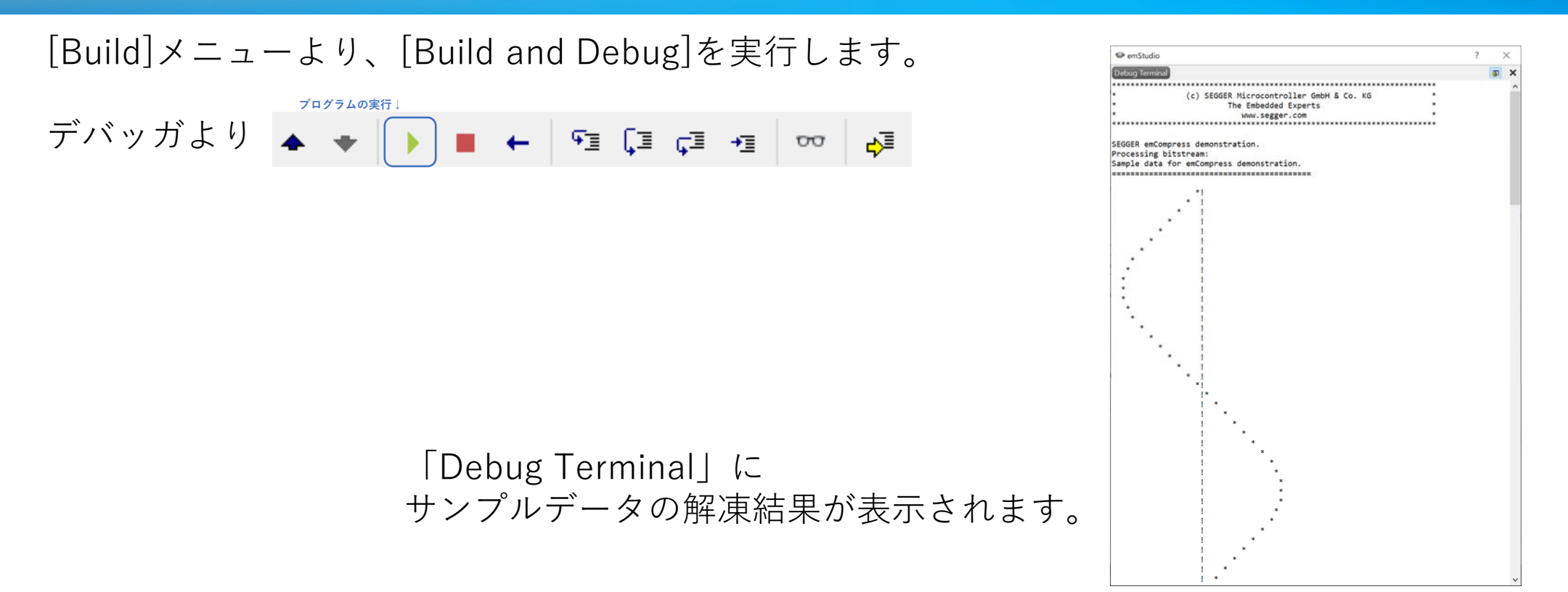

各個別ソフトウェアサンプルコードについては、それぞれのソースファイルのヘッダコメントに デモ内容が記載されています。

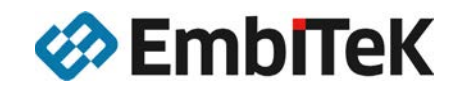

### emPowerで簡単にソフトウェア評価

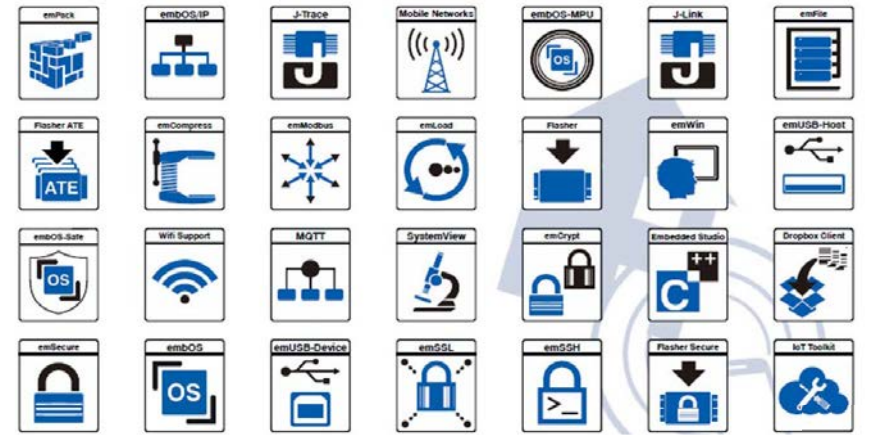

#### emPowerでのソフトウェア評価利用を容易にする 各種Windowsアプリケーションもバンドル

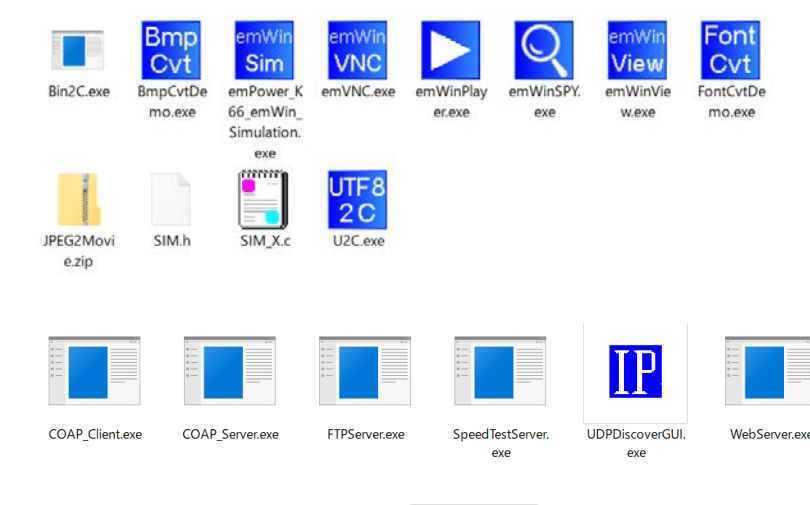

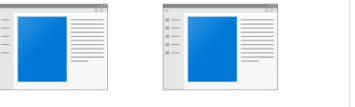

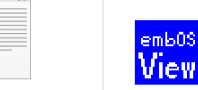

Modbus\_Master. Modbus\_Slave.ex exe

embOSView.exe

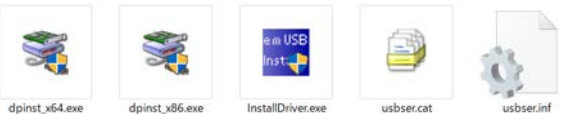

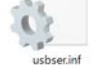

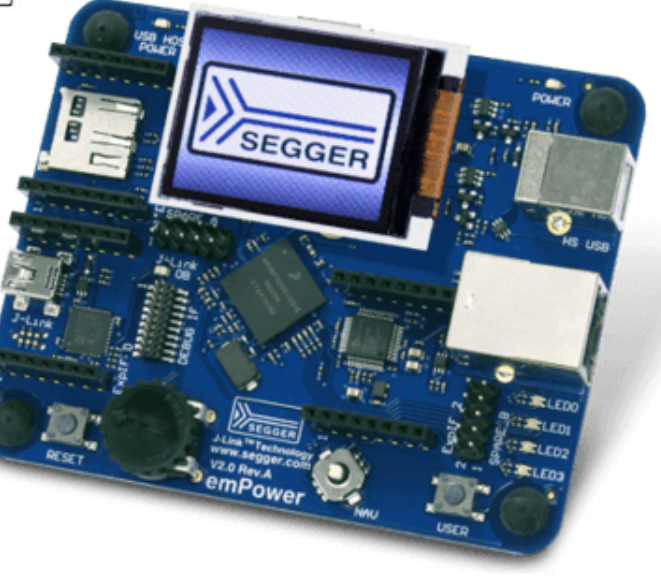

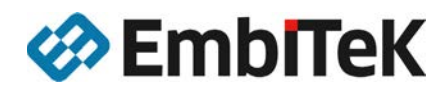

### emPowerは評価とソフトウェア検証で利用可能です。

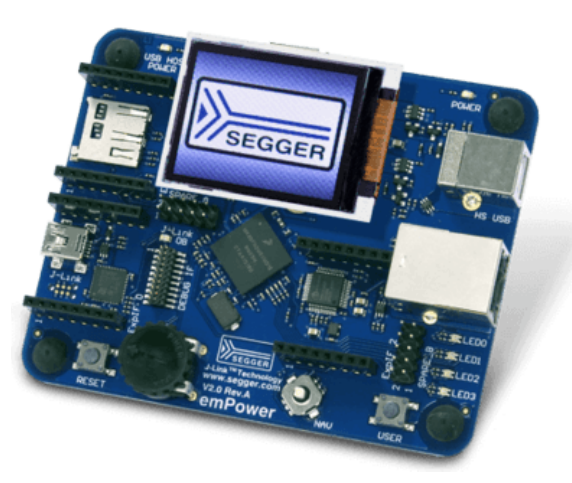

emPowerボードは、SEGGER社ソフトウェアの利用方法を試せる評価ボードとして 以外にもSEGGER社ソフトウェアやJ-Link / J-Trace PROの利用方法で問題が発生 した場合の検証用ボードとしても利用可能です。

Cortex-M開発時におけるソフトウェアの問題なのか、ハードウェアの問題なのか 切り分け作業にもご利用頂けます。

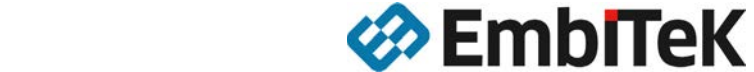

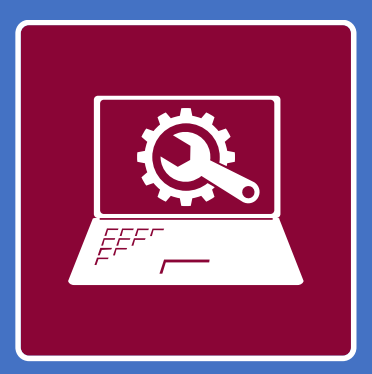

### RTOS/ミドルウェア同梱「PRO for Cotex-M」パッケージ

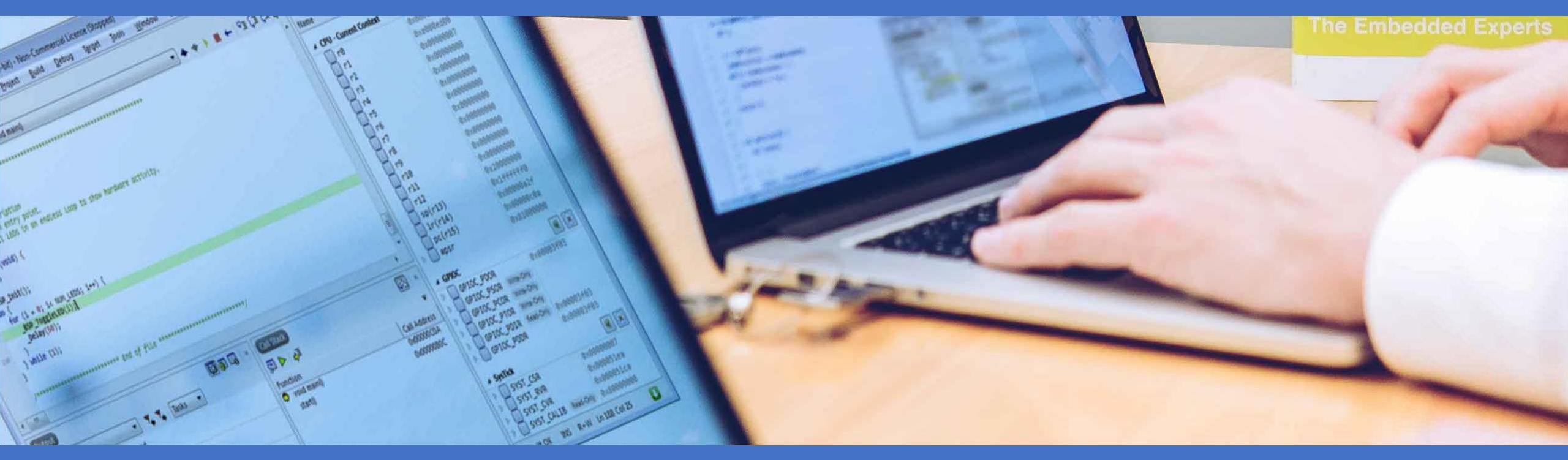

### Cortex-Mに最適化されたソフトウェアライブラリ

#### Embedded Studio PRO for Cortex-Mは、RTOS/ミドルウェアのオブジェクトライブラリが含まれています。

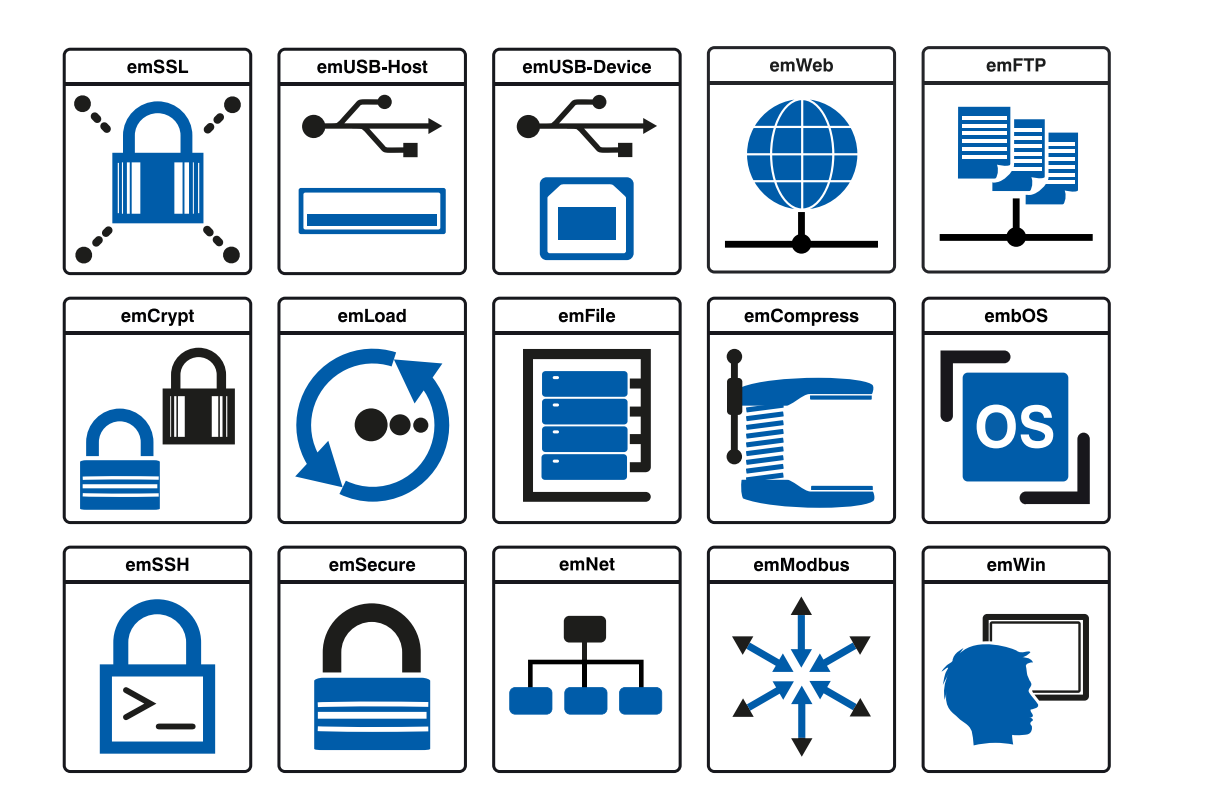

分かりやすいAPIでユーザプログラムから使える。

必要なものを必要なだけ利用できる。

量産ロイヤリティ・プロジェクト費用不要

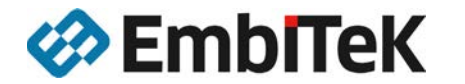

### Cortex-Mに最適化されたソフトウェアライブラリ

### Embedded Studio PROは、RTOS/ミドルウェアのオブジェクトライブラリが含まれています。

| SEGGER Embedded Studio | for ARM V4.20a - Options                                        |                                            | ×           |
|------------------------|-----------------------------------------------------------------|--------------------------------------------|-------------|
| Project 'Dhrystone'    | Options                                                         |                                            |             |
| ↑ ↓ 🕄 Debug            | Search Options                                                  | Show Modified O                            | ptions Only |
| GDB Server             | Option                                                          | Value                                      |             |
| J-Link                 | ⊿ ■ embOS                                                       |                                            |             |
| Simulator              | <ul> <li>Add embOS</li> </ul>                                   | Yes (modified)                             | -           |
| Target Control         | <ul> <li>embOS Library Configuration</li> </ul>                 | Debug build (d) modified                   |             |
| Target Script          |                                                                 |                                            |             |
| Target Trace           |                                                                 |                                            |             |
| ES PRO                 |                                                                 |                                            |             |
| embOS                  |                                                                 |                                            |             |
| embOS/IP               |                                                                 |                                            |             |
| emCompress             |                                                                 |                                            |             |
| emCrypt                |                                                                 |                                            |             |
| emFile                 |                                                                 |                                            |             |
| emModbus               |                                                                 |                                            |             |
| emSecure               |                                                                 |                                            |             |
| emsse                  |                                                                 |                                            |             |
| emUSB-Device           | Add embOS                                                       |                                            |             |
| emUSB-Host             | Add embOS to your application.                                  |                                            |             |
| emWeb                  |                                                                 |                                            |             |
| emWin                  | coefine USE_EMBUSE I     cinclude \$(PackagesDir)/ESPRO/OS/Inc/ |                                            |             |
| General                | • library                                                       |                                            |             |
| IOT                    | \$(PackagesDir)/ESPRO/OS/Lib/\$(OS_LIB_NAME:li                  | bos_)\$(OS_LIB_ARCH:v7m_t_)\$(OS_LIB_FPSUP | PORT:vfpv   |
|                        | 4 )\$(OS LIB BYTEORDER:le )\$(OS LIB MODE:dp)                   | S(LIB)                                     |             |

ユーザアプリケーションに必要なRTOS/ミドルウェ アのオブジェクトライブラリを選択して、利用した いもののみ呼び出して利用する事ができます。

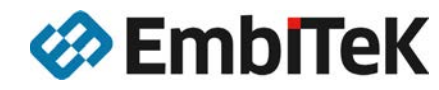

Cancel

OK

### Embedded Studio PROで実現する開発プラットフォーム

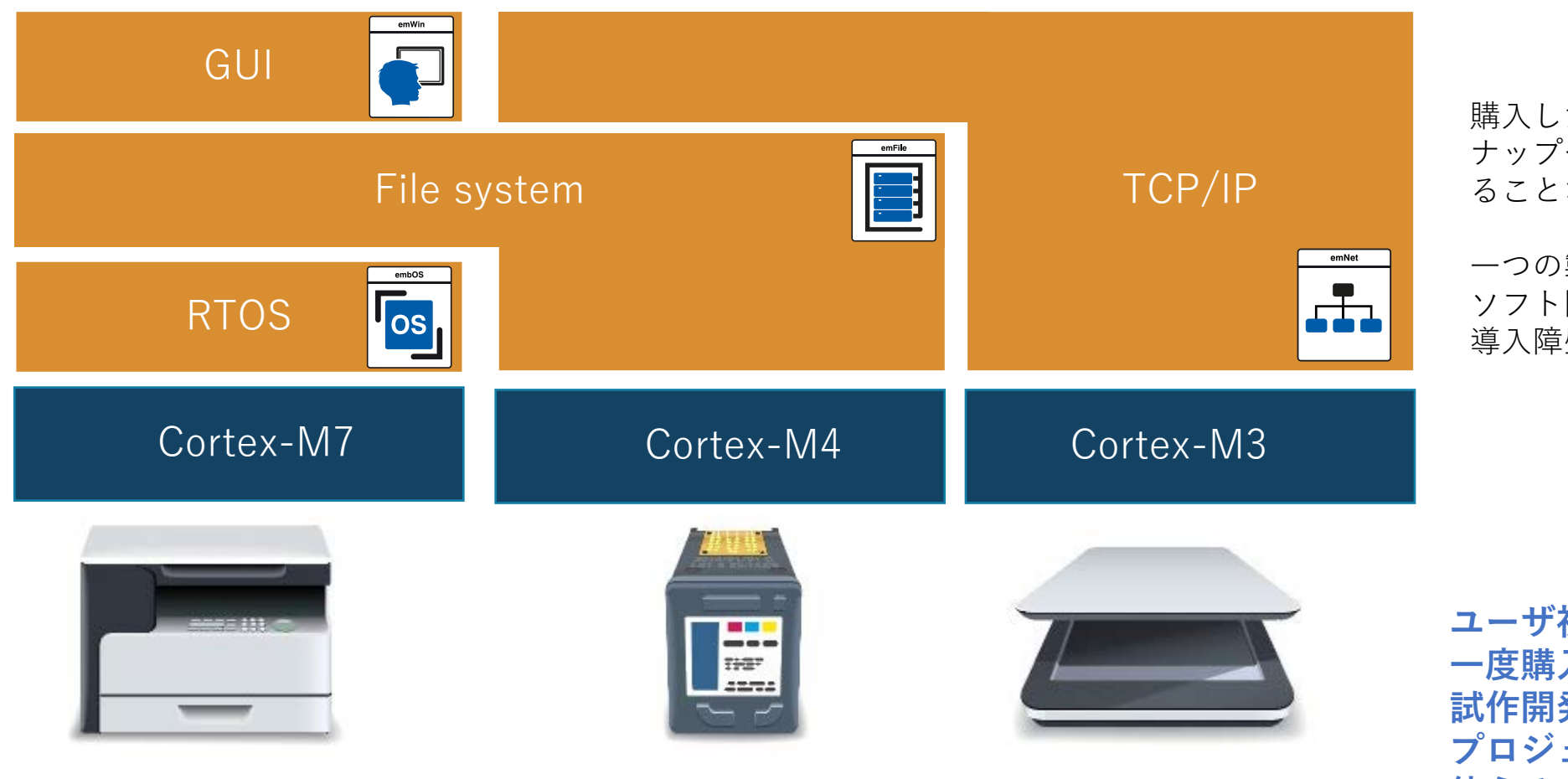

購入したライセンスを製品ライン ナップやデバイス・RTOSに依存す ることなく利用可能

-つの製品開発の予算ではなく基盤 ソフト開発予算として計上できれば、 導入障壁は低くなります。

ユーザ視点: 一度購入してしまえば、 試作開発や開発予算のない プロジェクトでも気兼ねなく 使える!

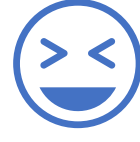

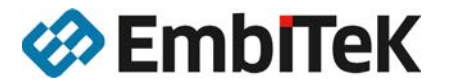

### コアソフトウェア

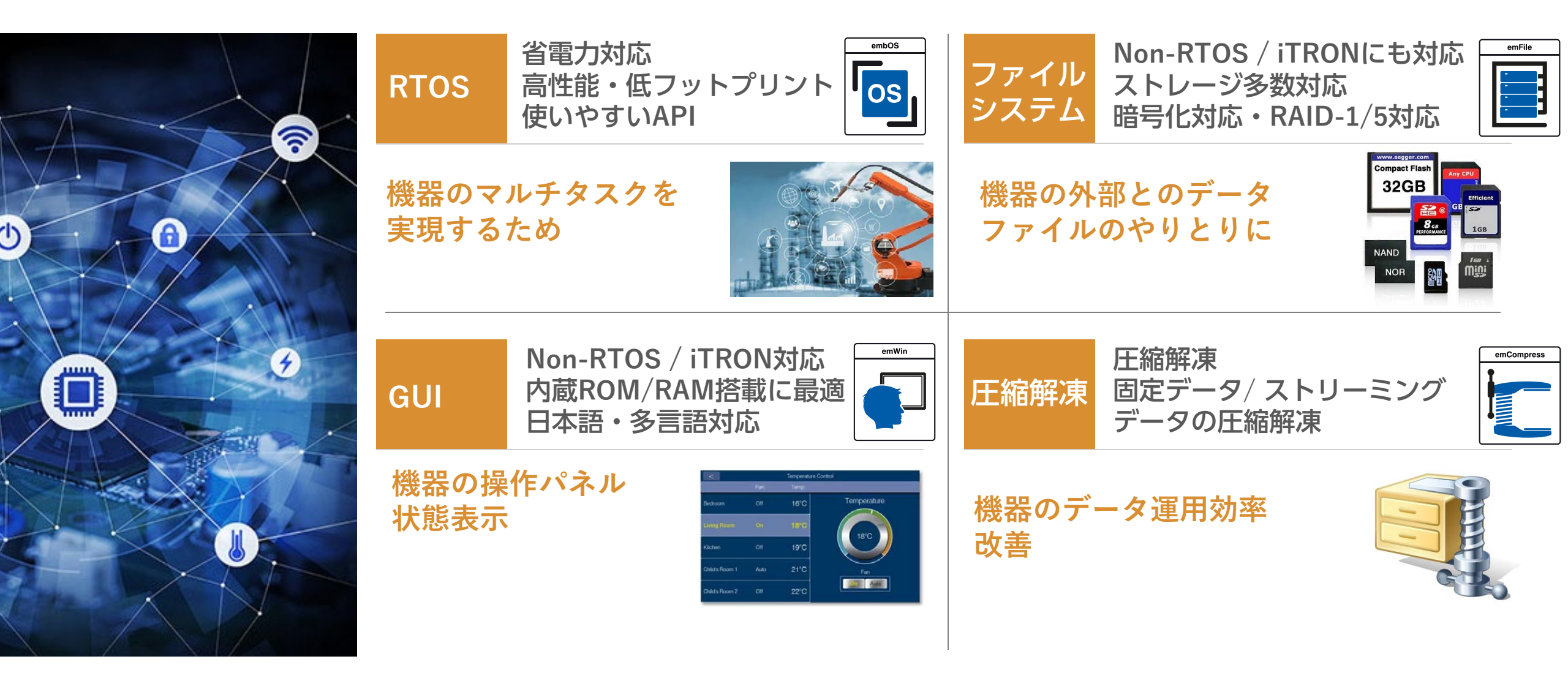

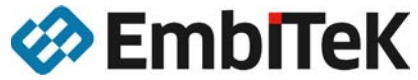

### ローカル通信ソフトウェア

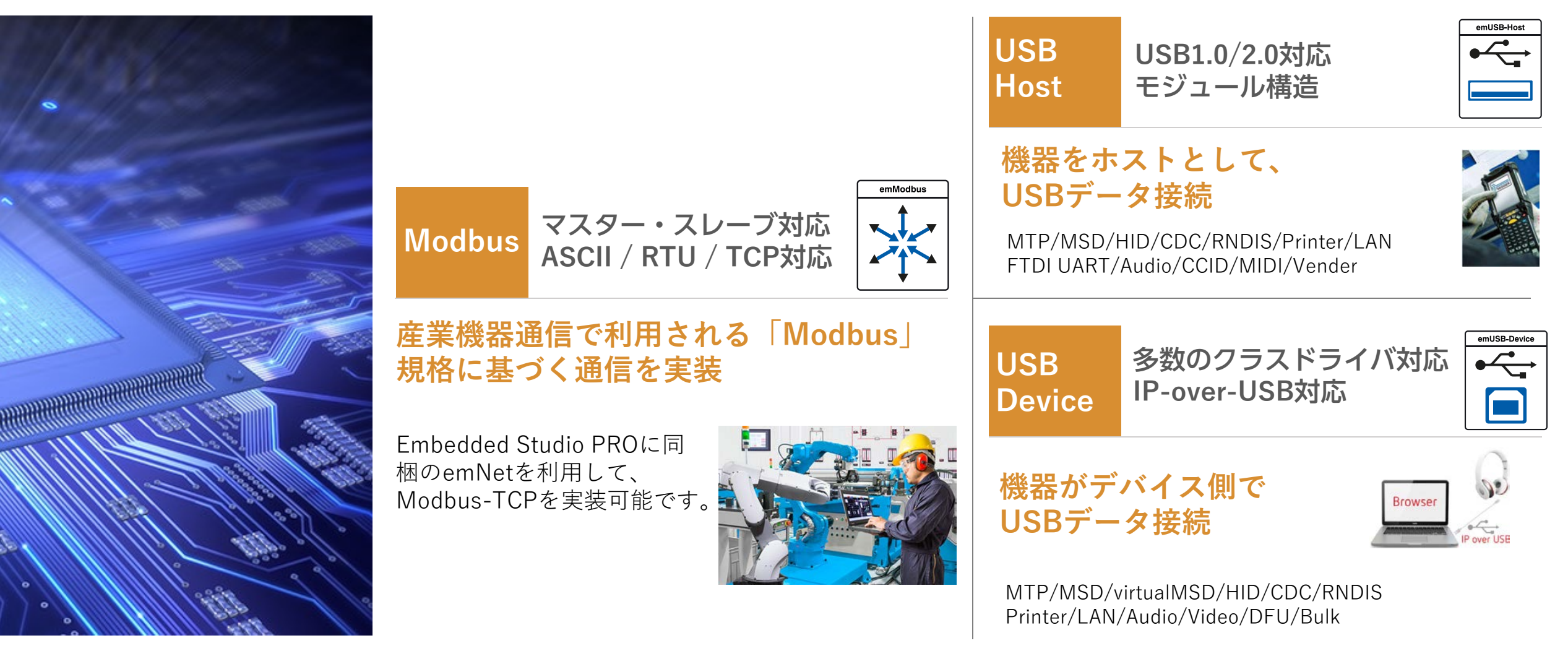

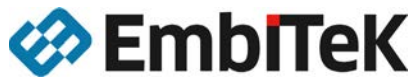

## インターネット通信ソフトウェア

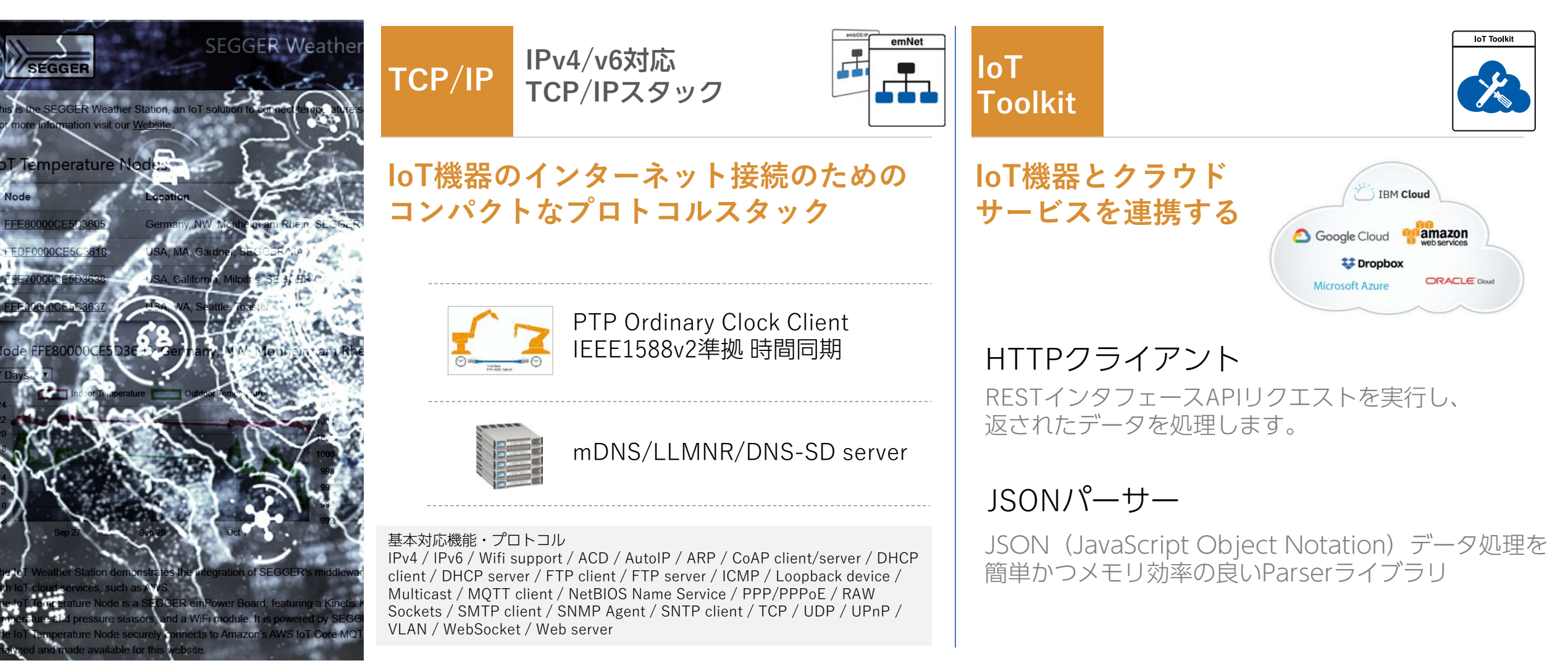

2020/7/27

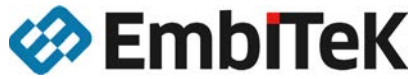

## セキュリティソフトウェア

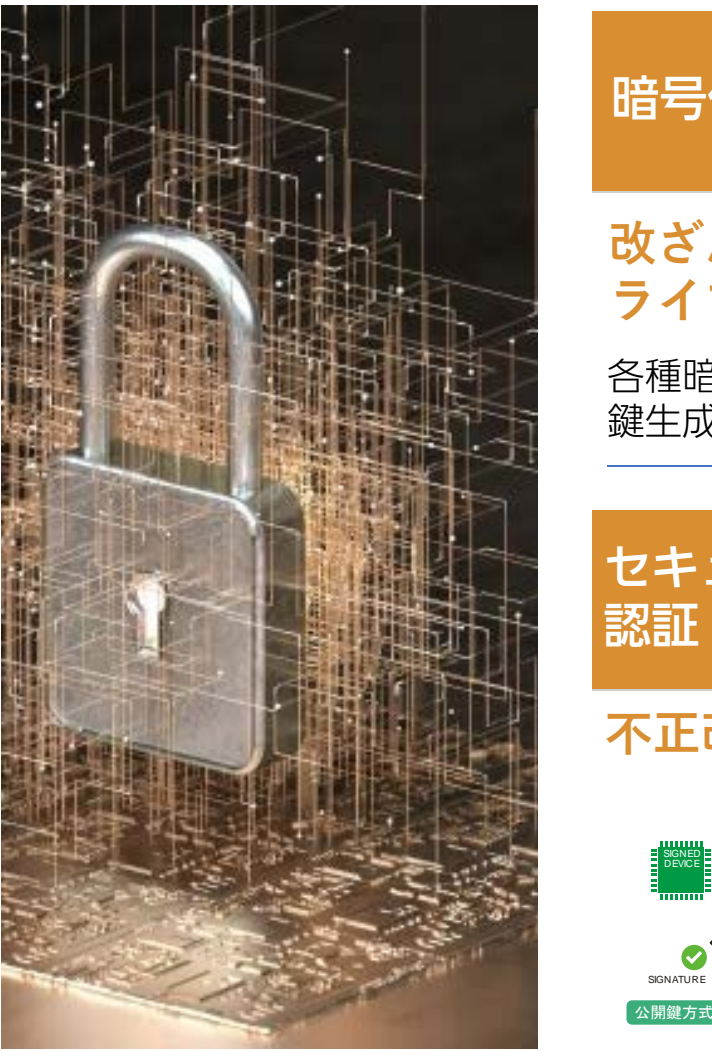

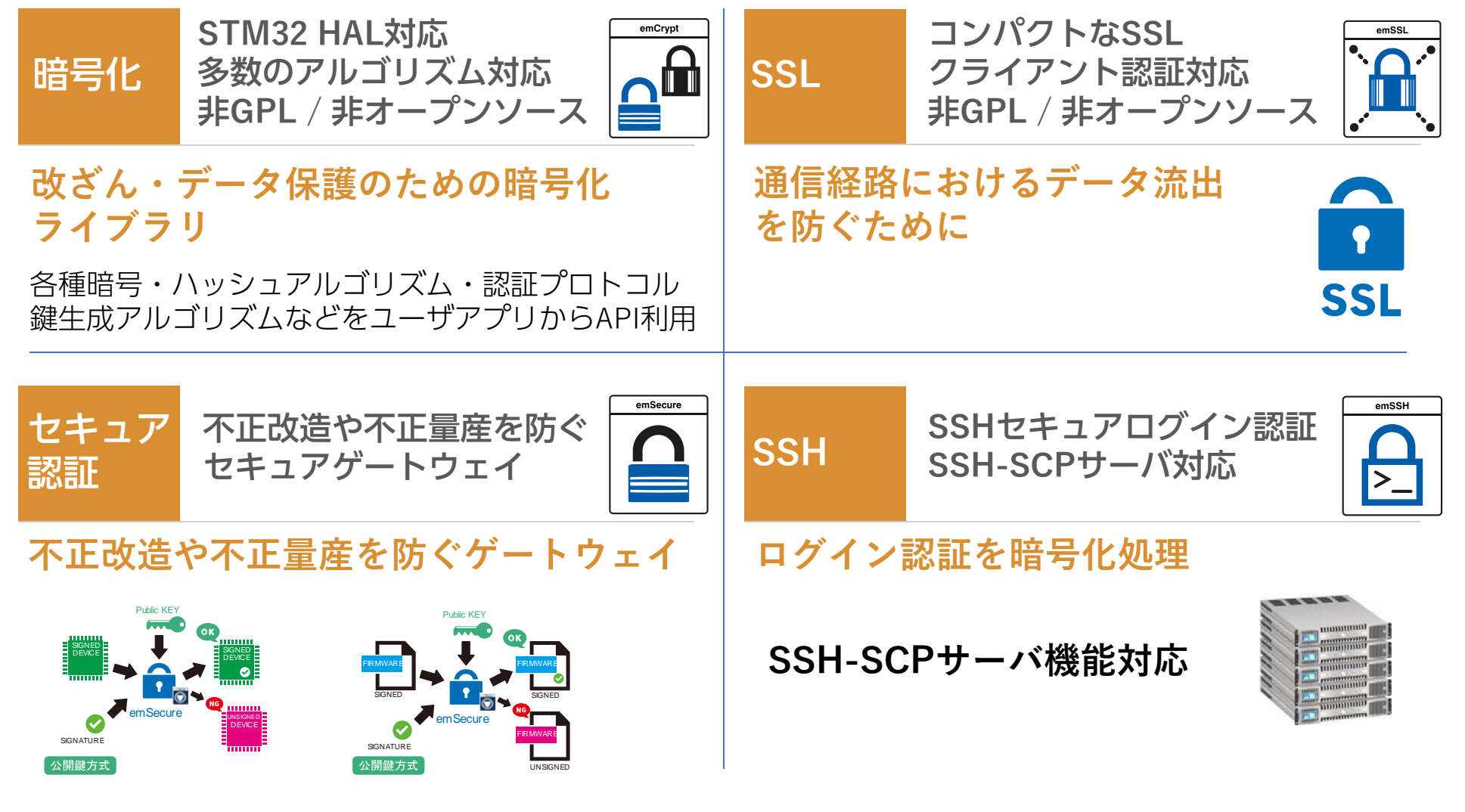

EmbITeK

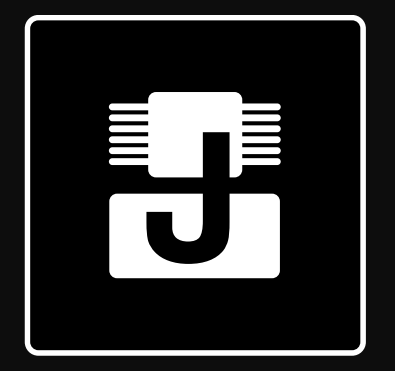

### デバッガ J-Link

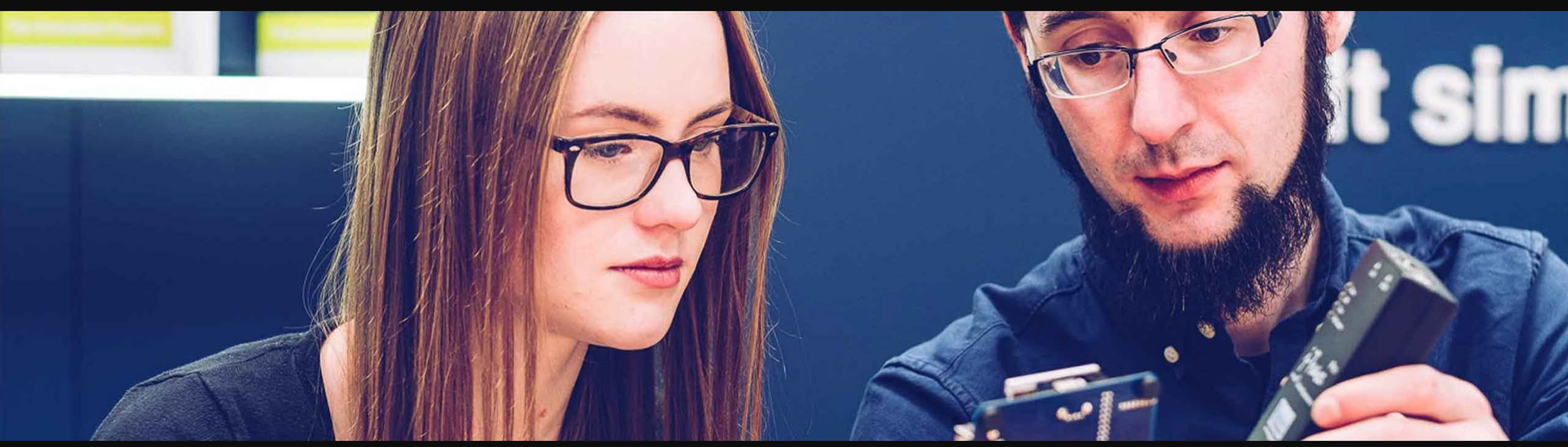

## **SEGGER J-Link PLUS**

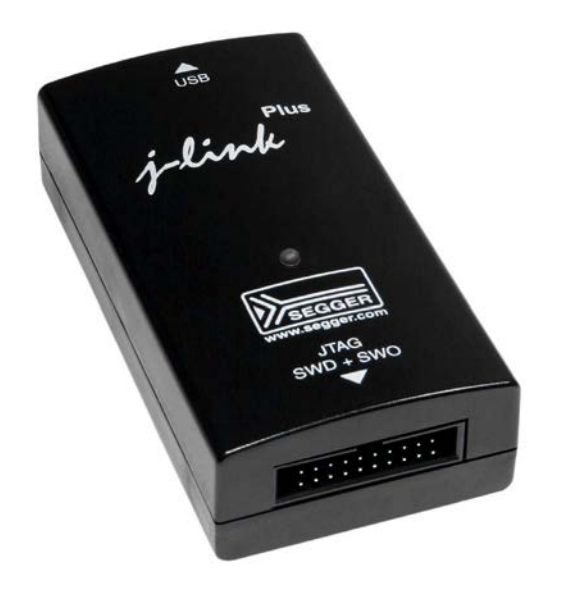

Embedded Studio PRO J-Link PLUSを同梱  ・デバッガのみ増やしたいというニーズに応える GCC/LLVMのELFファイルをデバッグできる
 「J-Link Debugger OZONE」標準添付

Windows / MacOS / Linux対応

#### ・書込ソフトウェア標準添付

開発されたソフトウェアを生産部門で書込だけ行いたい。 外部SPIフラッシュを利用するとき使える「J-Flash/J-Flash SPI」

・無線通信中・モータ制御を止めずにアプリケーションデバッグ
 BluetoothやWifi、PWMモータ制御を止めることなく、
 アプリケーションデバッグ「モニターモードデバッグ」対応

#### ・RAMモニタリングツール標準添付

JTAG/SWD接続で利用可能なRAMモニタリングツール「J-Scope」 標準添付(J-Link Debugger OZONEに統合されています。)

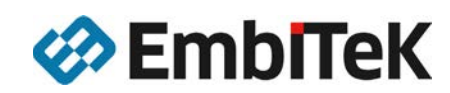

### emPowerボード

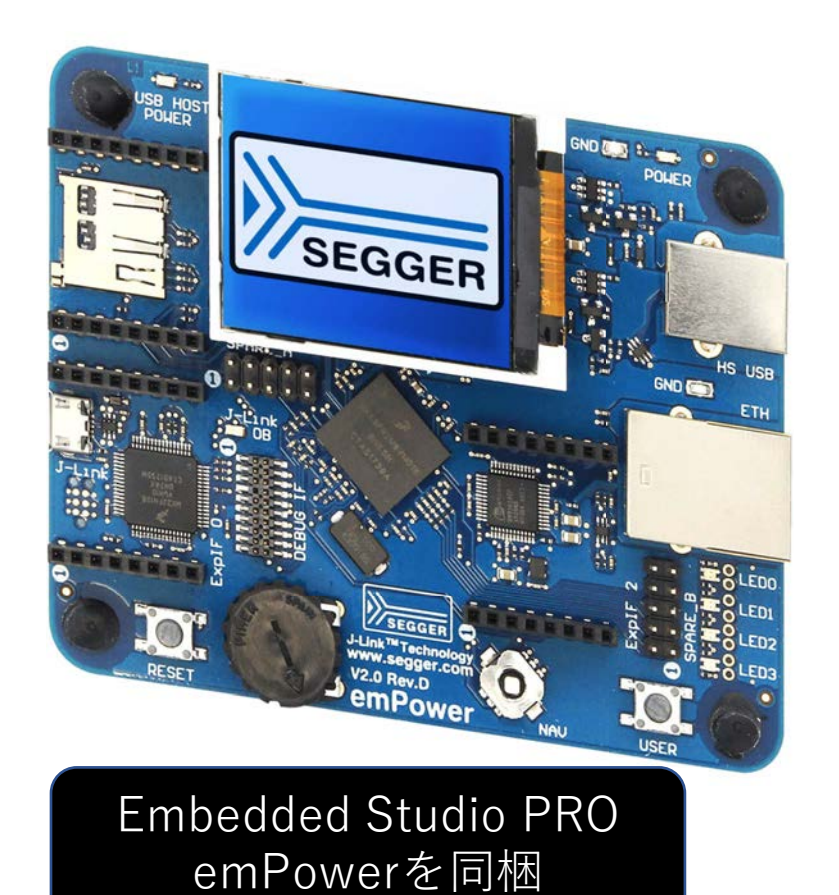

#### emPowerを利用する事で、Embedded Studio PROのサン プルソフトウェアをすべて動作させることができます。

そのため各ソフトウェアの評価・検証・テスト開発をこの ボードを利用する事でスムーズに行う事が可能です。

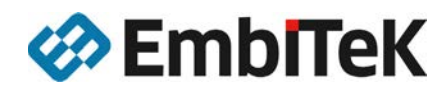

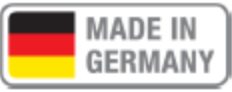

emFile

emUSB-Host

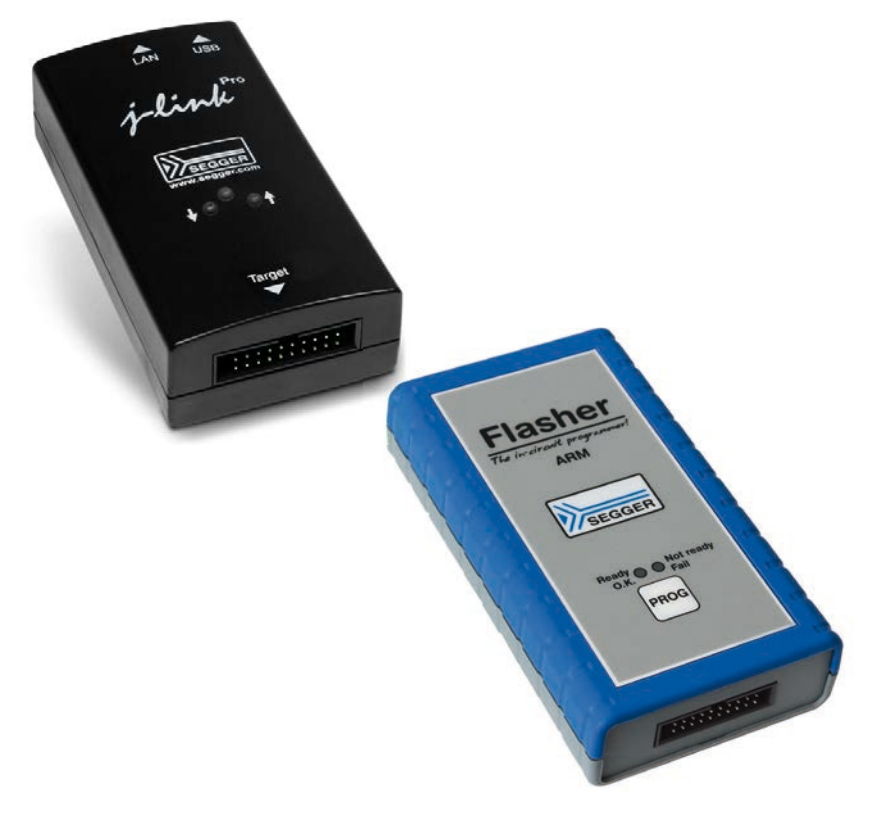

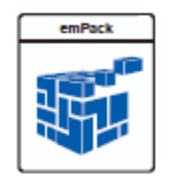

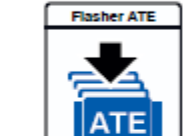

os

emSecure

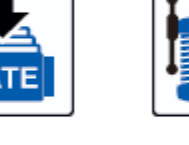

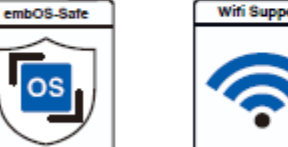

embOS/IP

emCompress

embOS

os

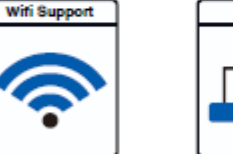

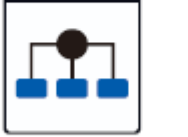

MQTT

emUSB-Device

÷

J-Trace

J

emModbus

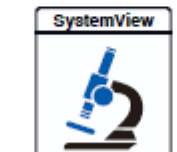

emSSL

Mobile Networks

(((<mark>)</mark>))

A

emLoad

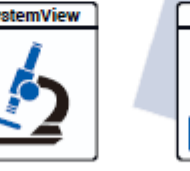

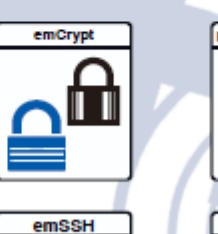

>

embOS-MPU

os

Flasher

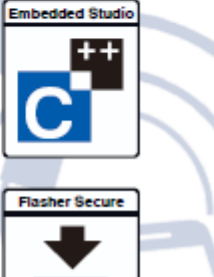

J-Link

丁

emWin

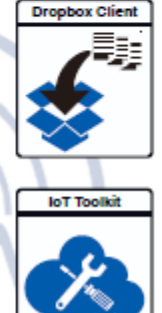

# Appendix\_

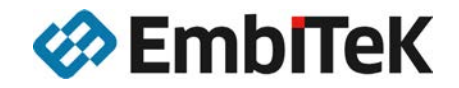

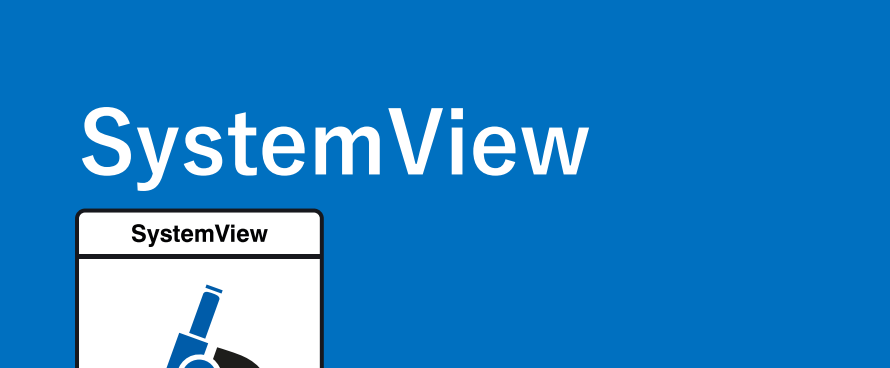

システム可視化・分析・記録ツール

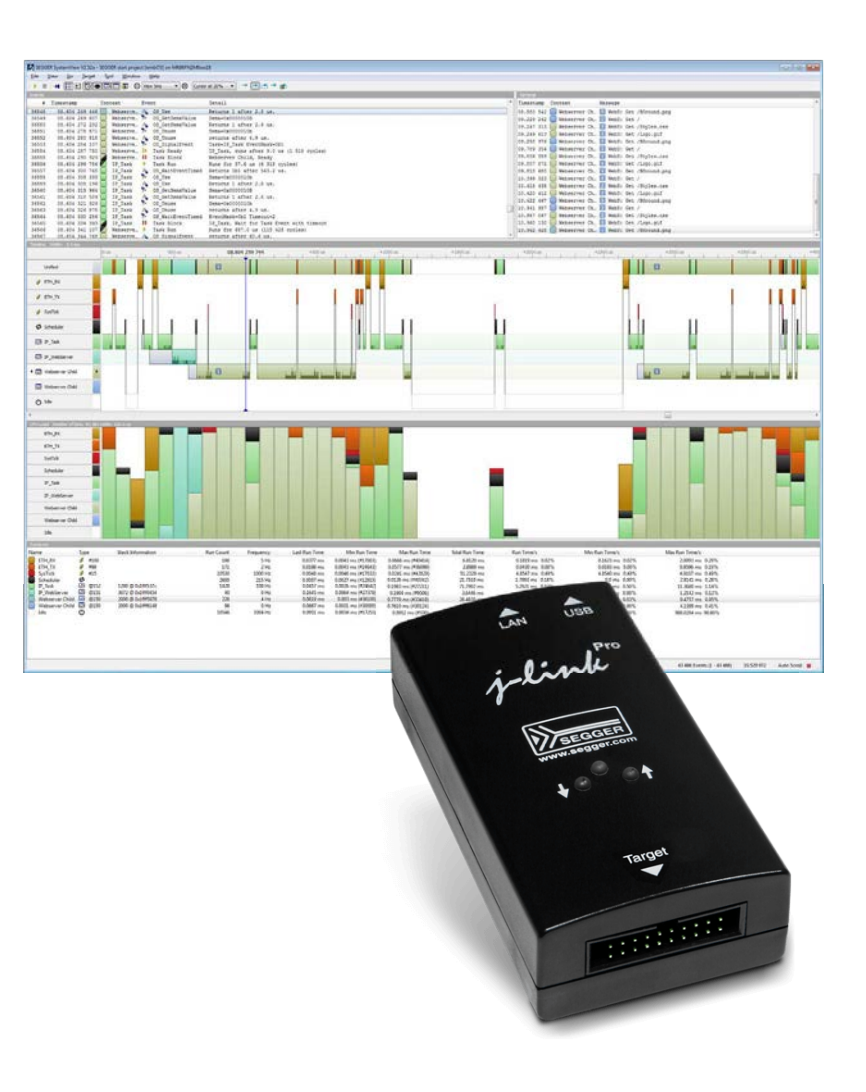

## **SystemView**

### 無償利用可能なシステム可視化・分析・記録ソフトウェア

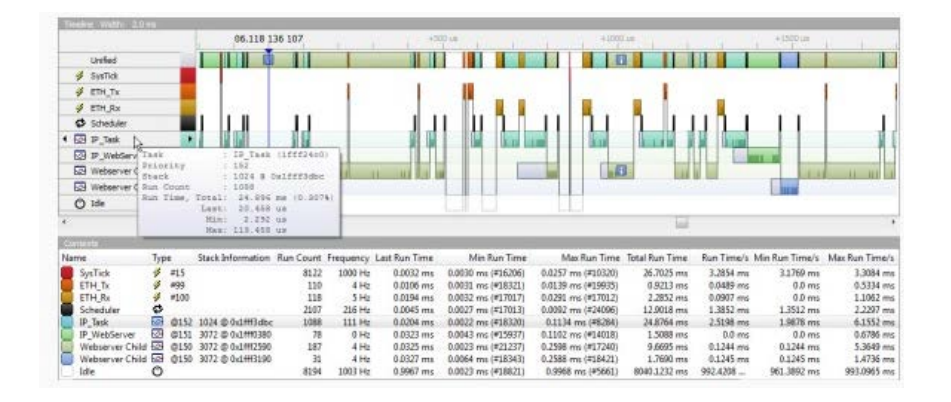

- ・RTOSなしアプリケーションの分析が可能
- ・イベントや割込、アイドル時間、CPU負荷などを可視化
- ・システムの実行をリアルタイムに記録します。
- ・FreeRTOS/SEGGER embOS対応

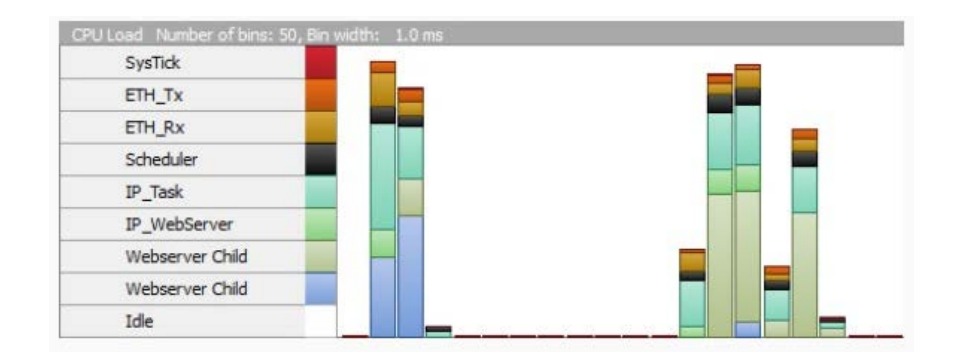

本ツールの詳細は、こちらのPDF資料をご参照ください。

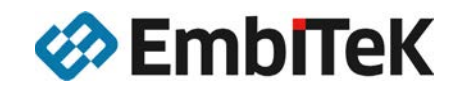

## 「SystemView」お奨めユーザ

| Di Manta Longentine Mante Manta Manta and properties and an and an and a second second |                                                 |                                                                                                    |                                                                                                    | Collected and  |
|----------------------------------------------------------------------------------------------------|-------------------------------------------------|----------------------------------------------------------------------------------------------------|----------------------------------------------------------------------------------------------------|----------------|
|                                                                                                    | Se S. D. restore<br>optime<br>optime<br>restore | Image: Image: | PF           Mr. Data           Mr. Data           Mr.                                                                                                    |                |
| Image: Section 1         Image: Section 1                                                                                                    |                                                 |                                                                                                    |                                                                                                    |                |
| Particular and a second second |                                                 |                                                                                                    | Production         March Interpretation           Production         March Interpretation           Production         March Interpretation |                |
| SystemView                                                                                                    |                                                 | j-lindi<br>Dese                                                                                                    |                                                                                                    | NIXEND Antibut |
|                                                                                                    |                                                 |                                                                                                    | Target                                                                                                    |                |

### こんなユーザニーズに対応出来ます。

( 効率的なソフトウェアになっているか確認したい。

(・) 意図しないソフトウェアの挙動をしていないか確認したい。

CPUの負荷状況などを分析したい。

(・) タスク・割込の実行時間、アイドル時間を分析したい。

・ ハードウェアを改変せずに分析をしたい。

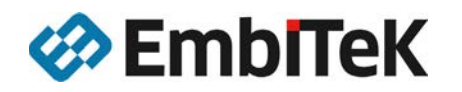

### Catalog Stand 各種資料をダウンロード可能です。

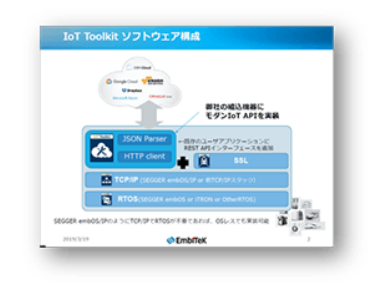

### IoT Toolkit製品資料

https://www.embitek.co.jp/download/ps/IoTtoolbox.pdf

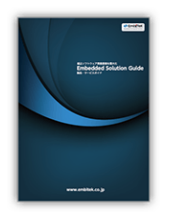

#### 総合カタログ

https://www.embitek.co.jp/download/MB SolutionGuide.pdf

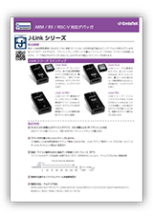

### J-Linkカタログ

https://www.embitek.co.jp/download/MB-CTLG-JLink.pdf

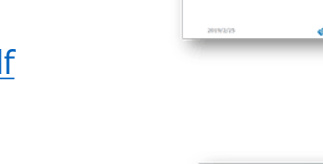

データロガー 知い:最終コストの例

-医療センザー 聞い: 香竜方化・小型の

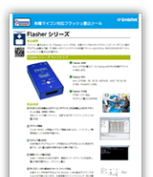

#### Flasherカタログ

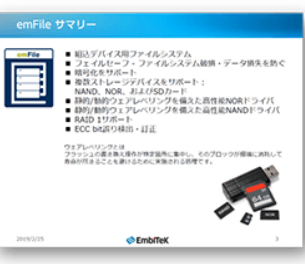

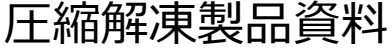

https://www.embitek.co.jp/download/ps/emCompress.pdf

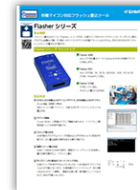

https://www.embitek.co.jp/download/MB-CTLG-Flasher.pdf

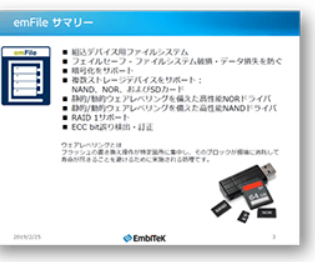

航空/宇宙 回し、若雪力化・通信型

データ圧縮により、分野を問わす お客様製品の価値を向上を狙う。

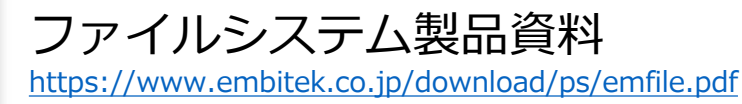

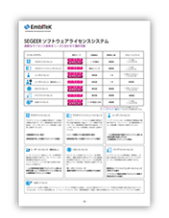

### ソフトウェアライセンスについて

https://www.embitek.co.jp/download/MB SWLicModels.pdf

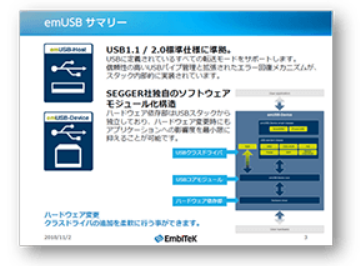

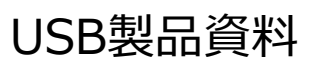

https://www.embitek.co.jp/download/ps/SeggerUSBSolution.pdf

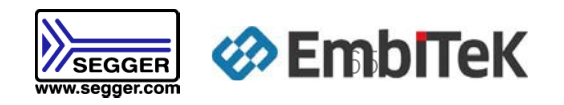

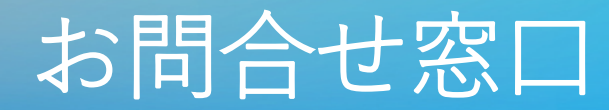

### 製品については、お気軽に以下窓口へお問い合わせください。

## 株式会社エンビテック

TEL: 03-6240-2655 FAX : 03-6240-2656 E-mail : sales@embitek.co.jp https://www.embitek.co.jp

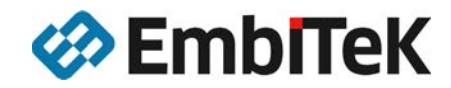